# Participation Lending

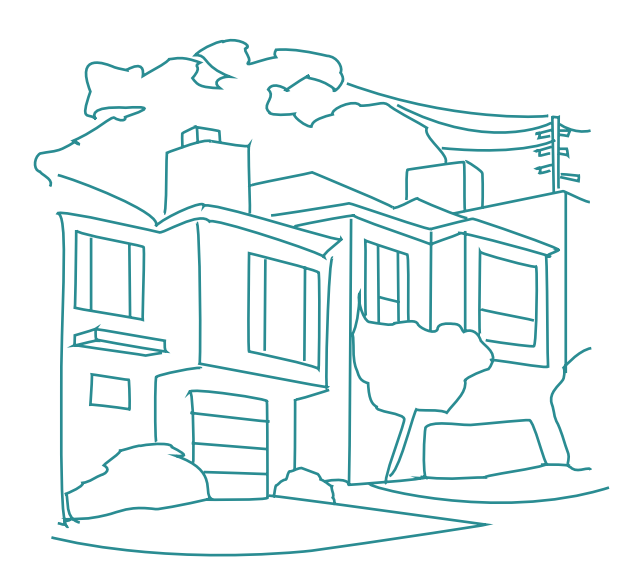

Freddie Mac Secondary Market Loan Servicing

#### **CU\*BASE Lending Tools**

Rev. April 16, 2015

CU\*BASE<sup>®</sup> is a registered trademark of CU\*Answers, Inc. For an updated copy of this booklet, check out the Reference Materials page of our website: http://www.cuanswers.com/client\_reference.php

# Freddie Mac Secondary Market Loan Servicing

Tracking FHMC Participation Loan Investor Activity with CU\*BASE

### INTRODUCTION

Participation lending refers to sharing loan risk and income among partner organizations (investors). The credit union sells or buys all or part of a loan. The investors can be other credit unions or other organizations.

Loans sold to other organizations (investors) are tracked in the **CU\*BASE Participation Lending** system.

Loans purchased from other organizations are tracked by assigning a separate G/L account and the **CU\*BASE Investment Subsidiary** can be used to accrue the monthly interest.

#### FREDDIE MAC PARTICIPATION LENDING

Freddie Mac is a secondary market servicer for mortgage loans. Mortgage loans that are sold to Freddie Mac are maintained in the **CU\*BASE Participation Lending** system. This group of loans is identified by unique investor ID(s). Also, a unique Settlement calculation routine is defined which determines how loan payments are settled with Freddie Mac. The loans are set up on the member file with a 360-day interest calculation type.

#### **CONTENTS**

| FREDDIE MAC PARTICIPATION LENDING: HOW TO GET STARTED | 4 |
|-------------------------------------------------------|---|
| Understanding the Terms                               | 4 |
| CONFIGURATION                                         | 5 |
| CREATE LOANS                                          | 5 |
| PREPARE PC FOR DOWNLOADS                              | 5 |
| KEY ITEMS TO REMEMBER                                 | 5 |
|                                                       |   |

**Revision date: April 16, 2015** 

For an updated copy of this booklet, check out the Reference Materials page of our website: <u>http://www.cuanswers.com/client\_reference.php</u> CU\*BASE<sup>®</sup> is a registered trademark of CU\*Answers, Inc.

| FREDDIE MAC MONTHLY PROCESS CYCLE                                                                                  | 8        |
|----------------------------------------------------------------------------------------------------|----------|
| DAILY PROCESSING                                                                                                   | 9        |
| MONTHLY PROCESSING                                                                                                 | 10       |
| RECONCILIATION                                                                                                    | 11       |
| Other Monitoring                                                                                                   | 11       |
| WORKING WITH PARTICIPATION LOAN ACCOUNTS                                                                           | 12       |
| ADD/MAINTAIN A PARTICIPATION LOAN                                                                                  | 12       |
| New Freddie Mac Loans                                                                                              | 20       |
| SPECIAL STEPS FOR IN HOUSE LOANS SOLD TO FREDDIE MAC                                                               | 20       |
| PARTICIPATION LOAN ADJUSTMENT                                                                                      | 21       |
| PARTICIPATION LOAN HISTORY                                                                                         | 24       |
| PARTICIPATION LOAN ACCOUNT ANALYSIS                                                                                | 25       |
| Participation Loan Inquiry                                                                                         | 26       |
| SETTLEMENT/WORK FILE PROCESSING                                                                                    | 29       |
| REVIEW MEMBER ACTIVITY                                                                                             | 29       |
| REVIEW UNFUNDED PARTICIPATION LOANS                                                                                | 31       |
| Review Paid Off Member Loans                                                                                       | 32       |
| PAID OFF LOAN SCENARIOS                                                                                            | 33       |
| CREATE/POST PL PAYMENT WORK FILE                                                                                   | 34       |
| STEPS FOR PROCESSING A WORK FILE                                                                                   | 35       |
| SETTLEMENT DETAIL REPORT                                                                                           | 38       |
| PL WORK FILE PAYMENT PROCESSING                                                                                    | 38       |
| HOW LOAN PAYMENTS ARE HANDLED                                                                                      | 39       |
| PROCESSING PAYMENTS FOR A PAST DUE LOAN                                                                            | 40       |
| EDITING A WORK FILE                                                                                                | 41       |
| SPECIAL STEP FOR SCHEDULED/ACTUAL (SA) LOANS                                                                       | 44       |
| CREATE/ POST GL JOURNAL ENTRIES                                                                                    | 40       |
| MANUAL JOURNAL ENTRY (ADJUSTMENTS) AFTER INVESTOR REPORTING<br>MEMBER ACCOUNT ADJUSTMENT/POST TO CUSTODIAL ACCOUNT | 40<br>47 |
|                                                                                                    | 40       |
| MONTHLY GOVERNMENT INVESTOR FILE - MIDANET                                                                         | 49       |
| CREATE/DOWNLOAD FREDDIE MAC FILE                                                                                   | 49       |
| MONTHLY GOVERNMENT REPORTING STEPS                                                                                 | 50       |
| MANUAL STEPS FOR ISERIES DOWNLOAD                                                                                  | 52       |
| Downloading the File to the PC                                                                                     | 52       |
| Accrue Interest for 360 Loans                                                                                      | 53       |
| SPECIAL NOTE REGARDING 360 INTEREST CALCULATION TYPES                                                              | 54       |
| PARTICIPATION LOAN REPORTS                                                                                         | 55       |
| PARTICIPATION LOAN SETTLEMENT DETAIL REPORT                                                                        | 55       |
| ACTIVITY TYPE FORMAT                                                                                               | 55       |
| Member Payment Date Format                                                                                         | 56       |
| PARTICIPATION LOAN TRIAL BALANCE                                                                                   | 57       |
| PARTICIPATION LOAN ANALYSIS REPORT                                                                                 | 60       |
| PARTICIPATION LOAN SETTLEMENT ACTIVITY                                                                             | 61       |
| RURAL DEVELOPMENT LOAN DETAIL                                                                                      | 63       |
| ESCROW SHARE DETAIL REPORT                                                                                         | 64       |
| PARTICIPATION LOAN BALANCE VERIFICATION REPORT                                                                     | 65       |
| PARTICIPATION LOAN DELINQUENCY ANALYSIS                                                                            | 67       |
| INTERMET ACTIVITY ON PARTICIPATION LOANS                                                                           | 69<br>71 |
| UNFUNDED LUAN REPORT                                                                                               | 11       |

| PAID OFF LOAN REPORT                                             | 72        |
|------------------------------------------------------------------|-----------|
| PARTICIPATION LOAN ACCRUED INTEREST REPORT                       | 74        |
| CONFIGURATIONS FOR FHMC PARTICIPATION LENDING                    | 75        |
| CONFIGURING LOAN CATEGORY CODES                                  | 75        |
| SETTING UP AN ESCROW SAVINGS PRODUCT                             | 80        |
| CONFIGURING PARTICIPATION LOAN TYPE CODES                        | 81        |
| CONFIGURING INVESTOR INFORMATION (PLI)                           | 82        |
| CONFIGURING COMPANY CODES                                        | 88        |
| General Ledger                                                   | <u>89</u> |
| UNDERSTANDING THE GENERAL LEDGER TERMS                           | 89        |
| RECOMMENDED GENERAL LEDGER NUMBERS                               | 89        |
| PARTICIPATION LOAN GENERAL LEDGER ENTRIES                        | 90        |
| CONFIGURING YOUR FREDDIE MAC FINANCIAL STATEMENT                 | 91        |
| SAMPLE FREDDIE MAC FINANCIAL STATEMENT                           | 92        |
| UNDERSTANDING PARTICIPATION LENDING AND YOUR FINANCIAL STATEMENT | 93        |
| APPENDIX A: FUNDING DETAIL REPORT                                | 97        |
| APPENDIX B: FREDDIE MAC FORM 59                                  | <u>98</u> |
| APPENDIX C: FREDDIE MAC FORM 59E                                 | <u>99</u> |

# **FREDDIE MAC PARTICIPATION LENDING: HOW TO GET STARTED**

#### **UNDERSTANDING THE TERMS**

| Term                                 | Description                                                                                                    |
|--------------------------------------|----------------------------------------------------------------------------------------------------|
| Participation Loan                   | Any loan account on the credit union's books where the risk<br>and income for that loan is shared among one or multiple<br>partners (investors).                                                                                                    |
| Participation Loan<br>Investor (PLI) | The partner credit union or other organization that shares in<br>the investment income and the risk for the loan.                                                                                                    |
| Secondary Market<br>Loan Servicer    | An investor that purchases loans from a financial institution.                                                                                                    |
| Government investor                  | General term for government-sponsored investors such as Fannie Mae, Freddie Mac and FHLB.                                                                                                    |
| P&I Custodial<br>Account             | A credit union share account that holds the funds (Principal and Interest) to be remitted to a government investor.                                                                                                    |
| T&I Custodial<br>Account             | A credit union share account that stores the reported balances of member escrow (Taxes and Insurance).                                                                                                    |
| FNMA                                 | Abbreviation for Fannie Mae.                                                                                                    |
| FHMC                                 | Abbreviation for Freddie Mac.                                                                                                    |
| FHLB                                 | Abbreviation for Federal Home Loan Bank.                                                                                                    |
| PART                                 | Abbreviation for standard 365 participation loans.                                                                                                    |
| P360                                 | Abbreviation for other 360 participation loans.                                                                                                    |
| 360 loan                             | A loan with an <i>Interest calculation type</i> of "3 = 360 /Post" in CU*BASE. Interest is based on twelve 30 day months, calculated once each month on a specified day.                                                                                                    |
| 365 loan                             | A loan with an <i>Interest calculation type</i> of "0 = 365" in CU*BASE. This is the standard daily interest calculation using a 365 or 366 day year. Interest is accrued each day using a per diem interest amount.                                                                                                    |
| Participation loan<br>type           | A code that allows participation loans to be grouped for servicing and reporting.                                                                                                    |
| Settlement<br>calculation routine    | The routine that determines how the settlement amounts get<br>calculated when a work file is processed. Valid `settlement<br>calculation routines are FNMA (Fannie Mae), FHMC (Freddie<br>Mac), FHLB (Federal Home Loan Bank), PART (standard 365<br>participation loans), and P360 (other 360 mortgage loans).                                                                                           |
| Company code                         | A 3 digit code that identifies companies that service participation loans, i.e. a mortgage CUSO.                                                                                                    |
| Settlement type                      | The method used for determining how funds are paid to the<br>PLI: AA (Actual/Actual), using actual activity on the loan;<br>SA (Scheduled/Actual), using scheduled interest and actual<br>principal collected from the member or SS<br>(Scheduled/Scheduled), using a set table of principal and<br>interest payment amounts for each month.<br>Note: The SS (Scheduled/Scheduled) settlement type is not |

| Term | Description                     |
|------|---------------------------------|
|      | available for use at this time. |

#### CONFIGURATION

- **1.** Set up a loan category code for Freddie Mac loans. This code must be specific to Freddie Mac loans. **Refer to Page 75.**
- 2. Set up a share product (dividend application) for the FHMC member escrow accounts. This code must be specific to Freddie Mac accounts. **Refer to Page 80.**
- **3.** Set up two member Custodial Accounts. One is for Principal and Interest (P&I) and the other is for Taxes and Insurance (T&I). These accounts should be non-interest bearing with application type SD.
- Verify that there is a "Delinquency Fine Code" set up for mortgage loans. Refer to *Loan Fines Configuration* on the Loan Products (MNCNFB) menu.
- 5. Set up the participation loan general ledger accounts. Refer to Page 89.
- **6.** Configure a Participation loan type code to categorize the Freddie Mac loans. **Refer to Page 81.**
- 7. Configure the Freddie Mac Investor information. Refer to Page 82.
- 8. Configure the Settlement calculation routine FHMC. Refer to Page 86.
- 9. Configure Company codes if applicable (not required). Refer to Page 88.

#### **CREATE LOANS**

**10.** Using the information from the Freddie Mac Funding Details report, create loans in the participation loan system. **Refer to Page 12.** 

Note: The loan should already be set up on the CU\*BASE loan file.

#### PREPARE PC FOR DOWNLOADS

For monthly reporting to Freddie Mac, a file referred to as the Midanet file is downloaded to your PC. Refer to **Page 49** for details on government reporting.

- **11.** If you do not have authority to perform downloads, complete the CU\*BASE authorization form. You will need to request access to the file FILExx/FMLNSNDCUA (xx in the CU ID) or FILExx/FMLNSNDxxx (xxx is the Company code).
- **12.** Set up a separate folder on your PC named "Midanet" for storing the Freddie Mac Midanet file.
- **13.** Request client access files from Lender\*VP at <u>sales@lendervp.com</u>. These files are needed for the automated Freddie Mac download.

#### **KEY ITEMS TO REMEMBER**

The participation loan system is basically a subsidiary ledger, similar to Investments or Fixed Assets, that retains details about loans sold to other investors. Loan payment activity is collected from the member transaction file, pulled into a temporary work file, and settlement routines are run to calculate the amount of interest and principal owed to each individual investor for each loan. This process interfaces with your General Ledger to record interest and principal amounts.

Below is a list of a few key items that you need to know about the participation loan system.

#### ALL INVESTORS

- Each PL investor is configured with their own unique set of parameters.
- It is important to understand the rules for the specific investor (for remitting payments, deadlines for reporting to investor, etc.). Refer to investor contractual guidelines.
- A participation loan work file is processed to gather details about member loan payments for use in calculating settlement amounts. Some investors process multiple work files during the month and some process only once a month.
- Work file processing is based on a configured settlement calculation routine which defines how the loans are handled in settlement. Available routines include: FNMA (Fannie Mae), FHMC (Freddie Mac), FHLB (Federal Home Loan Bank), PART (standard participation loans) or P360 (other 360 loans).
- Be sure to process a final settlement work file for all loans for an investor before moving to the next settlement period.
- The balances for principal and accrued interest in the participation loan file should be kept in sync with the corresponding PL General Ledger accounts. (Principal and Accrual G/L).
- For 360 loans, the participation loan interest accrual is independent of the member interest accrual. This is a separate step that occurs monthly.
- A Company Code is used to identify companies that service your participation loans such as a mortgage CUSO. These loans are processed separately in settlement.
- For 365 loans, when partial payments are received, the PL system calculates the appropriate percentage of principal and interest based on the PLI % of participation.
- Line of credit (LOC) type loans cannot be set up in the Participation loan system.

#### **GOVERNMENT INVESTORS (FNMA, FHMC, FHLB)**

- The system contains edits to ensure that all the monthly processing steps occur in the correct order. Because of these edits, the system requires all loans within a settlement calculation routine (i.e. FNMA) to be settled prior to moving to the next settlement period. This is regardless of whether or not there was payment activity on the loans.
- It is crucial that the "Day to calculate interest" on the loan category configuration and the PL "Monthly interest accrual day" on the Settlement calculation configuration are set up as follows:

| Settlement<br>Calculation Routine | Day to Calc Int<br>(member file) | Monthly Interest<br>Accrual Day (PL) |
|-----------------------------------|----------------------------------|--------------------------------------|
| FNMA(Fannie Mae)                  | 31                               | 01                                   |
| FHMC(Freddie Mac)                 | 15                               | 16                                   |
| FHLB                              | 31                               | 01                                   |

Note: Since these are 360-day interest calculation loans, the member interest accrual will occur in end-of-day (EOD) processing on the "Day to calculate interest" defined on the loan category configuration.

- For delinquent loans, the "Past Due Interest" field is populated during PL interest accrual (similar to how delinquent 360 loans are handled on the member file). This applies to loans with the AA (Actual/Actual) settlement type.
- After government reporting, it is critical that PL interest is not accrued until the exceptions from the investor are reviewed. That way any adjustments can be made in the appropriate settlement period.
- Payoff transactions received during the month must have interest adjusted in the work file (unless occurred on the first day of the cycle, just after interest accrual).
- The system will calculate interest "on the fly" for paid ahead payments similar to the "Instant Interest Calc" method used on the member loan file. This applies to loans with the AA (Actual/Actual) settlement type.

# FREDDIE MAC MONTHLY PROCESS CYCLE

This section summarizes the monthly processing steps for Freddie Mac loans. This is for loans set up with a settlement type of SA (Scheduled Actual). SA is the REQUIRED and ASSUMED Accounting Method for Freddie Mac.

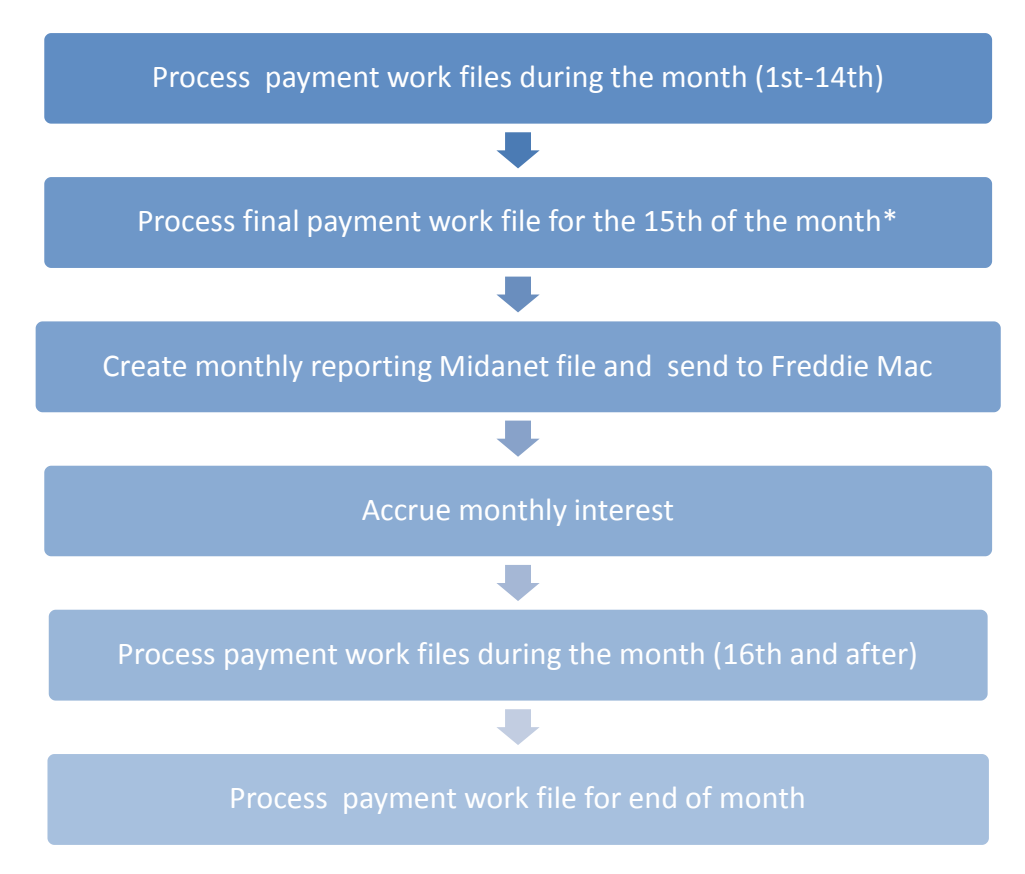

\*SA loans have an additional step before posting the work file to move the unpaid interest from "Interest Due" to "Interest Paid".

#### **DAILY PROCESSING**

Below are the recommended daily processing steps for Freddie Mac loans.

- 1. Use *Review Mbr Activity on Part Lns* on the Participation Loan Processing (MNPART) menu to check for payment activity. This report is run by investor. If there is payment activity, a work file should be run. Refer to **Page 29**.
- **2.** Use *Review Unfunded Loans* on the Participation Loan Processing (MNPART) menu to check for unfunded participation loans (open in the member loan file, but not on the participation loan file). This report is run by loan category. Refer to **Page 31.**

If there are unfunded loans, add them to the participation loan system. Refer to **Page 12** for the steps to add a loan to the PL system.

**3.** Use *Review Paid Off Loans* on the Participation Loan Processing (MNPART) menu to check for loans that are paid off on the member loan file. Refer to **Page 32**.

If there are paid off loans, it is recommended (but not required) to run a separate work file for each paid off loan. Be sure to review the interest amounts in the work file and make any appropriate adjustments.

**4.** If loan payments exist (from Step 1), run a work file via *Create/Post PL Payment Work File* on the Participation Loan Processing (MNPART) menu. Review the PL Settlement Detail Report. Edit and then Post the work file.

Posting the work file creates a G/L journal entry and updates the PL history and PL master file. Note the "Total Cash Settlement" from the **Final Version** of the PL Settlement Detail Report. This amount gets posted to the P&I Custodial Account per Step 6.

*Important Note:* You must always run a work file at month end regardless of whether there is loan payment activity.

**5.** Use *Create/Post G/L Journal Entries* on the Participation Loan Processing (MNPART) menu to post the journal entries.

*IMPORTANT NOTE: Do not change any of the journal entry amounts.* 

- Post the final "Total Cash Settlement" amount (from Step 4) to the P&I Custodial Account using *Member Acct Adj/Post to Cust Acct* on the Participation Loan Processing (MNPART) menu.
- **7.** If payoff transactions exist in the work file or it is the final settlement work file (15th of the month), the funds must be remitted to Freddie Mac. Refer to the FreddieMac.com website for details on remittance.

**8.** Verify the participation loan general ledger principal balance and accrued interest totals\* to the PLI Trial Balance Summary principal balance and accrued interest totals.

\*Use "G/L History Inquiry" to view the G/L balances or use "Print G/L Financial" to print a financial that contains the participation loan G/L account balances.

**9.** Access the Escrow Share Detail Report in CU\*SPY. Use the totals for positive and negative balances on this report to make adjustments to the T&I Custodial Account to balance to the "Freddie Mac funding for negative accounts" G/L account. Refer to **Page 47** for more information.

#### **MONTHLY PROCESSING**

After performing the daily processing (Steps 2-9 in the Daily Processing section), follow the steps below. Be sure to use the 15<sup>th</sup> of the month for the work file (per Step 4) to process outstanding loan payments.

*Important Note:* You must always run a work file for the 15<sup>th</sup> of the month regardless of whether there is loan payment activity. This is so that system control dates are updated properly.

- **10.** Create the monthly reporting Midanet file via *Create Monthly Gov Investor File* on the Participation Loan Processing (MNPART) menu.
- **11.** Download the Midanet file to your PC per *Download File* (F14) on the "Create Monthly Gov Investor File" screen. **Refer to Page 49**.

Note: If a Company code exists on the file, then "Download File" (F14) is not available. You must manually download the file per the steps on **Page 52**.

**12.** Perform the recommended procedures from Freddie Mac to upload the file to the FreddieMac.com website.

#### NEXT BUSINESS DAY

 Access the FreddieMac.com website and review any exceptions (Edits) from the reporting file. Process any necessary adjustments to loans. Refer to Page 21.

*Important Note: Be sure to backdate the adjustment so that it applies to the appropriate reporting period (i.e., the 15<sup>th</sup>).* 

- **14.** Run *Accrue Interest for 360 Loans* on the Participation Loan Processing (MNPART) menu. **Refer to Page 53.**
- 15. If your CU has Rural Development loans, run the report using *Rural Development Loan Detail* on the Participation Loan Processing (MNPART) menu. The total delinquent balance is reported monthly to the USDA. Full reporting is done quarterly. **Refer to Page 63**.

**16.** OPTIONAL STEP: For research purposes, you can also run and save the Settlement Activity Report which provides history detail of participation loans. **Refer to Page 61**.

#### RECONCILIATION

The participation principal loan balances and interest accrued amounts on the Participation Loan Trial Balance Summary should always equal the appropriate participation loan general ledger balances.

Freddie Mac requires two reconciliation reports, the 59 and 59E Custodial Account worksheets to be completed monthly. The P&I and T&I Custodial Accounts are reconciled using these forms. Follow the instructions on the Freddie Mac website. Refer to the Appendix for form samples.

#### **OTHER MONITORING**

Delinquency can be monitored using the Participation Loan Delinquency Analysis report which provides the investor portion of the delinquent balances. Refer to **Page 67** for information on this report.

# WORKING WITH PARTICIPATION LOAN ACCOUNTS

#### ADD/MAINTAIN A PARTICIPATION LOAN

"Add/Maintain Participation Loans" on the Participation Loan Processing (MNPART) menu

| Session 0 CU*BASE GOLD Edition - Participation Loan Inquiry/Update |             |
|--------------------------------------------------------------------|-------------|
| PL investor # 000 - Or - Loan account - Or -                       | Reference # |
|                                                                    |             |
|                                                                    |             |
| Search Investors                                                   |             |
| $\leftarrow \rightarrow \uparrow \amalg \blacksquare & i ? @$      | FR (2661)   |

This is the first of several screens used to add, view and/or work with participation loan accounts. You can attach loans to investors, view an investor's current position on a loan, review settlement history on loan accounts, and post adjustments to the participation loan records.

- To work with all loans for a specific investor, or to attach new loans to any investor, enter the PL investor # and use **Enter** to proceed to the second screen.
- To work with an existing participation loan account, enter either the loan account base and suffix or the reference number (up to 20 alphanumeric characters) attached to the participation loan record, then use **Enter** to proceed to the second screen. (This method cannot be used unless the account is already tied to an investor.)

CU\*TIP: Use "Search Investors" (F12) to view a list of current Participation Loan Investor (PLI) codes. The screen shown on **Page 82** will appear with the listing of configured investors. Use **Select** to choose an investor.

The second screen will look slightly different depending on what was entered on the initial screen.

#### Screen 2 (if PLI # was entered on initial screen):

|                 | *  | <ul> <li>Session 0 CU*B</li> </ul> | ASE GOLD Edition - / | ABC CREDIT UNION     |                       |                            | ·                   |                        | -         |            |
|-----------------|----|------------------------------------|----------------------|----------------------|-----------------------|----------------------------|---------------------|------------------------|-----------|------------|
|                 | Fi | le Edit Tools                      | Help                 |                      |                       |                            |                     |                        |           |            |
|                 |    | Particip                           | oation Lo            | an Inquir            | y/Update              |                            |                     |                        |           |            |
|                 |    |                                    |                      |                      |                       |                            |                     | Last Settler           | ment      |            |
|                 |    |                                    |                      |                      |                       |                            | Total PL principal  | balance                | 4,055,3   | 12.42      |
|                 |    | PL investor #                      | 001 FREDDIE          | MAC                  |                       |                            | Total PL interest d | ue                     | 16,1      | 26.73      |
|                 | ſ  | Account T                          | Type Seq #           | Na                   | me                    | Reported Month             | Reported Balance    |                        | Reference |            |
|                 | P  |                                    | 780 001<br>780 001   |                      |                       | May 11, 200<br>Oct 15, 201 | 0.00                | 485718359<br>503358878 |           |            |
|                 |    |                                    | 780 001              |                      |                       | Oct 15, 201<br>Jan 15, 201 | 103,983.44          | 502443782<br>484979353 |           |            |
|                 |    |                                    | 780 001              |                      |                       | Jan 26, 200                | 0.00                | 509180817              |           |            |
|                 |    |                                    | 780 001              |                      |                       | Oct 15, 201                | 0.00                | 506035220              |           |            |
|                 |    |                                    | 781 001              |                      |                       | Oct 15, 201                | 146,051.91          | 742528669              |           |            |
|                 |    |                                    | 781 001              |                      |                       | Oct 15, 201                | 125,683.22          | 497624915              |           |            |
|                 |    |                                    | 780 001              |                      |                       | Apr 20, 200                | 67.080.09           | 526237872              |           |            |
|                 |    |                                    | 780 001              |                      |                       | Oct 15, 201                | 16,455.46           | 497882477              |           |            |
|                 |    |                                    | 780 001              |                      |                       | Oct 15, 201<br>Dec 15, 201 | 36,949.92           | 506739457<br>507406141 |           |            |
|                 |    |                                    | 781 001              |                      |                       | Oct 15, 201                | 113,808.05          | 749170832              |           |            |
|                 |    | ■ <u>C</u> hange                   | ■ <u>D</u> elete     | ■ <u>P</u> L Inquiry | ■ <u>M</u> ember Inqu | uiry                       |                     |                        |           | <b>^</b> • |
| HINT: Use Sort  |    |                                    |                      |                      |                       |                            |                     |                        |           |            |
| Dy Releichte    |    |                                    |                      |                      |                       |                            |                     |                        |           |            |
| (F11) to change |    |                                    |                      |                      |                       |                            |                     |                        |           |            |
| the sort from   |    |                                    |                      |                      |                       |                            |                     |                        |           |            |
| Account to      | Δ  | dd                                 |                      |                      |                       |                            |                     |                        |           |            |
| Reference #     |    | uu<br>ort hu Doforon               |                      |                      |                       |                            |                     |                        |           |            |
| Reference # .   | 3  | on by Referen                      | re                   |                      |                       |                            |                     |                        |           |            |
|                 | Ť  |                                    |                      |                      |                       |                            |                     |                        |           |            |
|                 |    | <b>F 7</b> T                       | 1 = 6 1              |                      |                       |                            |                     |                        | FR (266   | J) 11/26/1 |

#### Screen 2 (if Loan Acct was entered on initial screen)

| an account     | 1 78               | 0                                  |                                | Total PL principal I<br>Total PL interest du | Last Settlement<br>balance<br>le | 126,499.55<br>632.50 |
|----------------|--------------------|------------------------------------|--------------------------------|----------------------------------------------|----------------------------------|----------------------|
| Account T      | Type Seq # 780 001 | Name                               | Reported Month<br>Oct 15, 2013 | Reported Balance<br>126, 499.55              | Ref<br>503358878                 | erence               |
| <u>C</u> hange | ■ <u>D</u> elete   | ■ <u>P</u> L Inquiry ■ <u>M</u> en | aber Inquiry                   |                                              |                                  | 1                    |

This screen shows all loans currently attached to investors or the single loan account selected. Use the fields at the top of the screen to choose a different PLI or a different loan account. Use **Enter** to refresh the screen.

#### **Field Descriptions**

| Field Name Description |  |
|------------------------|--|
|------------------------|--|

| Field Name       | Description                                                                                                    |
|------------------|----------------------------------------------------------------------------------------------------|
| Account          | The participation loan account.                                                                                                    |
| Туре             | The participation loan account suffix.                                                                                                    |
| Seq #            | A sequence number attached to this record. The number is<br>incremented if a loan is added to the same investor multiple<br>times. The sequence number will always be 001 for Freddie<br>Mac loans because these loans are 100% owned by investor. |
| Name             | The member name.                                                                                                    |
| Reported Month   | The last date the loan was reported to the investor (in this case Freddie Mac).                                                                                                    |
| Reported Balance | The balance on the loan account as of the last time the loan was reported to the investor.                                                                                                    |
| Reference        | The Freddie Mac 9 digit reference number.                                                                                                    |

#### **Buttons**

| Command Key               | Description                                                                     |
|---------------------------|---------------------------------------------------------------------------------|
| Add (F6)                  | Use this to attach a new loan account to this investor.                         |
| Toggle Sort (F11)         | Use this to toggle sort between account or reference #.                         |
| Search Investors<br>(F12) | Use this to view a list of the current configured participation loan investors. |
| Account Analysis<br>(F15) | Use this to view an analysis of all investor positions on this loan.            |

- To create a new participation loan and attach it to an investor, use Add (F6) to proceed to the Participation Loan Setup screen (shown on Page 15).
- To modify an existing account, select it in the list and use the **Change** option to proceed to the Participation Loan Setup screen (shown on **Page 15**).
- To view details for an account without changing anything, select it in the list and use the **PL Inquiry** option. A view-only version of the Participation Loan Setup screen (shown on **Page 15**) will appear.
- To view current details about a loan account using CU\*BASE Member Account Inquiry, select the account in the list and use the **Member Inquiry** option.
- To delete a participation loan so that it is no longer tied to an investor, select it in the list and use the **Delete** option. You will receive a delete confirmation window.

Note: Only loans paid to a zero balance should be deleted so that investor G/L accounts remain in balance.

#### **Change or PL Inquiry**

| Participation                                                                                                    | Loan Setur                                                                                                    | 0                                                                                                    |                                                                                                    |                                                                                                    |                                                                                                    |                                                                                                    |
|----------------------------------------------------------------------------------------------------|----------------------------------------------------------------------------------------------------|----------------------------------------------------------------------------------------------------|----------------------------------------------------------------------------------------------------|----------------------------------------------------------------------------------------------------|----------------------------------------------------------------------------------------------------|----------------------------------------------------------------------------------------------------|
| Pl investor # 001                                                                                                    |                                                                                                    | P                                                                                                    | ference #                                                                                                    | E022E9979                                                                                                    |                                                                                                    |                                                                                                    |
| Loan account 78                                                                                                    | 10                                                                                                    | 0                                                                                                    | iginal loan amt                                                                                                    | 127 600 00                                                                                                    | Cattlement cale soutin                                                                                                    |                                                                                                    |
| Pl type Pl @ FF                                                                                                    | REDDTE MAC LOANS                                                                                                    | Se                                                                                                    | quence #                                                                                                    | 1                                                                                                    | Settlement type                                                                                                    | SO SO                                                                                                    |
|                                                                                                    |                                                                                                    |                                                                                                    | queneo "                                                                                                    | •                                                                                                    | Settlement type                                                                                                    | зн                                                                                                    |
| Current Loa                                                                                                    | in Status                                                                                                    |                                                                                                    | _                                                                                                    | Servicing Informatio                                                                                                    | n                                                                                                    | _                                                                                                    |
| Current balance                                                                                                    | 126,499.55                                                                                                    | Loan rate is                                                                                                    |                                                                                                    | 6.250                                                                                                    |                                                                                                    |                                                                                                    |
| + Interest                                                                                                    | 658.85                                                                                                    | Payment                                                                                                    |                                                                                                    | 847.23                                                                                                    |                                                                                                    |                                                                                                    |
| + Delinquency fine                                                                                                    | 0.00                                                                                                    | Next scheduled paymen                                                                                                    |                                                                                                    | . 2013                                                                                                    |                                                                                                    |                                                                                                    |
| - Insurance rebate                                                                                                    | 0.00                                                                                                    | Last payment date                                                                                                    | UCT U:                                                                                                    | ), 2⊎13<br>005 00                                                                                                    | Loan maturity date                                                                                                    | Apr 01, 2038                                                                                                    |
| = Loan payoff                                                                                                    | 127,158.40                                                                                                    | Last payment amount                                                                                                    | 1,                                                                                                    | , 000 . 00                                                                                                    |                                                                                                    |                                                                                                    |
| Last Settlem                                                                                                    | ent Detail                                                                                                    |                                                                                                    |                                                                                                    | PLI Terms                                                                                                    |                                                                                                    |                                                                                                    |
| Reported date                                                                                                    | Oct 15, 2013                                                                                                    | Status                                                                                                    | EXISTING                                                                                                    |                                                                                                    | Last settlement date                                                                                                    | Oct 15, 2013                                                                                                    |
| Term                                                                                                    | 135 S                                                                                                    | PLI Ioan rate                                                                                                    | 6.000                                                                                                    |                                                                                                    |                                                                                                    |                                                                                                    |
| PLI principal balance                                                                                                    | 126,499.55                                                                                                    | PLI % of participation                                                                                                    | 100.00                                                                                                    |                                                                                                    | Rural development fla                                                                                                    | ng N                                                                                                    |
| PLI interest due                                                                                                    | 632.50                                                                                                    | PLI original investment                                                                                                    | 137,600.0                                                                                                    | 0                                                                                                    | Next interest accrual                                                                                                    | date 11 2013                                                                                                    |
| Principal paid                                                                                                    | 0.00                                                                                                    | PLI projected payment                                                                                                    | 847.2                                                                                                    | 3                                                                                                    |                                                                                                    |                                                                                                    |
| Interest due paid                                                                                                    | 0.00                                                                                                    | PLI start date                                                                                                    | Feb 29, 2008                                                                                                    | B [MMDDYYYY]                                                                                                    |                                                                                                    |                                                                                                    |
| Total settlement                                                                                                    | 55,487.99                                                                                                    | PLI end date                                                                                                    | Mar 01, 2038                                                                                                    | B [MMDDYYYY]                                                                                                    |                                                                                                    |                                                                                                    |
| Monthly income earned                                                                                                    | 632.50                                                                                                    |                                                                                                    |                                                                                                    |                                                                                                    |                                                                                                    |                                                                                                    |
| Action code                                                                                                    |                                                                                                    | If the PLI % of participati                                                                                                    | on is not 100%, b                                                                                                    | e sure that the PLI or                                                                                                    | riginal investment amou                                                                                                    | nt is manually                                                                                                    |
| Action date                                                                                                    | [MMDDYYYY]                                                                                                    | calculated using the PLI                                                                                                    | % (Loan balance                                                                                                    | e X PLI %).                                                                                                    |                                                                                                    |                                                                                                    |
| Session 0 CU*BASE GOLD Edi                                                                                                    | ition - ABC CREDIT UNION                                                                                                    |                                                                                                    |                                                                                                    |                                                                                                    |                                                                                                    | FR (2662) 111                                                                                                    |
| Session 0 CU*BASE GOLD Edi<br>ile Edit Tools Help<br>Participation                                                                                                    | P i ? @                                                                                                    | 0                                                                                                    | forono #                                                                                                    |                                                                                                    |                                                                                                    | FR (2662) 11/                                                                                                    |
| Session 0 CU*BASE GOLD Edi<br>ile Edit Tools Help<br>Participation<br>PL investor # 001                                                                                                    | P i ? @                                                                                                    | D<br>Re<br>O                                                                                                    | ference #                                                                                                    | 503350876                                                                                                    | Settlement calc routin                                                                                                    | FR (2662) 11/                                                                                                    |
| Session 0 CU*BASE GOLD Edi<br>ile Edit Tools Help<br>Participation<br>PL investor # 001<br>Loan account 70<br>PL bype 01 FF                                                                                                    | P     I     P     II       Htion - ABC CREDIT UNION       Loan Setup       ID       REDDIE     MAC LOANS                                                                                                    | D<br>Ra<br>Si                                                                                                    | ference #<br>iginal loan amt<br>quence #                                                                                                    | 503358878<br>137,600.00                                                                                                    | Settlement calc routin                                                                                                    | FR (2562) 11/                                                                                                    |
| Session 0 CU*BASE GOLD Edi<br>ile Edit Tools Help<br>Participation<br>PL investor # 001<br>Loan account 70<br>PL type 01 FF                                                                                                    | P     I     P     II       Htion - ABC CREDIT UNION       Loan Setup       ID       REDDIE MAC LOAMS                                                                                                    | D<br>Re<br>Oi<br>Se                                                                                                    | ference #<br>iginal loan amt<br>iquence #                                                                                                    | 503358878<br>137,600.00<br>1                                                                                                    | Settlement calc routin<br>Settlement type                                                                                                    | FR (2662) 11/                                                                                                    |
| Session 0 CU*BASE GOLD Edi<br>ile Edit Tools Help<br>Participation<br>PL investor # 001<br>Loan account 70<br>PL type 01 FF<br>Current Loa                                                                                                    | P     i     ?     @       Htion - ABC CREDIT UNION       LOan Setup       H0       REDDIE MAC LOAMS       126 APR 55                                                                                                    | D<br>Re<br>Joan rate in                                                                                                    | ference #<br>iginal loan amt<br>quence #                                                                                                    | 503358878<br>137,600.00<br>1<br>Servicing Informatio                                                                                           | Settlement calc routin<br>Settlement type<br>n                                                                                                    | FR (2662) 11/                                                                                                    |
| Session 0 CU*BASE GOLD Edi     Edit Tools Help     Participation     PL investor # 001     Loan account     PL type 01 FF     Current Loa     Current Loa     Current Loance     totagest                                                                                                    | I     I     I       Ition - ABC CREDIT UNION       Loan Setus       NO       REDDIE MAC LOANS       In Status       126,499.55       658.85                                                                                                    | D<br>Re<br>Or<br>Se<br>Loan rate is<br>Paymont                                                                                                    | ference #<br>iginal loan amt<br>iquence #                                                                                                    | 503358878<br>137,600.00<br>1<br>Servicing Informatio<br>6.250<br>847_23                                                                        | Settlement calc routin<br>Settlement type<br>n                                                                                                    | FR (2662) 11/<br>                                                                                                    |
| Session 0 CU*BASE GOLD Edi     ile Edit Tools Help     Participation     PL investor # 991 Loan account 78 PL type 91 FF     Current Loa     Current Loa Current balance     + Interest     + Delinguency fine                                                                                                    | I         I                                                                                                    | D<br>Re<br>On<br>Se<br>Loan rate is<br>Payment<br>Next scheduled payment                                                                                                    | ference #<br>iginal loan amt<br>quence #                                                                                                    | 503358878<br>137,600.00<br>1<br>Servicing Informatio<br>6.250<br>847.23<br>. 2013                                                              | Settlement calc routin<br>Settlement type<br>n                                                                                                    | FR (2662) 11/<br>FR (2662) 11/<br>FR (2662)                                                                 |
| Session 0 CU*BASE GOLD Edi     Edit Tools Help     Participation     PL investor # 001     Loan account 78     PL type 01 FF     Current Loa     Current balance     + Interest     + Delinquency fine     _ Insurance rebate                                                                                                    | P         I         P         Q           rtion - ABC CREDIT UNION         LOAN Setup         Reduce         Reduce <td>D<br/>Re<br/>On<br/>Se<br/>Loan rate is<br/>Payment<br/>Next scheduled payment<br/>Last payment date</td> <td>ference #<br/>iginal Ioan amt<br/>iquence #<br/>t Nov 01<br/>Dct fe</td> <td>503358878<br/>137,600.00<br/>1<br/>Servicing Informatio<br/>6.250<br/>847.23<br/>1, 2013<br/>5, 2013</td> <td>Settlement calc routin<br/>Settlement type<br/>n</td> <td>FR (2662) 11/<br/>The FHMC<br/>SR</td> | D<br>Re<br>On<br>Se<br>Loan rate is<br>Payment<br>Next scheduled payment<br>Last payment date                                                                                                    | ference #<br>iginal Ioan amt<br>iquence #<br>t Nov 01<br>Dct fe                                                                                                    | 503358878<br>137,600.00<br>1<br>Servicing Informatio<br>6.250<br>847.23<br>1, 2013<br>5, 2013                                                  | Settlement calc routin<br>Settlement type<br>n                                                                                                    | FR (2662) 11/<br>The FHMC<br>SR                                                                                                    |
| Session 0 CU*BASE GOLD Edi     Edit Tools Help     Participation     PL investor # 001     Loan account     To     Current Loa Current balance     + Interest     + Delinquency fine     Insurance rebate     = Inan payoff                                                                                                    | P         I         P         Q           rition - ABC CREDIT UNION         Ition - ABC CREDIT UNION         Ition - ABC CREDIT UNION           LOan Setup         Ition - ABC CREDIT UNION         Ition - ABC CREDIT UNION           Ition - ABC CREDIT UNION         Ition - ABC CREDIT UNION         Ition - ABC CREDIT UNION           Ition - ABC CREDIT UNION         Ition - ABC CREDIT UNION         Ition - ABC CREDIT UNION           Ition - ABC CREDIT UNION         Ition - ABC CREDIT UNION         Ition - ABC CREDIT UNION           Ition - ABC CREDIT UNION         Ition - ABC CREDIT UNION         Ition - ABC CREDIT UNION           Ition - ABC CREDIT UNION         Ition - ABC CREDIT UNION         Ition - ABC CREDIT UNION           Ition - ABC CREDIT UNION         Ition - ABC CREDIT UNION         Ition - ABC CREDIT UNION           Ition - ABC CREDIT UNION         Ition - ABC CREDIT UNION         Ition - ABC CREDIT UNION           Ition - ABC CREDIT UNION         Ition - ABC CREDIT UNION         Ition - ABC CREDIT UNION           Ition - ABC CREDIT UNION         Ition - ABC CREDIT UNION         Ition - ABC CREDIT UNION           Ition - ABC CREDIT UNION         Ition - ABC CREDIT UNION         Ition - ABC CREDIT UNION           Ition - ABC CREDIT UNION         Ition - ABC CREDIT UNION         Ition - ABC CREDIT UNION           Ition - ABC CREDIT UNION         Ition - ABC CR                                                                                                    | D<br>Re<br>Or<br>Loan rate is<br>Payment<br>Next scheduled payment<br>Last payment date<br>Last payment amount                                                                                                    | ference #<br>iginal Ioan amt<br>iquence #<br>t Nov 8i<br>Oct 0t                                                                                                    | 503358878<br>137,600.00<br>1<br>Servicing Informatio<br>6.250<br>847.23<br>1, 2013<br>5, 2013<br>065.86                                        | Settlement calc routin<br>Settlement type<br>n<br>Loan maturity date                                                                               | FR (2662) 11/                                                                                                    |
| Session 0 CU*BASE GOLD Edi     Edit Tools Help     Participation     PL investor # 901     Loan account 76     PL type 01 FF     Current Loa     Current balance     + Interest     + Delinquency fine     Insurance rebate     = Loan payoff                                                                                                    | I         I                                                                                                    | D<br>Re<br>On<br>Se<br>Loan rate is<br>Payment<br>Next scheduled payment<br>Last payment date<br>Last payment amount                                                                                                    | ference #<br>iginal Ioan amt<br>quence #<br>t Nov 01<br>Oct 04<br>1,                                                                                                    | 503358878<br>137,600.00<br>1<br>Servicing Informatio<br>6.250<br>847.23<br>1, 2013<br>5, 2013<br>065.86                                        | Settlement calc routin<br>Settlement type<br>n<br>Loan maturity date                                                                               | FR (2652) 11/<br>FR (2652) 11/<br>FR (2 |
| Session 0 CU*BASE GOLD Edi     Edit Tools Help     Participation     PL investor # 001     Loan account     Tool     PL type 01     FR     Current balance     + Interest     + Delinquency fine     - Insurance rebate     = Loan payoff     Last Settlemme                                                                                                    | I         ?         @           Hion - ABC CREDIT UNION         LOAN SETUP           Ho         LOAN SETUP           HO         LOAN SETUP           HO         LOAN SETUP                                                                                                    | D<br>Re<br>On<br>Se<br>Loan rate is<br>Payment<br>Next scheduled payment<br>Last payment date<br>Last payment amount                                                                                                    | ference #<br>iginal Ioan amt<br>quence #<br>t Nov 01<br>Oct 0t<br>1,                                                                                                    | 503350876<br>137,600.00<br>1<br>Servicing Informatio<br>6,250<br>847.23<br>1,2013<br>5,2013<br>5,2013<br>.065.86                               | Settlement calc routin<br>Settlement type<br>n<br>Loan maturity date                                                                               | FR (2662) 11/                                                                                                    |
| Session 0 CU*BASE GOLD Edi     Edit Tools Help     Participation     PL investor # 901 Loan account 70 PL type 81 FF     Current Loa     Current balance     + Interest     + Delinquency fine     - Insurance rebate     = Loan payoff     Last Settleme Reported date                                                                                                    | I         I         I <thi< th=""> <thi< th=""> <thi< th=""> <thi< th=""></thi<></thi<></thi<></thi<>                                                                                                    | Con rate is<br>Payment<br>Next scheduled payment<br>Last payment date<br>Last payment amount<br>Status                                                                                                    | ference #<br>iginal loan amt<br>quence #<br>t Nov DJ<br>Oct 0t<br>1,<br>EXISTING                                                                                                   | 503350878<br>137,600.00<br>1<br>Servicing Informatio<br>6.250<br>847.23<br>1, 2013<br>5, 2013<br>.065.86<br>PLI Terms                          | Settlement calc routin<br>Settlement type<br>n<br>Loan maturity date                                                                               | FR (2652) 11/<br>FR (2652) 11/<br>FR FHHC<br>SA<br>Apr 01, 2038<br>Oct 15, 2013                                                                                                    |
| Session 0 CU*BASE GOLD Edi     Edit Tools Help     Participation PL investor # 001 Loan account 78 PL type 01 FF     Current Loa Current balance     + Interest     + Delinquency fine     - Insurance rebate     = Loan payoff     Last Settleme Reported date Term                                                                                                    | I         I                                                                                                    | D<br>Re<br>On<br>Se<br>Loan rate is<br>Payment<br>Next scheduled payment<br>Last payment date<br>Last payment date<br>Last payment amount<br>Status<br>PLI Ioan rate                                                                                                    | ference #<br>iginal loan amt<br>quence #<br>t Nov 0)<br>Oct 0<br>1,<br>EXISTING<br>6.000                                                                                           | 503358878<br>137,600.00<br>1<br>Servicing Informatio<br>6.250<br>847.23<br>1, 2013<br>5, 2013<br>065.86<br>PLI Terms                           | Settlement calc routin<br>Settlement type<br>n<br>Loan maturity date<br>Last settlement date                                                       | FR (2652) 11/                                                                                                    |
| Session 0 CU*BASE GOLD Edi     Edit Tools Help     Participation     PL investor # 001     Loan account 78     PL type 01 FF     Current Loa     Current balance     + Interest     + Delinquency fine     - Insurance rebate     = Loan payoff     Last Settlemm     Reported date     Term     PLI pinocipal balance     PLI binocet dim                                                                                                    | P         I         P         Q           Ition - ABC CREDIT UNION         Ition - ABC CREDIT UNION         Ition - ABC CREDIT UNION           Ition - ABC CREDIT UNION         Ition - ABC CREDIT UNION         Ition - ABC CREDIT UNION           Ition - ABC CREDIT UNION         Ition - ABC CREDIT UNION         Ition - ABC CREDIT UNION           Ition - ABC CREDIT UNION         Ition - ABC CREDIT UNION         Ition - ABC CREDIT UNION           Ition - ABC CREDIT UNION         Ition - ABC CREDIT UNION         Ition - ABC CREDIT UNION           Ition - ABC CREDIT UNION         Ition - ABC CREDIT UNION         Ition - ABC CREDIT UNION           Ition - ABC CREDIT UNION         Ition - ABC CREDIT UNION         Ition - ABC CREDIT UNION           Ition - ABC CREDIT UNION         Ition - ABC CREDIT UNION         Ition - ABC CREDIT UNION           Ition - ABC CREDIT UNION         Ition - ABC CREDIT UNION         Ition - ABC CREDIT UNION           Ition - ABC CREDIT UNION         Ition - ABC CREDIT UNION         Ition - ABC CREDIT UNION           Ition - ABC CREDIT UNION         Ition - ABC CREDIT UNION         Ition - ABC CREDIT UNION           Ition - ABC CREDIT UNION         Ition - ABC CREDIT UNION         Ition - ABC CREDIT UNION           Ition - ABC CREDIT UNION         Ition - ABC CREDIT UNION         Ition - ABC CREDIT UNION           Ition - ABC CREDIT UNION         I                                                                                                    | D<br>R<br>O<br>O<br>Loan rate is<br>Payment<br>Next scheduled payment<br>Last payment date<br>Last payment date<br>Last payment amount<br>Status<br>PLI loan rate<br>PLI % of participation<br>PLI opinic important                                                                                                    | ference #<br>iginal loan amt<br>quence #<br>t Nov 01<br>Oct 00<br>1,<br>EXISTING<br>6.000<br>100.00                                                                                | 503358878<br>137,600.00<br>1<br>Servicing Informatio<br>6.250<br>847.23<br>1, 2013<br>5, 2013<br>.065.86<br>PLI Terms                          | Settlement calc routin<br>Settlement type<br>n<br>Loan maturity date<br>Last settlement date<br>Rural development fla                              | FR (2662) 11/           Image: FHMC           SR           Apr 01, 2038           Oct 15, 2013           Og N           Image: N                                                                                                    |
| Session 0 CU*BASE GOLD Edi<br>Gession 0 CU*BASE GOLD Edi<br>Tools Help<br>Participation<br>PL investor # 001<br>Loan account 70<br>PL type 01 FF<br>Current Loa<br>Current balance<br>+ Interest<br>+ Delinquency fine<br>- Insurance rebate<br>= Loan payoff<br>Last Settlemu<br>Reported date<br>Term<br>PLI principal balance<br>PLI principal balance<br>PLI interest due<br>Principal add                                                                                                    | P         I         P         Q           Ition - ABC CREDIT UNION         Ition - ABC CREDIT UNION         Ition - ABC CREDIT UNION           Ition - ABC CREDIT UNION         Ition - ABC CREDIT UNION         Ition - ABC CREDIT UNION           Ition - ABC CREDIT UNION         Ition - ABC CREDIT UNION         Ition - ABC CREDIT UNION           Ition - ABC CREDIT UNION         Ition - ABC CREDIT UNION         Ition - ABC CREDIT UNION           Ition - ABC CREDIT UNION         Ition - ABC CREDIT UNION         Ition - ABC CREDIT UNION           Ition - ABC CREDIT UNION         Ition - ABC CREDIT UNION         Ition - ABC CREDIT UNION           Ition - ABC CREDIT UNION         Ition - ABC CREDIT UNION         Ition - ABC CREDIT UNION           Ition - ABC CREDIT UNION         Ition - ABC CREDIT UNION         Ition - ABC CREDIT UNION           Ition - ABC CREDIT UNION         Ition - ABC CREDIT UNION         Ition - ABC CREDIT UNION           Ition - ABC CREDIT UNION         Ition - ABC CREDIT UNION         Ition - ABC CREDIT UNION           Ition - ABC CREDIT UNION         Ition - ABC CREDIT UNION         Ition - ABC CREDIT UNION           Ition - ABC CREDIT UNION         Ition - ABC CREDIT UNION         Ition - ABC CREDIT UNION           Ition - ABC CREDIT UNION         Ition - ABC CREDIT UNION         Ition - ABC CREDIT UNION           Ition - ABC CREDIT UNION         I                                                                                                    | D<br>Re<br>Or<br>Se<br>Loan rate is<br>Payment<br>Next scheduled payment<br>Last payment date<br>Last payment date<br>Last payment amount<br>Status<br>PLI loan rate<br>PLI original investment<br>PLI original investment                                                                                                    | ference #<br>iginal loan amt<br>iquence #<br>t Nov 8/<br>0ct 0<br>1,<br>EXISTING<br>6.000<br>100.00<br>137,600.0                                                                   | 503358878<br>137,600.00<br>1<br>Servicing Informatio<br>6.250<br>847.23<br>1, 2013<br>5, 2013<br>065.86<br>PLI Terms                           | Settlement calc routin<br>Settlement type<br>n<br>Loan maturity date<br>Last settlement date<br>Rural development fiz<br>Next interest accrual of  | FH (2662) 11/           Image: Constraint of the second second se                                                                                                    |
| Session 0 CU*BASE GOLD Edi     Edit Tools Help      Participation  PL investor # 001 Loan account 78 PL type 01 FF      Current balance     + Interest     + Delinquency fine     - Insurance rebate     = Loan payoff      Last Settlemt Reported date Term PL principal balance PL interest due Principal paid Interest due paid                                                                                                    | P         I         P         Q           Ition - ABC CREDIT UNION         Ition - ABC CREDIT UNION           Ition - ABC CREDIT UNION         Ition - ABC CREDIT UNION                                                                                                    | D<br>Re<br>Or<br>Se<br>Loan rate is<br>Payment<br>Next scheduled payment<br>Last payment date<br>Last payment date<br>Last payment amount<br>Status<br>PLI loan rate<br>PLI original investment<br>PLI original investment<br>PLI projected payment<br>PLI projected payment<br>PLI start date                                                                                                    | ference #<br>iginal loan amt<br>quence #<br>t Nov 01<br>Oct 09<br>1,<br>EXISTING<br>6.000<br>100.00<br>137,600.0<br>847.2<br>EED 20 200                                            | 503358878<br>137,600.00<br>1<br>Servicing Informatio<br>6.250<br>847.23<br>, 2013<br>5, 2013<br>065.86<br>PLI Terms                            | Settlement calc routin<br>Settlement type<br>n<br>Loan maturity date<br>Last settlement date<br>Rural development fla<br>Next interest accrual o   | FR (2662) 11/           Image: Control of the second second secon                                                                                                    |
| Session 0 CU*BASE GOLD Edi<br>Session 0 CU*BASE GOLD Edi<br>Edit Tools Help<br>Participation<br>PL investor # 001<br>Loan account 78<br>PL type 01 FF<br>Current balance<br>+ Interest<br>+ Delinquency fine<br>- Insurance rebate<br>= Loan payoff<br>Last Settlemm<br>Reported date<br>Term<br>PLI principal balance<br>PLI principal paid<br>Interest due paid                                                                                                    | I         I         I         I           Ition - ABC CREDIT UNION         Ition - ABC CREDIT UNION         Ition - ABC CREDIT UNION           Ition - ABC CREDIT UNION         Ition - ABC CREDIT UNION         Ition - ABC CREDIT UNION           Ition - ABC CREDIT UNION         Ition - ABC CREDIT UNION         Ition - ABC CREDIT UNION           Ition - ABC CREDIT UNION         Ition - ABC CREDIT UNION         Ition - ABC CREDIT UNION           Ition - ABC CREDIT UNION         Ition - ABC CREDIT UNION         Ition - ABC CREDIT UNION           Ition - ABC CREDIT UNION         Ition - ABC CREDIT UNION         Ition - ABC CREDIT UNION           Ition - ABC CREDIT UNION         Ition - ABC CREDIT UNION         Ition - ABC CREDIT UNION           Ition - ABC CREDIT UNION         Ition - ABC CREDIT UNION         Ition - ABC CREDIT UNION           Ition - ABC CREDIT UNION         Ition - ABC CREDIT UNION         Ition - ABC CREDIT UNION           Ition - ABC CREDIT UNION         Ition - ABC CREDIT UNION         Ition - ABC CREDIT UNION           Ition - ABC CREDIT UNION         Ition - ABC CREDIT UNION         Ition - ABC CREDIT UNION           Ition - ABC CREDIT UNION         Ition - ABC CREDIT UNION         Ition - ABC CREDIT UNION           Ition - ABC CREDIT UNION         Ition - ABC CREDIT UNION         Ition - ABC CREDIT UNION           Ition - ABC CREDIT UNION         I                                                                                                    | D<br>Rel<br>Or<br>Sel<br>Loan rate is<br>Payment<br>Next scheduled payment<br>Last payment date<br>Last payment amount<br>Status<br>PLI loan rate<br>PLI % of participation<br>PLI original investment<br>PLI projected payment<br>PLI start date<br>PLI end date                                                                                                    | ference #<br>iginal loan amt<br>quence #<br>t Nov 01<br>Oct 09<br>1,<br>EXISTING<br>6.000<br>137,600.0<br>847.2<br>Feb 29,2000<br>Feb 29,2000                                      | 503358878<br>137,600.00<br>1<br>Servicing Informatio<br>6.250<br>847.23<br>L, 2013<br>5, 2013<br>065.86<br>PLI Terms                           | Settlement calc routin<br>Settlement type<br>n<br>Loan maturity date<br>Last settlement date<br>Rural development fla<br>Next interest accrual o   | FR (2662) 11/           Image: Content of the second second secon                                                                                                    |
| Session 0 CU*BASE GOLD Edi<br>Session 0 CU*BASE GOLD Edi<br>Tools Help<br>Participation<br>PL investor # 001<br>Loan account 78<br>PL type 01 FF<br>Current balance<br>+ Interest<br>+ Delinquency fine<br>- Insurance rebate<br>= Loan payoff<br>Last Settlemm<br>Reported date<br>Term<br>PLI principal balance<br>PLI principal balance<br>PLI interest due<br>Principal paid<br>Interest due paid<br>Total settlement                                                                                                    | P         I         P         Q           Ition - ABC CREDIT UNION         Ition - ABC CREDIT UNION         Ition - ABC CREDIT UNION           Ition - ABC CREDIT UNION         Ition - ABC CREDIT UNION         Ition - ABC CREDIT UNION           Ition - ABC CREDIT UNION         Ition - ABC CREDIT UNION         Ition - ABC CREDIT UNION           Ition - ABC CREDIT UNION         Ition - ABC CREDIT UNION         Ition - ABC CREDIT UNION           Ition - ABC CREDIT UNION         Ition - ABC CREDIT UNION         Ition - ABC CREDIT UNION           Ition - ABC CREDIT UNION         Ition - ABC CREDIT UNION         Ition - ABC CREDIT UNION           Ition - ABC CREDIT UNION         Ition - ABC CREDIT UNION         Ition - ABC CREDIT UNION           Ition - Status         Ition - ABC CREDIT UNION         Ition - ABC CREDIT UNION           Ition - Status         Ition - ABC CREDIT UNION         Ition - ABC CREDIT UNION           Ition - Status         Ition - ABC CREDIT UNION         Ition - ABC CREDIT UNION           Ition - Status         Ition - ABC CREDIT UNION         Ition - ABC CREDIT UNION           Ition - Status         Ition - ABC CREDIT UNION         Ition - ABC CREDIT UNION           Ition - Status         Ition - ABC CREDIT UNION         Ition - ABC CREDIT UNION           Ition - Status         Ition - ABC CREDIT UNION         Ition - ABC CREDIT UNION                                                                                                    | D<br>Re<br>O<br>Loan rate is<br>Payment<br>Next scheduled payment<br>Last payment date<br>Last payment amount<br>Status<br>PLI Joan rate<br>PLI % of participation<br>PLI original investment<br>PLI projected payment<br>PLI start date<br>PLI end date                                                                                                    | ference #<br>iginal loan amt<br>quence #<br>t Nov 0)<br>Oct 09<br>1,<br>EXISTING<br>6.000<br>100.00<br>137,600.0<br>847.2<br>Feb 29, 2006<br>Mar 01, 2030                          | 503358878<br>137,600.00<br>1<br>Servicing Informatio<br>6.250<br>847.23<br>L, 2013<br>5, 2013<br>, 2013<br>065.86<br>PLI Terms                 | Settlement calc routin<br>Settlement type<br>in<br>Loan maturity date<br>Last settlement date<br>Rural development fla<br>Next interest accrual of | FR (2652) 11/           Image: Prime FHHC SA           SA           Apr 01, 2038           Oct 15, 2013           ag N           date         11 2013                                                                                                    |
| Session 0 CU*BASE GOLD Edi<br>Generation 0 CU*BASE GOLD Edi<br>Edit Tools Help<br>Participation<br>PL investor # 901<br>Loan account 70<br>PL type 01 FR<br>Current Loa<br>Current balance<br>+ Interest<br>+ Delinquency fine<br>- Insurance rebate<br>= Loan payoff<br>Last Settlemm<br>Reported date<br>Term<br>PLI principal balance<br>PLI interest due<br>Principal paid<br>Interest due paid<br>Total settlement<br>Monthly income earned                                                                                                    | I         I                                                                                                    | Con rate is<br>Payment<br>Next scheduled payment<br>Last payment date<br>Last payment amount<br>Status<br>PLI loan rate<br>PLI % of participation<br>PLI original investment<br>PLI projected payment<br>PLI start date<br>PLI end date                                                                                                    | ference #<br>iginal loan amt<br>quence #<br>t Nov 01<br>0ct 00<br>1,<br>100.00<br>137,600.0<br>847.2<br>Feb 29, 2000<br>Mar 01, 2030                                               | 503358878<br>137,600.00<br>1<br>Servicing Informatio<br>6.250<br>847.23<br>1,2013<br>5,2013<br>665.86<br>PLI Terms                             | Settlement calc routin<br>Settlement type<br>n<br>Loan maturity date<br>Last settlement date<br>Rural development fiz<br>Next interest accrual of  | FR (2652) 11/                                                                                                    |
| Session 0 CU*BASE GOLD Edi     Session 0 CU*BASE GOLD Edi     Session 0 Edi     Session 0 Edi     Session | I         I                                                                                                    | Con rate is<br>Payment<br>Next scheduled payment<br>Last payment date<br>Last payment amount<br>Status<br>PLI loan rate<br>PLI % of participation<br>PLI original investment<br>PLI projected payment<br>PLI start date<br>PLI end date<br>If the PLI % of participati                                                                                                    | ference #<br>iginal loan amt<br>quence #<br>t Nov 00<br>Oct 00<br>1,<br>t<br>5.000<br>137,600.0<br>137,600.0<br>137,600.0<br>137,600.0<br>137,2030<br>Har 01, 2030<br>Har 01, 2030 | 503358878<br>137,600.00<br>1<br>Servicing Informatio<br>6,250<br>847,23<br>1, 2013<br>5, 2013<br>065.86<br>PLI Terms                           | Settlement calc routin<br>Settlement type<br>n<br>Loan maturity date<br>Last settlement date<br>Rural development fla<br>Next interest accrual o   | FR (2652) 11/           Image: Constraint of the state of the state of th                                                                                                    |
| Session 0 CU*BASE GOLD Edi     Edit Tools Help      Participation  PL investor # 001 Loan account 70 PL type 01 FF      Current balance     + Interest     + Delinquency fine     - Insurance rebate     = Loan payoff      Last Settlemm Reported date Term PLI principal balance PLI interest due Principal paid Interest due paid Total settlement Monthly income earned Action code Action date                                                                                                    | P         I         P         I         P         I         P         I         P         I         P         I         P         I         I <thi< th=""> <thi< th=""> <thi< th=""> <thi< th=""></thi<></thi<></thi<></thi<>                                                                                                    | Con rate is<br>Payment<br>Next scheduled payment<br>Last payment date<br>Last payment amount<br>Status<br>PLI Joan rate<br>PLI vof participation<br>PLI original investment<br>PLI projected payment<br>PLI start date<br>PLI end date<br>If the PLI % of participati<br>calculated using the PLI                                                                                                    | ference #<br>iginal loan amt<br>quence #<br>t Nov 01<br>Oct 00<br>1,<br>100.00<br>137,600.0<br>847.2<br>Feb 29, 2000<br>Mar 01, 2030<br>on is not 100%, t                          | 503358878<br>137,600.00<br>1<br>Servicing Informatio<br>6.250<br>847.23<br>1, 2013<br>5, 2013<br>.065.86<br>PLI Terms<br>0<br>3<br>3<br>3      | Settlement calc routin<br>Settlement type<br>n<br>Loan maturity date<br>Last settlement date<br>Rural development fla<br>Next interest accrual o   | FR (2662) 11/           Image: Constraint of the second second se                                                                                                    |
| Session 0 CU*BASE GOLD Edi     Edit Tools Help      Participation  PL investor # 001 Loan account 70 PL type 01 FF      Current balance     + Interest     + Delinquency fine     - Insurance rebate     = Loan payoff      Last Settlemm Reported date Term PLI principal balance PLI interest due Principal paid Interest due paid Total settlement Monthly income earned Action cade Action date                                                                                                    | P         I         P         I         P         I         P         I         P         I         P         I         P         I         P         I         P         I         P         I         I <thi< th=""> <thi< th=""> <thi< th=""> <thi< th=""></thi<></thi<></thi<></thi<>                                                                                                    | Construction<br>Construction<br>Const | ference #<br>iginal loan amt<br>quence #<br>t Nov 01<br>Oct 00<br>10<br>6.000<br>100.00<br>137,600.0<br>847.2<br>Feb 29, 2000<br>Mar 01, 2030<br>Mar 01, 2030                      | 503358878<br>137,600.00<br>1<br>Servicing Informatio<br>6.250<br>847.23<br>1, 2013<br>5, 2013<br>.065.86<br>PLI Terms<br>0<br>3<br>3<br>3<br>9 | Settlement calc routin<br>Settlement type<br>n<br>Loan maturity date<br>Last settlement date<br>Rural development fla<br>Next interest accrual o   | FR (2662) 11/           Image: Constraint of the second second se                                                                                                    |

This screen shows details about this participation loan account, both from the credit union's perspective (Current Loan Status/Servicing Information) as well as the investor's point of view (Last Settlement Detail/PLI Terms).

For a new participation loan, start by entering the "Reference #", "Loan Acct" and "PL Type" (if not already defaulted). Use **Enter** to pull in existing loan account information. Then fill in the PLI terms (*PLI loan rate, PLI original investment, PLI start date, PLI end date, Next interest accrual date* and *Rural Development flag* (if applicable). Refer to **Page 20** for additional information on adding new FHMC loans.

When done making changes, use Add/Update (F5) to save the record.

#### **Field Descriptions**

| Field Name                                                                                                    | Description                                                                                                    |  |
|----------------------------------------------------------------------------------------------------|----------------------------------------------------------------------------------------------------|--|
| General                                                                                                    |                                                                                                    |  |
| PL investor #                                                                                                    | The Participation Loan Investor code and name.<br>See <b>Page 82</b> for information on configuring<br>Participation Loan Investors.                                                                                                    |  |
| Company code                                                                                                    | This is a 3 digit code that identifies companies that service<br>participation loans, i.e. a mortgage CUSO.<br>Note: If no Company Codes are configured at your credit<br>union, this field will not display.                                                                                                    |  |
| Reference #                                                                                                    | This is the reference number. For FHMC, the reference<br>number must be 9 digits. This reference number can be<br>used when printing reports as well as when locating this<br>record for maintenance or inquiry.                                                                                                    |  |
| Loan account                                                                                                    | If creating a new record, use these fields to enter the loan<br>account base and suffix. If modifying an existing record, the<br>loan account cannot be changed.                                                                                                    |  |
| PL type                                                                                                    | This is a 2 digit code used to identify a group of loans. If a PL<br>Type is defined on the investor record, it will default here.<br>This is a required field.<br>See <b>Page 81</b> for a discussion of Participation Loan<br>Type codes.                                                                                     |  |
| Original loan amount                                                                                                    | This shows the original loan amount for the member loan<br>account. This is the original amount borrowed, regardless of<br>investor positions.                                                                                                    |  |
| Sequence #                                                                                                    | A sequential number assigned to this record, for situations<br>where the same loan is assigned multiple times to one<br>investor. (the same investor owns multiple portions of a loan<br>at different rates or terms, for example).                                                                                             |  |
| Settlement calc<br>routine                                                                                                    | The routine that determines how the settlement amounts get<br>calculated when a work file is processed. Valid settlement<br>calculation routines are FNMA (Fannie Mae), FHMC (Freddie<br>Mac), FHLB (Federal Home Loan Bank), PART (standard 365<br>participation loans), and P360 (other 360 mortgage loans).                  |  |
| Settlement type                                                                                                    | The method used for determining how funds are paid to the investor: either by AA (Actual/Actual), taking into account actual activity on the loan or SA (Scheduled/Actual), taking into account scheduled interest and actual principal collected from the member.<br>Note: The SS (Scheduled/Scheduled) settlement type is not |  |
|                                                                                                    | available for use at this time.                                                                                                    |  |
| <b>Current Loan Status</b><br>This section shows the loan from the credit union's point of view, with details coming from your credit union's member loan files. |                                                                                                    |  |
| Current balance                                                                                                    | The current balance on the loan account, as shown in your CU*BASE member files.                                                                                                    |  |
| + Interest                                                                                                    | The total amount of interest owed on the loan.                                                                                                    |  |
| + Delinquency fine                                                                                                    | The amount of delinquency fines owed, if any.                                                                                                    |  |

| Field Name         | Description                                                                                                    |
|--------------------|----------------------------------------------------------------------------------------------------|
| - Insurance rebate | Any insurance premium rebates due back to the member.                                                                                                    |
| = Loan payoff      | For 365 interest calculation type loans, this field calculates<br>the current balance plus any interest and delinquency fines,<br>minus any insurance rebates, to show the current loan<br>payoff amount.<br>For 360 interest calculation type loans, this field calculates<br>the current balance plus delinquency fines, minus insurance<br>rebates, to show the loan payoff amount. This is a starting<br>payoff amount. An interest adjustment is necessary to arrive<br>at the final payoff amount. |

#### **Servicing Information**

This section also shows the loan from the credit union's point of view, with details coming from your credit union's member loan files.

| Loan rate is           | The interest rate on the loan account.                               |
|------------------------|----------------------------------------------------------------------|
| Payment                | The amount of the regular payment, including principal and interest. |
| Next scheduled payment | The due date for the next payment.                                   |
| Last payment date      | The date the last payment was made on the loan account.              |
| Last payment amount    | The amount of the last payment made on the loan.                     |
| Loan maturity date     | The loan maturity date.                                              |

#### Last Settlement Detail

This section shows the status of this participation loan from the investor's point of view, as of the last time a settlement was posted.

| Reported date         | The last date that this loan was reported to Freddie Mac.                                                                                                    |
|-----------------------|----------------------------------------------------------------------------------------------------|
| Term                  | This shows the term for this loan as of the last settlement.<br>The term is counted starting when the first normal<br>settlement is posted. See <b>Page 35</b> for details on posting<br>settlement.                                                                                      |
|                       | Next to the term, you will see either an "S" for Settlement or<br>"A" for Adjustment. This indicator shows whether the<br>information in this section represents a regular settlement<br>posting, or an adjustment transaction. See <b>Page 21</b> for<br>details on posting adjustments. |
| PLI principal balance | The principal balance of the investor's portion of the loan as<br>reported at the last settlement (the amount owed to the<br>investor representing the principal on the loan).                                                                                                    |
| PLI interest due      | The amount of interest on the investor's portion of the loan<br>principal balance as reported at the last settlement (the<br>amount owed to the investor representing the accrued<br>interest due on the loan).                                                                           |
| Principal paid        | The total amount of principal paid from the last settlement work file.                                                                                                    |
| Interest due paid     | The total amount of interest paid as reported in the last settlement work file.                                                                                                    |
| Total settlement      | The total of principal and interest paid from the last<br>settlement work file.<br>Principal paid + Interest paid = Total settlement                                                                                                    |

| Field Name               | Description                                                                                                 |
|--------------------------|----------------------------------------------------------------------------------------------------|
| Monthly income<br>earned | The amount of income that was accrued on the investor's outstanding balance for the settlement period.      |
| Action code              | The Action code defined by the government investor. This applies to FNMA and FHLB only and is not required. |
| Action date              | The date that the Action code is effective for the government investor.                                     |

#### **PLI Terms**

This section shows the terms from the investor's perspective showing the investor's portion of this loan.

| Status                     | The current status of this participation loan:<br><b>EXISTING</b> - This participation loan has already had a                                                                                                    |
|----------------------------|----------------------------------------------------------------------------------------------------|
|                            | settlement work file processed.                                                                                                    |
|                            | <b>NEW</b> - This participation account is new and has not had a settlement work file processed.                                                                                                    |
|                            | <b>CLOSED</b> - This participation account is closed.                                                                                                    |
| PLI loan rate              | Enter the interest rate the investor earns on the loan. This field has three decimal positions. (08750 = 8.750%).                                                                                                    |
| PLI % of participation     | The percentage (up to 100) of the loan that is owned by the investor (this field has 2 decimal positions). This field defaults to 100% for FHMC loans.                                                                                                    |
| PLI original<br>investment | Enter the total amount of investment by this investor for this<br>loan account. This informational field is not affected by<br>changes to the loan account or settlement activity.<br>Note: On the Freddie Mac Funding Details Report, this is the<br>"Principal Purchased" |
|                            |                                                                                                    |
| PLI projected<br>payment   | The estimated payment amount to the investor for this loan<br>account. This field defaults to the member payment amount<br>for FHMC loans. This is an informational field.                                                                                                  |
|                            | Note: On the Freddie Mac Funding Details Report, this is the "P&I Constant".                                                                                                    |
| PLI start date             | Enter the date the loan was funded with Freddie Mac. Note:<br>This is the begin date for processing in the PL system and<br>will determine when to start picking up payments from the<br>member history.                                                                    |
|                            | Note: On the Freddie Mac Funding Details Report, this is the "Settlement Date".                                                                                                    |
| PLI end date               | The date on which this investor's position in the loan ends.<br>For FHMC, enter the loan maturity date from the member<br>loan file. This field is informational only, the loan will still<br>process normally in the PL system when the PLI end date is<br>reached.        |
| Last settlement date       | The last time a settlement work file was posted for the loan.                                                                                                    |
| PL past due interest       | This is the amount of past due interest on the participation<br>loan and applies to FNMA, FHLB and P360 AA<br>(Actual/Actual) loans only. This field is populated during PL<br>interest accrual. Field only displays for FNMA, FHLB and<br>P360 loans.                      |
| Rural development<br>flag  | A Y indicates that this is a Rural Development mortgage<br>loan. Note: Only mortgage loans should be flagged as RD                                                                                                    |

| Field Name                    | Description                                                                                                    |
|-------------------------------|----------------------------------------------------------------------------------------------------|
|                               | loans.                                                                                                    |
| Next interest accrual<br>date | The month and year (MMYYYY) that interest will next be<br>accrued on the participation loan system for this loan. This<br>field is only used for 360-day interest calculation type loans<br>and defaults based on the <i>Monthly interest accrual day</i> from<br>the Settlement Calculation Routine Configuration. This field<br>conditionally displays for FNMA, FHLB and P360 loans only. |

#### **Buttons**

| Command Key               | Description                                                                                                    |
|---------------------------|----------------------------------------------------------------------------------------------------|
| Add/Update (F5)           | Use this to save all changes. If creating a new record, a window will appear to allow you to choose whether or not to create a journal entry batch for posting to your general ledger. |
| Adjustment (F9)           | Use this to post a loan payment adjustment to the participation loan. The screen shown on <b>Page 21</b> will appear.                                                                  |
| Acct Inquiry (F12)        | Use this to view Member Account Inquiry for this loan account.                                                                                                    |
| History (F13)             | Use this to view a history of all settlement and adjustment transactions posted to this participation loan. The screen shown on <b>Page 24</b> will appear.                            |
| Account Analysis<br>(F15) | This function is generally not used for FHMC loans. For<br>loans with PLI% less than 100%, use this to view an analysis<br>of all investor positions on this loan.                     |

Note: The loan must exist in the member loan file to be added to the participation loan system.

If creating a new participation loan, the following window will appear when Add/Update (F5) is used to save:

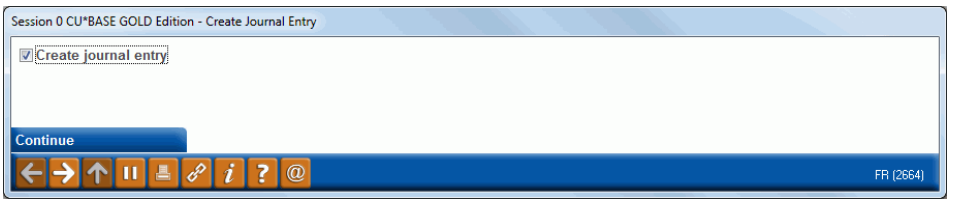

If this box is checked, a J/E batch will be created and will await posting to your general ledger. Use **Create/Post Journal Entries** to post the journal batch.

<u>Note on *PLI start date*</u> – If an incorrect "PLI start date" is entered on a new loan, the loan must be deleted and re-added to the participation loan system. You cannot change the "PLI start date" after the loan has been added. It is recommended that you only change the "PLI start date" prior to when payments are posted to the loan history. If you delete and re-add the loan with a correct "PLI start date" after payments are posted, you will need to re-post the history activity from the original "PLI start date". Remember to not check the "Create journal entry" box if the new loan has already posted to the G/L.

#### **New Freddie Mac Loans**

Freddie Mac loans are set up with a settlement calculation routine of FHMC and have a settlement type of SA (Scheduled/Actual). When adding new loans to the participation loan system, keep in mind the following:

- *Reference Number* is 9 digits and must be entered correctly for accurate reporting to Freddie Mac. On the Freddie Mac Funding Details Report, this is the "FHLMC Loan Number#".
- *Next Interest Accrual Date* should be set to the same MMYYYY as the first payment due date on the loan.
- *PLI loan rate* is set to the "ANY Rate" from the Funding Details Report.
- *PLI projected payment* is set to the "P&I Constant" from the Funding Details Report.

Note: The payment amount on the member file should also equal the "P&I Constant" amount from the Freddie Mac Funding Details Report. If it does not match, you must update the payment amount on the member file.

- *PLI start date* is set to the "Settlement Date" from the Funding Details Report.
- *PLI end date* is determined from the maturity date on the loan.
- *Rural Development Flag* is set to a Y for loans that are Rural Development. For FHMC this is indicated by the "Contract Product" field on the Funding Details Report.

Remember that the Unfunded Loan Report accessed via the Participation Loan Processing (MNPART) menu helps to identify new Freddie Mac loans that exist on the member file but need to be added to the participation loan system.

#### Additional Step for new loans opened between the 16<sup>th</sup> and EOM

For new FHMC loans opened between the  $16^{\text{th}}$  and end of month, you must manually calculate a month's worth of interest and add it to the PL interest due field in the next work file. This is because interest has already been accrued for the month (on the  $16^{\text{th}}$ ).

#### Special Steps for in house loans sold to Freddie Mac

#### Step 1 – Loan category maintenance

Because Freddie Mac requires segregation of loans, a separate loan category is used. When an existing (portfolio) loan is sold to Freddie Mac, the credit union performs maintenance to change the existing loan category to the appropriate Freddie Mac loan category. The principal G/L account is also changed. In nightly processing, the system will automatically make the journal entry to move the principal balance and accrued interest to the new loan category, but no entries are done for the interest income. If the loan has accrued interest since the open date, it is recommended to review the accrued interest due amount on the loan and adjust the income by creating a journal entry to debit the old income G/L account and credit the new income G/L account<sup>\*</sup>. This is to ensure your servicing income for the month is calculated correctly.

*Hint: Simply look at the accrued interest due on the member loan to determine the journal entry amounts for adjusting the income G/L accounts.* 

#### Step 2 – Escrow account maintenance

If this Freddie Mac loan has an existing escrow share account, the credit union performs maintenance to change the existing dividend application to the appropriate Freddie Mac dividend application. The principal G/L account is also changed. In nightly processing, the system will automatically make the journal entry to move the principal balance to the new escrow product.

#### **PARTICIPATION LOAN ADJUSTMENT**

| Participat          | ion Loan         | Adiustme     | nt     |                          |                       |       |
|---------------------|------------------|--------------|--------|--------------------------|-----------------------|-------|
| - un tronput        |                  | rajaoanto    |        |                          |                       |       |
| PLI 001             | FREDDIE MAC      |              |        | Referen                  | ce # 503358878        |       |
| Loan account #      | 780              |              |        | Original                 | loan amount 137.66    | 10.00 |
| PL type 01          | FREDDIE MAC LOAN | IS           |        | Sequen                   | e 1                   |       |
| Transaction posting | Ate Nov 26, 20   | 13 TIMMDDYYY | Y]     | Last set                 | lement date Oct 16,   | 2013  |
| Transaction descrip | tion PLI ADJUST  | MENT         |        | Principa                 | l bal (before) 126,49 | 9.55  |
|                     |                  |              |        |                          |                       |       |
|                     |                  |              |        |                          |                       |       |
| Dringing I gold     | G/L Acct         | Debit        | Credit | Balance                  | Adjusted Balance      |       |
| Principal paid      | (1b.01<br>852.01 | 0.00         | 0.00   | 0.00                     | U.UU<br>622.50        |       |
| Interest naid       | 111.80           | 0.00         | 0.00   | 0.00                     | 0.00                  |       |
| Total settlement    | 899.01           | 0.00         | 0.00   | 55,487.99                | 55,487.99             |       |
| Offset G/L acct     | 0.00             | 0.00         | 0.00   | 0.00                     | 0.00                  |       |
|                     |                  |              |        |                          |                       |       |
| Total               |                  | 0.00         | 0.00   | Net 0.00                 | 105 100 55            |       |
|                     |                  |              |        | Principal balance (aner) | 126,499.55            |       |
|                     |                  |              |        |                          |                       |       |
|                     |                  |              |        |                          |                       |       |
|                     |                  |              |        |                          |                       |       |
|                     |                  |              |        |                          |                       |       |

Make sure that the Transaction posting date is dated properly. This date is used for the journal entry and for PL history.

This screen is used to post an adjustment to a loan account in the participation loan system, with a corresponding entry created for posting to the general ledger. The "Balance" column represents amounts from the most recent settlement. After pressing **Enter**, the "Adjusted Balance" column will reflect updated balances based on entries made on this screen.

Some possible uses for this feature:

• To adjust the participation amounts due to errors or incorrect information posted during the settlement process, i.e. an adjustment to interest.

- To correct PL history and create corresponding journal entry for reporting file exceptions, i.e. to correct exceptions from government reporting prior to accruing interest.
- When converting from a paper system to the online tracking system, an adjustment might be needed to bring the balances exactly in line.

Remember that many of these situations can be handled during a settlement by updating the work file before it is posted. The method you use depends on the situation and whether you wish to have a separate adjustment transaction recorded in the PL general ledger. (See **Page 41** for details about editing a settlement work file.)

The adjustment screen typically is not used for non-government loans (PART or P360) because these loans generally only settle once a month to the investor and adjustments done during the month will not be included in the monthly investor reporting. For PART/P360 participation loans, adjustments are done when editing the settlement work file and therefore will display on the Final Settlement Detail Report.

When done, use **Enter** to refresh the screen and check for any errors. Note: The "Principal balance (after)" will reflect the updated balance to be posted. Then use *Create Journal Entry* (F5) to post the transaction to the participation loan and create a journal entry batch that gets posted to the G/L.

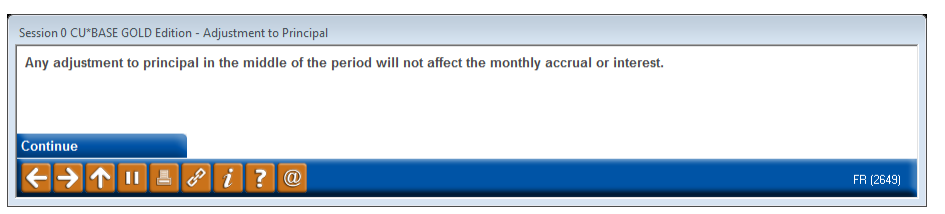

This is a reminder that any changes to principal will result in a new "starting" principal amount used by the settlement calculations. In other words, the new, adjusted principal balance will be considered "retroactive" to the start of that settlement period, and will be used when calculating interest accruals for settlement. **To avoid confusion, we recommend that adjustments that affect principal be done immediately after settlement has been posted, or handled as a change to the settlement work file itself, rather than a separate adjustment transaction.** (See **Page 41** for details about editing a settlement work file.)

Use **Enter** to complete the transaction.

*IMPORTANT:* Remember to use **Create/Post Journal Entries** to post the journal entry to the general ledger.

#### **Field Descriptions**

| Field Name               | Description                                                                                                    |
|--------------------------|----------------------------------------------------------------------------------------------------|
| Transaction posting date | Enter the date to which this transaction should be posted.<br>Note: For correcting reporting file exceptions, be sure that<br>the <i>Transaction posting date</i> corresponds with the<br>appropriate settlement period for the adjustment. For<br>example, if it is 5/17 and you are processing an adjustment<br>for 5/15 (the prior settlement period for FHMC), the |

| Field Name                                                          | Description                                                                                                    |  |  |  |
|---------------------------------------------------------------------|----------------------------------------------------------------------------------------------------|--|--|--|
|                                                                     | transaction posting date should be $5/15$ . If you use the $5/17$ date, it may create an exception for the current reporting cycle ( $5/16 - 6/15$ ).                                                          |  |  |  |
| Transaction<br>description                                          | Enter a description for this transaction. The default is PLI ADJUSTMENT but it can be changed.                                                                                                    |  |  |  |
| Last settlement date                                                | The last date on which a settlement was posted for this participation loan.                                                                                                    |  |  |  |
| Principal balance<br>(before)                                       | The participation loan principal balance prior to adjustments made on this screen.                                                                                                    |  |  |  |
| Principal paid<br>Interest due<br>Interest paid<br>Total settlement | Use these fields to enter the amounts to be debited or credited to the appropriate G/L accounts for this loan. The G/L Accounts shown represent the accounts that will be debited or credited.                 |  |  |  |
|                                                                     | An error message will appear upon using Enter if<br>both a debit and credit entry are placed on the same<br>line: <b>3015-Both debit and credit amounts cannot</b><br><b>be greater than zero.</b>             |  |  |  |
| Offset G/L acct                                                     | This line is used to post offsetting entries using an activity "clearing" or settlement account, or could represent the cash offset account. Enter both the G/L account number and the debit or credit amount. |  |  |  |
| Principal balance<br>(after)                                        | The participation loan principal balance after adjustments made on this screen.                                                                                                    |  |  |  |

#### Manual adjustments for government investors after PL interest accrual

For government investors, once you have processed the PL interest accrual on the Participation Loan Processing (MNPART) menu, you cannot backdate the "Transaction posting date" on the PL Adjustment screen. If interest amounts need to be adjusted due to reporting file exceptions or a payoff, you must make manual G/L journal entries per the instructions on **Page 45**.

#### **PARTICIPATION LOAN HISTORY**

#### History (F13)

| ile Edit Tools Help<br>Particinat                                                                                                    | ion                                                                       | oan Settle                                                                                                    | ment Histo                                                                                                    | arv                                                                                                    |                                                                                                    |                                                                                                    |                                                                                                    |
|----------------------------------------------------------------------------------------------------|---------------------------------------------------------------------------|----------------------------------------------------------------------------------------------------|----------------------------------------------------------------------------------------------------|----------------------------------------------------------------------------------------------------|----------------------------------------------------------------------------------------------------|----------------------------------------------------------------------------------------------------|----------------------------------------------------------------------------------------------------|
| PLI         001         F           Account #         71         71           PL type         01         F           Settlement Date         70           Feb 29, 2008         73, 2008           Mar 31, 2008         70, 2008 | REDDIE<br>30<br>REDDIE<br>Term<br>1<br>2                                  | MAC<br>MAC LOANS<br>Principal Balance<br>137,600.00<br>137,600.00<br>137,600.00                                                                                                    | Company co<br>Interest Due<br>6.88.00<br>6.88.00<br>0.00                                                                                                    | 00de Refr<br>Orig<br>Seq<br>Principal Paid<br>0.00<br>0.00<br>0.00                                                                                                    | erence # 50335887<br>ginal loan amount 13<br>uence 1<br>Interest Paid<br>0.00<br>688.00                                                                                                    | 8<br>37,600.00<br>Total Settlement<br>0.00<br>68.00<br>688.00                                                                  | Monthly Income<br>6.00<br>688.00<br>688.00                                                                                                    |
| Apr 20, 2008<br>May 05, 2008<br>May 02, 2008<br>Jun 08, 2008<br>Jun 20, 2008<br>Jun 20, 2008<br>Jul 07, 2008<br>Jul 20, 2008<br>Aug 05, 2008<br>Aug 05, 2008<br>Sep 09, 2008<br>Sep 22, 2008<br>Dct 06, 2008<br>Dct 20, 2008    | 3<br>4<br>5<br>6<br>7<br>8<br>9<br>10<br>11<br>12<br>12<br>13<br>14<br>15 | $\begin{array}{c} 137,600.00\\ 137,469,43\\ 137,469,43\\ 137,338.18\\ 137,338.18\\ 137,338.18\\ 137,206.24\\ 137,206.24\\ 137,206.24\\ 137,073.62\\ 137,073.62\\ 137,073.62\\ 136,940.31\\ 136,940.31\\ 136,806.30\\ 136,806.30\\ \end{array}$ | $\begin{array}{c} 688.00\\ 0.00\\ 687.35\\ 0.00\\ 586.69\\ 0.00\\ 686.03\\ 0.00\\ 685.37\\ 0.00\\ 685.37\\ 0.00\\ 684.70\\ 0.00\\ 684.00\\ 684.00\\ \end{array}$ | $\begin{array}{c} 0.00\\ 130.57\\ 0.00\\ 131.25\\ 0.00\\ 131.94\\ 0.00\\ 132.62\\ 0.00\\ 132.62\\ 0.00\\ 133.31\\ 0.00\\ 133.401\\ 0.00\\ 134.01\\ 0.00\\ 0.00\\ \end{array}$ | $\begin{array}{c} 0.00\\ 6.88.00\\ 0.00\\ 6.7.35\\ 0.00\\ 6.65\\ 9.00\\ 6.86.69\\ 0.00\\ 6.86.03\\ 0.00\\ 6.85.37\\ 0.00\\ 6.87.37\\ 0.00\\ 6.84.70\\ 6.84.70\\ 0.00\\ 6.84.70\\ 0.00\\ 0.0$ | 688.00<br>1,506.57<br>2,325.17<br>3,143.80<br>3,143.80<br>3,962.45<br>3,962.45<br>4,781.13<br>4,781.13<br>5,599.84<br>5,599.84 | $\begin{array}{c} 688.00\\ 688.00\\ 687.35\\ 686.69\\ 686.69\\ 686.69\\ 686.63\\ 686.63\\ 686.63\\ 686.03\\ 686.37\\ 685.37\\ 665.37\\ 665.37\\ 664.70\\ 684.70\\ 684.70\\ 684.70\\ 684.70\\ 684.70\\ 684.70\\ 684.70\\ 684.70\\ 684.70\\ 684.70\\ 684.70\\ 684.70\\ 684.70\\ 684.70\\ 684.70\\ 684.70\\ 684.70\\ 684.70\\ 684.70\\ 684.70\\ 684.70\\ 684.70\\ 684.70\\ 684.70\\ 684.82\\ 684.82\\ 684.$ |
|                                                                                                    | 10                                                                        | 100,011103                                                                                                    | 0.00                                                                                                    |                                                                                                    | 001103                                                                                                    | 0,40.00                                                                                                    | <b>↑</b> ↓                                                                                                    |
|                                                                                                    |                                                                           |                                                                                                    |                                                                                                    |                                                                                                    |                                                                                                    |                                                                                                    |                                                                                                    |
| dd                                                                                                    |                                                                           |                                                                                                    |                                                                                                    |                                                                                                    |                                                                                                    |                                                                                                    |                                                                                                    |
| <b>├ → ↑ </b>                                                                                                    | 1                                                                         | <i>i</i> ?@                                                                                                    |                                                                                                    |                                                                                                    |                                                                                                    |                                                                                                    | FR (2655) 11/26/13                                                                                                    |

This screen shows a history of all transactions posted to this participation loan including regular settlement activity as well as any adjustments posted manually. Notice the Term column showing the term for which the settlement applies. If an "A" appears after the term number, this transaction represents an adjustment manually posted after settlement. (See **Page 16** for details on posting manual adjustments.)

Making corrections to the history file is only done in rare instances. Contact a representative of the SRS Mortgage Servicing Team <u>mortgageservicing@xtendcu.com</u> for help with adjustments to the history file.

#### **PARTICIPATION LOAN ACCOUNT ANALYSIS**

#### **Account Analysis (F15)**

| Session 0 CU*BASE GOLE | D Edition - ABC CREDIT UNION |                 |                                       |              |                   |       |               |
|------------------------|------------------------------|-----------------|---------------------------------------|--------------|-------------------|-------|---------------|
| Participatio           | on Loan Anal                 | vsis            |                                       |              |                   |       |               |
| Loan account #         | 780                          |                 | Reference                             | 503358878    |                   |       |               |
|                        |                              |                 | Summary                               |              |                   |       |               |
| Current balance        | 126,499.55                   |                 | · · · · · · · · · · · · · · · · · · · |              |                   |       |               |
| Interest due           | 658.85                       | Interest rate   | 6.250                                 |              |                   |       |               |
| Scheduled payment      | 847.23                       | Part %          | 100.00                                |              |                   |       |               |
|                        |                              |                 |                                       |              |                   |       |               |
|                        |                              |                 |                                       |              |                   |       |               |
|                        |                              | Last Settlement | Last Settlement                       |              |                   | PLI   |               |
| PLI Inv                | vestor Name                  | Balance         | Interest                              | Last Settled | Projected Payment | Rate  | Part %        |
| I FREDDIE MHG          |                              | 120,499.00      | 032.50                                | UCI 15, 2013 | 041.23            | 0.000 | 100.00        |
|                        |                              |                 |                                       |              |                   |       |               |
|                        |                              |                 |                                       |              |                   |       |               |
|                        |                              |                 |                                       |              |                   |       |               |
|                        |                              |                 |                                       |              |                   |       |               |
|                        |                              |                 |                                       |              |                   |       |               |
|                        |                              |                 |                                       |              |                   |       |               |
| ■ <u>S</u> elect       |                              |                 |                                       |              |                   |       |               |
|                        | Total                        | 126.499.55      | 632.50                                |              | 847.23            | 6.000 | 100.00        |
|                        | Net CU                       | 0.00            | 26.35                                 |              | 0.00              | 6.250 | 0.00          |
|                        |                              | _,              |                                       |              | 2.00              |       |               |
|                        |                              |                 |                                       |              |                   |       |               |
|                        |                              |                 |                                       |              |                   |       |               |
|                        |                              |                 |                                       |              |                   |       |               |
| ←→ ↑ 🗉 📇               | 8 i ? @                      |                 |                                       |              |                   | FR (  | 401) 11/26/13 |
|                        |                              |                 |                                       |              |                   |       |               |

This screen displays when you use *Account Analysis* (F15), either from the initial Participation Loan Inquiry/Update screen (when a single loan account is selected, as shown on **Page 13**) or from the Participation Loan Setup screen (shown on **Page 15**).

This screen is used to view an analysis showing all investor positions on this loan, including your credit union's interest as the originating credit union, and a breakdown of all other investors who own a portion of this account.

- The "Summary" section shows the loan account as it stands on your credit union's books as the servicing credit union.
- The "Detail" section shows all portions of the loan owned by investors, as of the last settlement date.
- The "Net CU" information shows the net difference between the balance of the loan on your credit union's books, minus the balances owned by other investors.

This screen is generally used to view loans that are owned less than 100% by the investor (i.e. for PART or P360 participation loans).

For a report with similar information as this inquiry screen, refer to **Page 60**.

#### **PARTICIPATION LOAN INQUIRY**

"Participation Loan Inquiry" on the Participation Loan Processing (MNPART) menu

| Session 0 CU*BASE GOLD Edition - Participation Loan Inquiry/Update |  |
|--------------------------------------------------------------------|--|
| PL investor # 666 - Or - Loan account - Or - Reference #           |  |
|                                                                    |  |
|                                                                    |  |
| Search Investors                                                   |  |
|                                                                    |  |

This is the first screen used to view participation loan accounts. You can view general information about the loan and also view an investor's current position on a loan or review settlement history on a loan.

- To work all loans for a specific investor, enter the PL Investor #and use **Enter** to proceed to the next screen.
- Enter either the loan account base and suffix or the reference number attached to the participation loan record, then use **Enter** to proceed to the second screen.

*CU\*TIP: Use "Search Investors" (F12) to view a list of current Participation Loan Investor (PLI) codes. The screen shown on* **Page 82** *will appear with the listing of configured investors. Use* **Select** *to choose an investor.* 

The second screen will look slightly different depending on what was entered on the initial screen.

#### Screen 2 (if PLI # was entered on initial screen):

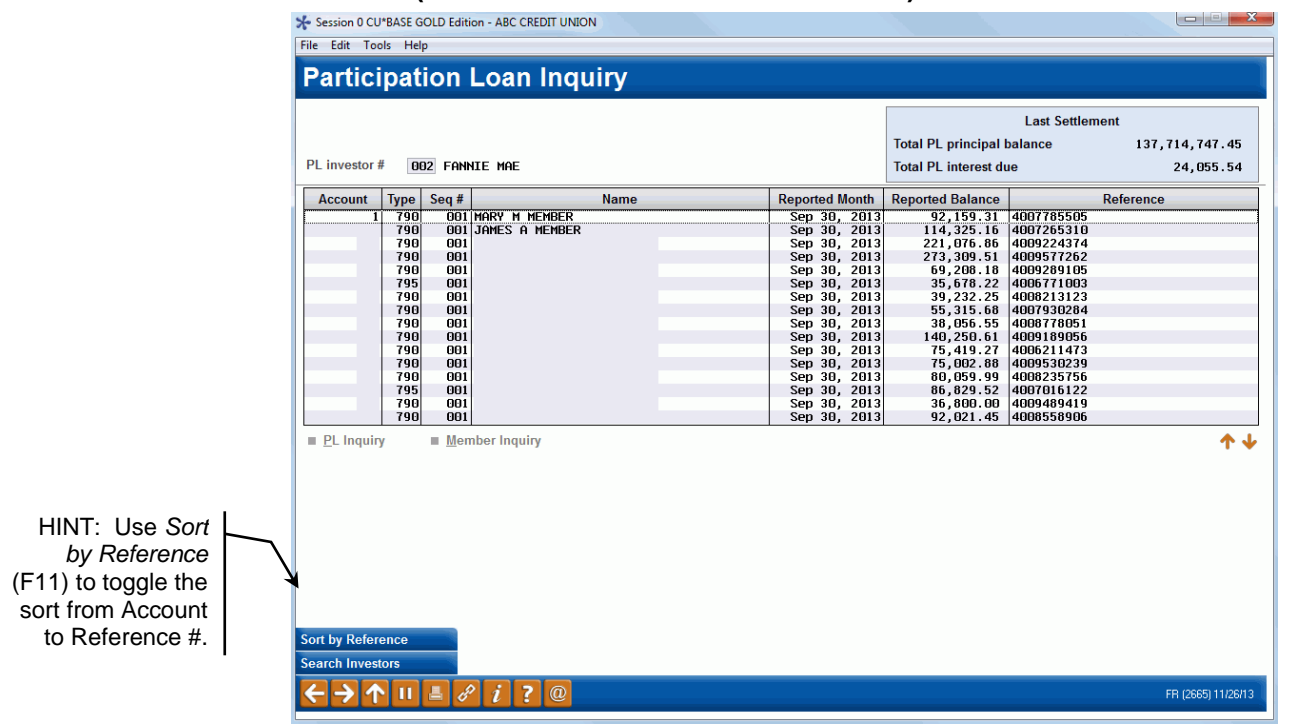

#### Screen 2 (if Loan Acct was entered on initial screen)

| Session 0 CU*BASE G               | OLD Edition - ABC CREDIT UNI | ON   |                                |                                              |                                  |                   |
|-----------------------------------|------------------------------|------|--------------------------------|----------------------------------------------|----------------------------------|-------------------|
| Participat                        | ,<br>ion I oan Ing           | uirv |                                |                                              |                                  |                   |
| Loan account                      | 1 790                        | uny  |                                | Total PL principal I<br>Total PL interest du | Last Settlement<br>balance<br>Je | 92,159.31<br>0.00 |
| Account Type<br>1 790             | Seq #<br>001 MARY M MEMBER   | Name | Reported Month<br>Sep 30, 2013 | Reported Balance<br>92,159.31                | Reference<br>4007785505          | •                 |
|                                   |                              |      |                                |                                              |                                  |                   |
|                                   |                              |      |                                |                                              |                                  |                   |
|                                   |                              |      |                                |                                              |                                  |                   |
| PL Inquiry                        | ■ <u>M</u> ember Inquiry     |      |                                |                                              |                                  | <b>^</b>          |
|                                   |                              |      |                                |                                              |                                  |                   |
|                                   |                              |      |                                |                                              |                                  |                   |
|                                   |                              |      |                                |                                              |                                  |                   |
| rt by Reference<br>count Analysis |                              |      |                                |                                              |                                  |                   |
| - <b>→</b> ↑"                     | 占 🖋 i ? @                    |      |                                |                                              |                                  | FR (2665) 11/26/1 |

This screen shows all loans currently attached to investors or the single loan account selected. Use the fields at the top of the screen to choose a different PLI or a different loan account. Use **Enter** to refresh the screen.

#### **Field Descriptions**

| Field Name       | Description                                                                                                    |
|------------------|----------------------------------------------------------------------------------------------------|
| Account          | The participation loan account.                                                                                                    |
| Туре             | The participation loan account suffix.                                                                                                    |
| Seq #            | A sequence number attached to this record. The number is<br>incremented if a loan is added to the same investor multiple<br>times. The sequence number will always be 001 for Freddie<br>Mac loans because these loans are 100% owned by investor. |
| Name             | The member name.                                                                                                    |
| Reported Month   | This is the last date the loan was reported to the investor (in this case FHMC).                                                                                                    |
| Reported Balance | The balance on the loan account as of the last time the loan was reported to the investor.                                                                                                    |
| Reference        | The Freddie Mac 9 digit reference number.                                                                                                    |

#### **Buttons**

| Command Key               | Description                                                                                                    |
|---------------------------|----------------------------------------------------------------------------------------------------|
| Toggle Sort (F11)         | Use this to toggle sort between account or reference #.                                                              |
| Search Investors<br>(F12) | Use this to view a list of the current configured participation loan investors.                                      |
| Account Analysis<br>(F15) | This function is generally not used for FHMC loans. For loans with PLI% less than 100%, use this to view an analysis |

| Command Key | Description                             |
|-------------|-----------------------------------------|
|             | of all investor positions on this loan. |

- To view details for an account without changing anything, select it in the list and use the **PL Inquiry** option. A view-only version of the Participation Loan Setup screen (shown on **Page 15**) will appear.
- To view current details about a loan account using CU\*BASE Member Account Inquiry, select the account in the list and use the **Member Inquiry** option.

| Session 0 CU*BASE GOLD E | dition - ABC CREDIT UNION |                                      |                           |                                          |
|--------------------------|---------------------------|--------------------------------------|---------------------------|------------------------------------------|
| Participation            | Loon Sotur                |                                      |                           |                                          |
| Farticipation            | i Loan Setu               | <b>)</b>                             |                           |                                          |
| PL investor # 001        |                           | Reference                            | # 503358878               |                                          |
| Loan account             | 780                       | Original lo                          | an amt 137,600.00         | Settlement calc routine FHMC             |
| PL type 01               | FREDDIE MAC LOANS         | Sequence                             | # 1                       | Settlement type SA                       |
| Current Lo               | oan Status                |                                      | Servicing Informa         | ation                                    |
| Current balance          | 126,499.55                | Loan rate is                         | 6.250                     |                                          |
| + Interest               | 658.85                    | Payment                              | 847.23                    |                                          |
| + Delinquency fine       | 0.00                      | Next scheduled payment               | Nov 01, 2013              |                                          |
| - Insurance rebate       | 0.00                      | Last payment date                    | Oct 05, 2013              | Loan maturity data Ann 81 2838           |
| = Loan payoff            | 127,158.40                | Last payment amount                  | 1,065.86                  | Loan maturity date hpr of j 2000         |
|                          |                           |                                      |                           |                                          |
| Last Settler             | ment Detail               |                                      | PLI Terms                 |                                          |
| Reported date            | Oct 15, 2013              | Status EXISTI                        | NG                        | Last settlement date Oct 15, 2013        |
| Term                     | 135 S                     | PLI loan rate 6.00                   | 0                         |                                          |
| PLI principal balance    | 126,499.55                | PLI % of participation 100.0         | 0                         | Rural development flag N                 |
| PLI interest due         | 632.50                    | PLI original investment 137          | ,600.00                   | Next interest accrual date 11 2013       |
| Principal paid           | 0.00                      | PLI projected payment                | 847.23                    |                                          |
| Interest due paid        | 0.00                      | PLI start date Feb 29                | 9, 2008                   |                                          |
| Total settlement         | 55,487.99                 | PLI end date Mar 0                   | 1, 2038                   |                                          |
| Monthly income earned    | 632.50                    |                                      |                           |                                          |
| Action code              |                           | If the PLI % of participation is not | 100%, be sure that the PL | l original investment amount is manually |
| Action date              |                           | calculated using the PLI % (Loan     | balance X PLI %).         |                                          |
|                          |                           |                                      |                           |                                          |
| Account Inquiry          | History                   | Account Analysis                     |                           |                                          |
|                          | <i>2</i> <b>j 7 0</b>     |                                      |                           | EB (2662) 11/26/13                       |
|                          |                           |                                      |                           | FN (2002) 11/2013                        |

This screen shows details about this participation loan account, both from the credit union's perspective (Current Loan Status/Servicing Information) as well as the investor's point of view (Last Settlement Detail/PLI Terms).

Refer to **Page 16** for detailed descriptions of the fields on this screen.

## **SETTLEMENT/WORK FILE PROCESSING**

#### **Review Member Activity**

"Review Member Activity on Participation Loans" on the Participation Loan Processing (MNPART) menu

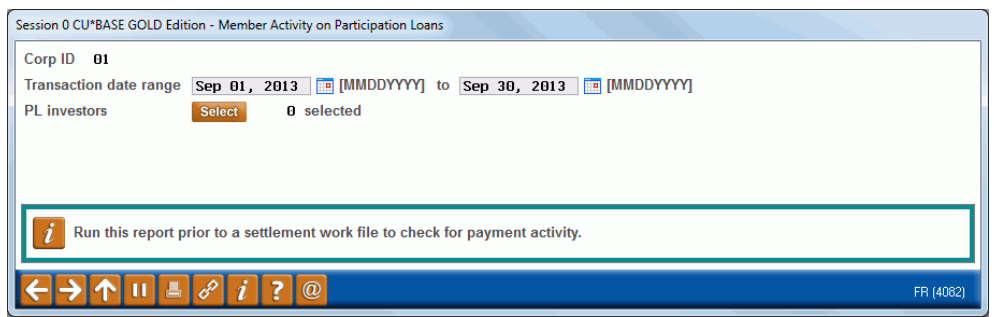

| Field Name             | Description                                                                                                    |
|------------------------|----------------------------------------------------------------------------------------------------|
| Corp ID                | Corporation ID, defaults to 01.                                                                                                    |
| Transaction date range | The range of dates for the member activity.                                                                                                    |
| PL investors           | This is a Select button that allows you to select one or<br>multiple investors to print on the report. (See <b>Page 82</b> for<br>information about configuring PLIs.) A value is required,<br>blank is none. |

Before running a work file, run this report to review member payment activity on the selected loans. Enter the "Transaction date range" and the "PL investors". The report is viewed on the screen and printed via *Print Report* (F14) if desired.

To help determine the "Transaction date range", check the last time that a settlement work file was processed. For example, if the last payment work file was posted for 1/31/11 and today is 2/10/11, then use 02/01/2011 to 02/09/2011 for the date range.

Keep in mind that this report can be run using any date range, but will only provide activity if transactions exist on the member transaction files. The prior 12 months of member activity is available.

| ⊁ Ses  | sion 0 CU*BASE       | GOL  | D Edition - FRA | NKENMUTH CREDIT UN | ION               |          |             |        |                   |                      |
|--------|----------------------|------|-----------------|--------------------|-------------------|----------|-------------|--------|-------------------|----------------------|
| File f | File Edit Tools Help |      |                 |                    |                   |          |             |        |                   |                      |
|        |                      |      |                 |                    |                   |          |             |        |                   |                      |
| Me     | mber /               | Ac   | tivity o        | on Particip        | <u>ba</u> tion Lo | ans      |             |        |                   |                      |
|        |                      |      |                 |                    |                   |          |             |        |                   |                      |
| CORF   | • 01                 |      | CREDIT          | i UNION            |                   |          |             |        | Total tran amount | t 2,935,678.70       |
|        |                      |      |                 |                    |                   |          |             |        | Total principal   | 2,935,678.70         |
| Date   | range Sep            | 01,  | , 2013 to       | Sep 30, 2013       |                   |          |             |        | Total interest    | 425,379.74           |
| PLI    | Loan Accourt         | at   | Tran Date       | Tran Amount        | Principal         | Interest | Res Balance |        | Description       | Description 2        |
| 002    |                      | 90   | 9/02/2013       | 468.82             | 141.43            | 327.39   | 92,301.24   | AUTO.  | FUNDS TRANSFER    | AFT MBR-ELECTED PAYM |
| 002    |                      | 90   | 9/02/2013       | 145.66             | 339.44            | 406.22   | 114,359.52  | AUTU.  | FUNDS TRANSFER    | AFT MBR-ELECTED PHYM |
| 002    |                      | 90   | 9/02/2013       | 1 002 27           | 152.01            | 645 82   | 114,512.35  | AFER I | THONELED          | ZOO FONNTE MOE LOON  |
| 002    | 7                    | 100  | 9/30/2013       | 1 422 59           | 508.92            | 043.63   | 221,010.00  | Δυτη   | TRANSFER          | OFT MRP-FLECTED PAYM |
| 002    | Ż                    | 100  | 9/02/2013       | 112 89             | 112 09            | 913.01   | 273 707 66  | XEER 1 | EOD ESCROU        | HET HOK-ELECTED FAIT |
| 002    | ż                    | 100  | 9/02/2013       | 488.61             | 328.45            | 160.16   | 69,560,20   | AUTO.  | FUNDS TRANSFER    | OFT MBR-FLECTED PAYM |
| 002    | ż                    | /90  | 9/02/2013       | 11.40              | 11.40             | 0.00     | 69,548.80   | AUTO.  | FUNDS TRANSFER    | AFT MRR-FLECTED PRIN |
| 002    | 7                    | /95  | 9/02/2013       | 984.56             | 844.42            | 140.14   | 36,525.81   | AUTO.  | FUNDS TRANSFER    | AFT MBR-ELECTED PAYM |
| 002    | 7                    | /90  | 9/30/2013       | 461.41             | 357.95            | 103.46   | 39,370.84   | TRANS  | FER PAYMENT       | MBR-ELECTED PAYMENT  |
| 002    | 7                    | /90  | 9/30/2013       | 138.59             | 138.59            | 0.00     | 39,232.25   | TRANS  | FER PAYMENT       | MBR-ELECTED PRINCIPA |
| 002    | 7                    | /90  | 9/02/2013       | 679.15             | 527.83            | 151.32   | 55,343.23   | AUTO.  | FUNDS TRANSFER    | AFT MBR-ELECTED PAYM |
| 002    | 7                    | /90  | 9/02/2013       | 250.52             | 250.52            | 0.00     | 55,593.75   | XFER I | FOR ESCROW        |                      |
| 002    | 7                    | 90   | 9/02/2013       | 267.38             | 187.32            | 80.06    | 38,244.26   | AUTO.  | FUNDS TRANSFER    | AFT MBR-ELECTED PAYM |
| 002    | 7                    | .90  | 9/12/2013       | 680.41             | 349.25            | 331.16   | 75,344.60   | PC CU  | TRANSFER          | MBR-ELECTED PAYMENT  |
| 002    | 7                    | ,90  | 9/12/2013       | 19.59              | 19.59             | 0.00     | 75,325.01   | PC CU  | TRANSFER          | MBR-ELECTED PRINCI   |
| 002    | 7                    | , 90 | 9/12/2013       | 222.08             | 222.08            | 0.00     | 75,547.09   | XFER F | FOR ESCROW        |                      |
| 002    | 7                    | . 90 | 9/29/2013       | 680.41             | 349.90            | 330.51   | 75,197.19   | AUTO.  | FUNDS TRANSFER    |                      |
| = Ac   | scount Inquiry       |      |                 |                    |                   |          |             |        |                   |                      |
| = =~   | count inquity        |      |                 |                    |                   |          |             |        |                   | ΤΨ                   |
|        |                      |      |                 |                    |                   |          |             |        |                   |                      |
|        |                      |      |                 |                    |                   |          |             |        |                   |                      |
|        |                      |      |                 |                    |                   |          |             |        |                   |                      |
|        |                      |      |                 |                    |                   |          |             |        |                   |                      |
|        |                      |      |                 |                    |                   |          |             |        |                   |                      |
|        |                      |      |                 |                    |                   |          |             |        |                   |                      |
|        |                      |      |                 |                    |                   |          |             |        |                   |                      |
|        |                      |      |                 |                    |                   |          |             |        |                   |                      |
|        |                      |      |                 |                    |                   |          |             |        |                   |                      |
|        |                      |      |                 |                    |                   |          |             |        |                   |                      |
| 0.00   |                      |      |                 |                    |                   |          |             |        |                   |                      |
| Sort   | y Account            |      |                 |                    |                   |          |             |        |                   |                      |
| Print  | Report               |      |                 |                    |                   |          |             |        |                   |                      |
|        | Acpon                |      |                 |                    |                   |          |             | _      |                   |                      |
| ÷      | <u>→ ↑ ⊓</u>         | E    | a 8 i           | ? @                |                   |          |             |        |                   | FR (4084) 10/31/13   |

If there is payment activity (regular payments, principal curtailments, account adjustments, payoffs), then the next step is to run a work file to process the payments.

Important Note: In addition to the monthly reporting work file for the 15<sup>th</sup> of the month, you are required to run an end of month work file for Freddie Mac loans regardless of whether there is member loan activity.

Refer to Page 69 for detailed information on this report.

#### **REVIEW UNFUNDED PARTICIPATION LOANS**

"Review Unfunded Loans" on the Participation Loan Processing (MNPART) menu

| ession 0 CU*BASE GOLD Edition - Unfunded Participation Loan Report                                                            |
|----------------------------------------------------------------------------------------------------|
| Corp ID 01                                                                                                    |
| Loan categories Select 0 selected                                                                                             |
|                                                                                                    |
|                                                                                                    |
|                                                                                                    |
| 👔 This inquiry looks for unfunded participation loans by loan category code. Unfunded loans are open on the member loan file, |
| but do not exist on the participation loan file.                                                                              |
|                                                                                                    |
| ← → ↑ □ = <i>i</i> ? @ FR (4079)                                                                                              |

#### **Field Descriptions**

| Field Name      | Description                                                                                                    |
|-----------------|----------------------------------------------------------------------------------------------------|
| Corp ID         | Corporation ID, defaults to 01.                                                                                 |
| Loan categories | This is a select button that allows selection of 1 or more loan category codes. At least one entry is required. |

For daily processing, before running a work file, run this report to identify unfunded (new) loans by loan category code. The report is viewed on the screen and printed via *Print Report* (F14) if desired.

Unfunded loans are open on the member file, but do not exist on the participation loan file. This report helps to identify new loans that should be added to the participation loan system and loans waiting to be funded by Freddie Mac. Refer to **Page 12** for the steps to add a loan to the PL system.

| Session 0 CU*BASE GOLD E | dition - FRANKENMUTH CRE | DIT UNION |                        |                              |                              |                    |
|--------------------------|--------------------------|-----------|------------------------|------------------------------|------------------------------|--------------------|
| File Edit Tools Help     |                          |           |                        |                              |                              |                    |
| PL Unfunde               | d Loan Repo              | ort       |                        |                              |                              |                    |
| CORP 01                  | CREDIT UNION             |           |                        |                              |                              |                    |
| LOAN CATEGORY 60         |                          |           |                        |                              |                              |                    |
|                          | Total # of loans         | 5         | Total principal        | balance                      | 482,000.00                   |                    |
|                          |                          |           | Meml                   | per Information              |                              |                    |
| Loan Account #           | Name                     | Ln Catg   | Principal              | Open Date                    | Last Payment Date            |                    |
| 790                      |                          | 60        | 54,800.00<br>82,800.00 | Oct 16, 2013                 | Oct 17, 2013<br>Oct 16, 2013 |                    |
| 790                      |                          | 60        | 110,000.00             | Oct 11, 2013<br>Oct 11, 2013 | Oct 11, 2013<br>Oct 11, 2013 |                    |
| 190                      |                          | 00        | 14,500.00              | 000 15, 2013                 | 001 15, 2013                 |                    |
|                          |                          |           |                        |                              |                              |                    |
|                          |                          |           |                        |                              |                              |                    |
|                          |                          |           |                        |                              |                              |                    |
|                          |                          |           |                        |                              |                              |                    |
|                          |                          |           |                        |                              |                              |                    |
|                          |                          |           |                        |                              |                              |                    |
| Account Inquiry          |                          |           |                        |                              | <b>↑ ↓</b>                   |                    |
|                          |                          |           |                        |                              |                              |                    |
|                          |                          |           |                        |                              |                              |                    |
|                          |                          |           |                        |                              |                              |                    |
|                          |                          |           |                        |                              |                              |                    |
| Sort by Ln Catg          |                          |           |                        |                              |                              |                    |
|                          | 8 i ? @                  |           |                        |                              |                              | FR (4081) 10/31/13 |

Refer to **Page 71** for detailed information on this report.

#### **REVIEW PAID OFF MEMBER LOANS**

"Review Paid Off Loans" on the Participation Loan Processing (MNPART) menu

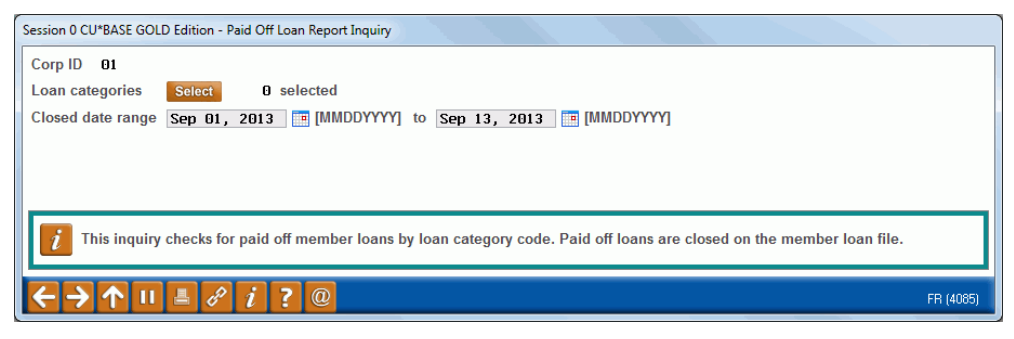

#### **Field Descriptions**

| Field Name        | Description                                                                                                    |  |  |
|-------------------|----------------------------------------------------------------------------------------------------|--|--|
| Corp ID           | Corporation ID, default is 01.                                                                                  |  |  |
| Loan categories   | This is a select button that allows selection of 1 or more loan category codes. At least one entry is required. |  |  |
| Closed date range | This is the closed date range based on the date the loan closed on the member file.                             |  |  |

For daily processing, before running a work file, run this report to identify closed (paid off) member loans. The report is viewed on the screen and printed via *Print Report* (F14) if desired.

The report is used to identify paid off loans that will need an interest adjustment in the PL work file. If the participation loan status is an "E" (Existing), the closed loan is open on the participation loan system.

This report may be helpful for cleaning up the participation loan files. By identifying the closed (paid off) member loans, the loans with a participation loan status of "C" (Closed) can be manually deleted from the participation loan system by accessing *Add/Maintain Participation Loans* on the Participation Loan Processing (MNPART) menu , selecting the loan, then clicking **Delete**.

Note: Be sure that the principal and interest is paid to zero in the work file before deleting the loan from the participation loan files.

| ate range Sep                   | 01, 2013 to Sep 13, 2013 |                            | Total # of loans                     | 5<br>Member Informat                                                         | ion                                                                          |                                                                              | PI               | BI |
|---------------------------------|--------------------------|----------------------------|--------------------------------------|------------------------------------------------------------------------------|------------------------------------------------------------------------------|------------------------------------------------------------------------------|------------------|----|
| oan Account #                   | Name                     | Loan Ctg                   | Principal                            | Open Date                                                                    | Closed Date                                                                  | Last Pmt Date                                                                | Sts              | L  |
| 790<br>790<br>790<br>790<br>795 |                          | 60<br>60<br>60<br>60<br>60 | 0.00<br>0.00<br>0.00<br>0.00<br>0.00 | Apr 06, 2013<br>Oct 13, 2011<br>Dec 15, 2010<br>Oct 05, 2011<br>Jun 29, 2009 | Sep 03, 2013<br>Sep 06, 2013<br>Sep 13, 2013<br>Sep 13, 2013<br>Sep 13, 2013 | Sep 03, 2013<br>Sep 06, 2013<br>Sep 13, 2013<br>Sep 10, 2013<br>Sep 13, 2013 | C<br>C<br>C<br>C |    |
| Account Inquin                  | 4                        |                            |                                      |                                                                              |                                                                              |                                                                              |                  | •  |

Refer to **Page 72** for detailed information on this report.

#### **PAID OFF LOAN SCENARIOS**

Below are examples of different payoff dates throughout the month and the appropriate interest adjustment. These examples are for a FHMC SA loan based upon a "Next interest accrual date" of the 16th of the month and a "PLI loan rate" of 5.00%.

| Loan<br>Payoff<br>Date | Principal<br>Balance | Last<br>Pmt | Interest<br>Due<br>(current) | Manual Interest Adjustment in<br>Work File                                                                                                    | Resulting Interest Paid |
|------------------------|----------------------|-------------|------------------------------|----------------------------------------------------------------------------------------------------|-------------------------|
| 6/4/11                 | \$94,899             | April       | \$395.42                     | Interest Due of \$395.42 moves to<br>Interest Paid in the work file. Add<br>payoff adjustment amount of \$39.00<br>to Interest Paid (3 days of interest<br>for June 1-3 <sup>rd</sup> ) | \$434.42 (395.42+39.00) |
| 6/4/11                 | \$94,899             | June        | \$0.00                       | Verify <i>Interest Due</i> equals zero and<br>adjust <i>Interest Paid</i> by \$39.00 (3<br>days of interest for June 1-3 <sup>rd</sup> ).                                               | \$39.00                 |
| 5/25/11                | \$94,899             | May         | \$395.42                     | Interest Due of \$392.42 moves to<br>Interest Paid in the work file.<br>Subtract payoff adjustment amount<br>of -\$78.00 from Interest Paid (6 days<br>of interest for May 26-31)       | \$317.42 (392.42-78.00) |
| 5/25/11                | \$94,899             | June        | \$0.00                       | Adjust <i>Interest Paid</i> to \$-78.00 (6<br>days interest refunded May 26-31)                                                                                                    | \$-78.00                |

Note: Past Due Interest does not apply to Freddie Mac loans because interest is remitted monthly to Freddie Mac regardless of whether the member made a payment.

#### **CREATE/POST PL PAYMENT WORK FILE**

"Create/Post PL Payment Work File" on the Participation Loan Processing (MNPART) menu

| Session 1 CU*BASE GOLD Edition - Create/Work Participation Loan Settlement Work File |           |
|--------------------------------------------------------------------------------------|-----------|
| Settlement calculation routine Freddie Mac 🔹                                         |           |
| Settlement type Scheduled/Actual -                                                   |           |
| Company code (blank = none)                                                          |           |
|                                                                                      |           |
|                                                                                      |           |
|                                                                                      |           |
| 1 The most used Settlement Type for Freddie Mac is Scheduled/Actual                  |           |
|                                                                                      | FR (4114) |

This is the first screen used for creating a work file. Enter a "Settlement calculation routine" and "Settlement type". "Company code" is optional and will not display if no company codes are configured for your credit union.

#### **Field Descriptions**

| Field Name                        | Description                                                                                                    |
|-----------------------------------|----------------------------------------------------------------------------------------------------|
| Settlement<br>calculation routine | The routine that determines how the settlement amounts get<br>calculated when a work file is processed. Valid settlement<br>calculation routines are FNMA (Fannie Mae), FHMC (Freddie<br>Mac), FHLB (Federal Home Loan Bank), PART (standard<br>participation loans), and P360 (other 360 mortgage loans). |
| Settlement type                   | The method used for determining how funds are paid to the investor: either by <i>AA (Actual/Actual)</i> , taking into account actual activity on the loan or <i>SA (Scheduled/Actual)</i> , taking into account scheduled interest and actual principal collected from the member.                         |
|                                   | available for use at this time.                                                                                                    |
| Company code                      | This is a 3 digit code that identifies companies that service<br>participation loans, i.e. a mortgage CUSO.<br>Note: If no Company Codes are configured at your credit                                                                                                    |
|                                   | union, this field will not display.                                                                                                    |

| le Edit Tools Help<br>Create/Post Work File                           | for PLI Payments                     |                                                                                                    |
|-----------------------------------------------------------------------|--------------------------------------|----------------------------------------------------------------------------------------------------|
| Settlement calculation routine FHMC<br>Settlement type SA             | Job queue<br>Copies ]<br>Printer [P] | SA referred to by Freddie Mac as Net Yield<br>This is the REQUIRED and ASSUMED Accounting Method<br>for Freddie Mac<br>Interest Calc 16th of no based on end of day 15th<br>Process workfile daily, all funds to be deposited                                                                                                    |
| Report format     Activity type       Process     2 = Calculate settl | ement for all loans                  | into Custodial Accts<br>Process workfile for 15th required before<br>settlement with Freddie<br>Settlement to take place no later than 5 business<br>days after accounting cutoff on the 15th<br>Monthly Midanet file creation required before<br>processing Interest Accrual on the 16th of the no<br>Freddie Mac receives all actual principal paid by<br>member, and all scheduled accrued interest<br>regardless of whether member paid. Freddie Mac<br>will process one transaction per cycle<br>Reconcile P&I Custodial Account monthly with Form<br>59 Principal and Interest Custodial Account<br>Reconciliation Worksheet. Reconcile T&I Custodial<br>Account monthly with Form 59E Escrow Recon. Wrksht |
|                                                                       | URL: http                            | ://www.allregs.com/tpl/public/fhlmc_freesite_tll.aspx                                                                                                    |
| elete Work File                                                       |                                      |                                                                                                    |

This is the second screen used to create, work, or post a work file for loans in the selected settlement calculation routine, settlement type, and company code (if applicable). Settlement can be performed for all loans, a batch of loans with the same PL Investor, or for a single loan account.

#### **Steps for Processing a Work File**

 Enter the "Settle through date". This date usually defaults to the prior day. There are two exceptions: 1) It is after the 16<sup>th</sup> of the month and the required mid month work file has not been processed. In this case, the 15<sup>th</sup> of the month will default. 2) A work file already exists for a prior date.

For FHMC loans, the system requires both the mid month work file  $(15^{th})$  and a month end work file to be created and posted.

- 2. Choose the "Report format" for the Participation Loan Settlement Detail Report, Activity type (A), Member payment dates (D) or Both (B). Default is A for Activity Type. Refer to **Page 55.**
- Choose either "Process" option "1=Calculate settlement for investor/loan" or "2=Calculate settlement for all loans" to create the work file (See Page 37 for more detail on the Process options). Enter to create the work file.

A work file cannot be created if one already exists for that date, even it if contains only one record. If Work File Status reads "Work File Exists," use "Delete Work File" (F16) to delete the existing work file.

**4.** A message will display showing the number of records written into the work file. The Trial Report version of the Settlement Detail Report will generate (see **Page 55** for a sample of this report). This report lets you review settlement information before the settlement is posted.
- **5.** If desired, use "Process" option "3=Work with Settlement Work File" to review the payment information in the work file and process maintenance to loan accounts. The Trial Version of the Settlement Detail Report will generate from this step.
- **6.** Choose "Process" option "4=Post Work File" to post the work file to the participation loan history and create the journal batch. A message will appear showing the number of records posted. The Final Version of the Settlement Detail Report will generate.

Once you have posted a work file and exited the screen, you cannot re-create a work file for the same date. To make any adjustments to a loan after posting the work file, use the adjustment screen on **Page 21**.

The PL system contains edits for FHMC loans to ensure that all the monthly processing steps occur in the correct order (i.e. must settle payments for the month prior to government reporting, must report to Freddie Mac prior to interest accrual). Because of these edits, the system requires all FHMC loans to be settled for the reporting period prior to processing payments for the next settlement period. This is regardless of whether there was payment activity on the loans.

### **Field Descriptions**

| Field Name                        | Description                                                                                                    |
|-----------------------------------|----------------------------------------------------------------------------------------------------|
| Work File Status                  | The status on the top right of the screen will either be<br>"WORK FILE EXISTS" or "NO WORK FILE PRESENT". The<br>system allows only one work file for each <i>Settlement</i><br><i>calculation routine</i> and <i>Settlement type</i> to be present at a<br>time. If one has been created (even if it only contains one<br>account), this will read "WORK FILE EXISTS." You may use<br>Process option 3 to modify the work file items, or use <b>Delete</b><br><b>Work File (F16)</b> to clear the work file (status will change to<br>"NO WORK FILE PRESENT"). |
| Settlement<br>calculation routine | The routine that determines how the settlement amounts get<br>calculated when a work file is processed. Valid settlement<br>calculation routines are FNMA (Fannie Mae), FHMC (Freddie<br>Mac), FHLB (Federal Home Loan Bank), PART (standard 365<br>participation loans), and P360 (other 360 mortgage loans).                                                                                                    |
| Settlement type                   | The method used for determining how funds are paid to the investor: either by AA (Actual/Actual), taking into account actual activity on the loan or SA (Scheduled/Actual), taking into account scheduled interest and actual principal collected from the member.<br>Note: The SS (Scheduled/Scheduled) settlement type is not available for use at this time.                                                                                                    |
| Company code                      | This is a 3 digit code that identifies companies that service<br>participation loans, i.e. a mortgage CUSO.<br>Note: If no Company Codes are configured at your credit<br>union, this field will not display.                                                                                                    |
| Settle through date               | Choose a date for this settlement. All payments made from<br>the last settlement date through (but not including) this date                                                                                                    |

| Field Name                     | Description                                                                                                    |
|--------------------------------|----------------------------------------------------------------------------------------------------|
|                                | will be included in the settlement work file.                                                                                                    |
|                                | Exception: For PART loans, when a work file is run<br>for a single loan account, current day transactions<br>will be included.                                                                                                    |
| Report format                  | The report format for the Settlement Detail Report. Options are:                                                                                                    |
|                                | <b>Activity type</b> (A) displays Activity types in the far right columns. Activity types include regular payment, principal curtailment, paid ahead, payment adjustment, new loan, past due loan and paid off loan.                                                                                                    |
|                                | <b>Member payment dates</b> (D) displays the last payment date, next payment date, # of transactions (#Trn) and adjustments (#Adj).                                                                                                    |
|                                | Both (B) will generate both versions of the report.                                                                                                    |
|                                | Refer to <b>Page 55</b> for more information on the Settlement Detail Report.                                                                                                    |
| Process                        | Select one of the following options, then use Enter to proceed:                                                                                                    |
|                                | <ol> <li>Calculate Settlement for Investor/Loan - Use this option to create a settlement work file for a batch of loans, either according to the investor or to settle just a single loan account. If this is selected, additional fields will appear (described below) and should be completed before using Enter to continue.</li> <li>Calculate Settlement for All Loans - Use this option to create a settlement work file for ALL existing participation loan accounts within the settlement calculation routine and settlement type, regardless of investor. When Enter is used to continue, the system</li> </ol> |
|                                | appear indicating the number of records placed into the<br>work file. Use Enter to continue.                                                                                                    |
|                                | (3) Work With Settlement Work File – After a work file is<br>created, this option is used to review the work file and<br>modify individual amounts for situations like payoffs,<br>new loans, or delinquent loans over 2 months. These<br>new amounts will be used when the work file is posted.<br>The screen shown on <b>Page 41</b> will appear.                                                                                                    |
|                                | (4) <b>Post Work File</b> - After the work file is generated and all needed maintenance has been done, use this option to post the work file and create a journal batch that will await posting in the General Ledger.                                                                                                    |
|                                | <b>IMPORTANT:</b> Remember to use the <i>Create/Post</i><br><i>Journal Entries</i> to post the batch to the G/L.                                                                                                    |
| PL investors                   | <ul> <li>(Appears only when Process (1) is selected.) This is a Select button that allows you to settle loans for one or multiple investors within the Settlement calculation routine.</li> <li>See Page 82 for details on configuring PL investors.</li> </ul>                                                                                                    |
| Process single loan<br>account | (Appears only when Process (1) is selected.) To settle for just<br>one loan account (such as if the loan account is being paid<br>off), a single payment needs to be processed, or the terms of<br>the loan modified, use this field to enter the account base<br>and suffix.                                                                                                    |

| Field Name | Description                                                                                                    |
|------------|----------------------------------------------------------------------------------------------------|
| Tips       | The settlement tips for the investor as defined on the Settlement Calculation Routine Configuration. Refer to <b>Page 86.</b> |
| URL        | The URL for the investor as defined on the Settlement Calculation Routine Configuration. Refer to <b>Page 86</b> .            |

## **Settlement Detail Report**

The Participation Loan Settlement Detail report generates when creating, working or posting a settlement work file. The Trial Report version generates when creating or working the work file to give you a "before" picture of the work file (*Process* options 1, 2 or 3 described on **Page 37**). The Final Report version generates when posting a work file (*Process* option 4).

There are two formats for the Settlement Detail Report, Activity Type or Member Payment Dates. It is recommended to run the Activity Type format for Freddie Mac loans. Refer to **Page 55** for more information and sample reports.

## PL WORK FILE PAYMENT PROCESSING

| Field Name                                | Description                                                                                                    |
|-------------------------------------------|----------------------------------------------------------------------------------------------------|
| Regular Payment                           | Transaction File =<br>1) Tran Code 22 and not a Principal Curtailment or a Paid<br>Ahead Payment                              |
|                                           | 2)Tran Code 23/Tran Type 60 or 61 (delinquent fines is 60, escrow transfers is 61).                                           |
| Principal<br>Curtailment                  | Transaction File = Tran Code 22 and principal payment<br>applied without payment (principal is paid, interest is not<br>paid) |
| Paid Ahead                                | Transaction File = Tran Code 22 and Tran Type 15.                                                                             |
| Payment<br>Adjustment- post<br>payment    | Transaction File = Tran Code 24 and Tran Type 85.                                                                             |
| Payment<br>Adjustment- reverse<br>payment | Transaction File = Tran Code 25 and Tran Type 95.                                                                             |

The following types of loan payments can be processed in a work file:

For FHMC loans, a work file will never contain same day payments. You can only create a work file for a prior day. For current day payments, you must wait until the following day to process those payments.

The Activity Type version of the Settlement Detail Report generated when the work file is created will help to identify the type of payment in the work file. Refer to **Page 55** for more information on Activity Types and this report.

## How loan payments are handled

When a work file is posted for Freddie Mac loans (Settlement calculation type FHMC/Settlement Type SA), the system updates the participation loan "Principal Paid" and "Interest Paid" fields as follows:

| Type of Payment                        | PL Principal Paid                                                                        | PL Interest Paid                                                                          |
|----------------------------------------|------------------------------------------------------------------------------------------|-------------------------------------------------------------------------------------------|
| Regular Payment                        | Increase PL <i>Principal paid</i><br>by the principal paid on<br>the transaction record. | Populate from the <i>PL interest due.</i>                                                 |
| Principal Curtailment                  | Increase the PL <i>Principal paid</i> by the principal paid on the transaction record.   | Not populated.                                                                            |
| Paid Ahead                             | Increase the PL <i>Principal paid</i> by the principal paid on the transaction record.   | Not populated. Refer to<br>your CU policy for<br>handling FHMC SA paid<br>ahead payments. |
| Payment Adjustment-post<br>payment     | Increase PL <i>Principal paid</i> by the principal paid on transaction record.           | Not populated. Interest is manually adjusted.                                             |
| Payment Adjustment-<br>reverse payment | Reduce PL <i>Principal paid</i><br>by the principal paid on<br>the transaction record.   | Not populated. Interest is manually adjusted.                                             |

**FHMC Settlement Type SA** 

For FHMC SA Loans, if the loan category configuration on the member file indicates to allow paid ahead payments, you may have paid ahead payments in the PL work file. It is recommended to review the member loan account and follow your credit union's policy regarding reversal of the payment.

Refer to Page 44 for more information on Scheduled/Actual (SA) loans.

## **PROCESSING PAYMENTS FOR A PAST DUE LOAN**

To help identify loans that are past due in a work file, check the Settlement Detail Report for loans with Activity Type F (Past Due Loan). Refer to **Page 55** for more information on this report.

For FNMA, FHLB, and P360 loans with settlement type of AA (Actual/Actual), the PL "Past Due Interest" field gets populated during PL interest accrual. If an interest amount resides in the current "Interest Due" field (no payments occurred), this "Interest Due" amount will be added to the "Past Due Interest" field and the newly accrued interest will move into the current "Interest Due" field.

Remember that the PL Past Due Interest field will never be populated for a FHMC SA loan because current interest due is remitted to Freddie Mac each month regardless of whether the member made a payment that period. (Interest Due is moved to Interest Paid via Post Delinquent Int (F17) during final settlement processing).

For FHMC, when a past due payment is made after final settlement (delinquent interest has been moved via *Post Delinquent Int* (F17)), it is handled as a regular payment in the next PL work file. For a regular payment, the principal due amount moves to "Principal paid" and the interest due amount moves to "Interest paid". Since this is a SA "scheduled" interest loan, there are two methods for handling the PL interest in the work file:

- 1. Allow the current "Interest Due" to process with the payment and remain in PL "Interest paid" (therefore the current "Interest Due" gets paid with past due principal).
- 2. Do not allow the current "Interest Due" to process with the payment. When working the work file, move the amount in PL "Interest Paid" back to the PL "Interest Due". ("Interest Due" will be paid with the appropriate next payment or will get moved at final settlement with the delinquent interest via *Post Delinquent Int* (F17) if no payment is made)

## **EDITING A WORK FILE**

| Session 1 CU*BASE GOLD I<br>Edit Tools Help | Edition - A | BC CREDIT UNION   |                   |                |                |               |                 |
|---------------------------------------------|-------------|-------------------|-------------------|----------------|----------------|---------------|-----------------|
| reate/Work                                  | ( Pai       | rticipation       | Loan Settle       | ement Wo       | rk File        |               |                 |
|                                             |             |                   |                   |                |                |               |                 |
| count                                       |             |                   |                   | Settle through | Oct 31, 2013   |               |                 |
| LI Account                                  | Туре        | Principal Balance | Past Due Interest | Interest Due   | Principal Paid | Interest Paid | Monthly Income  |
| 1                                           | 781         | 89,973.17         | 0.00              | 243.68         | 0.00           | 0.00          | 243.60          |
| 1                                           | 780         | 77,140.32         | 0.00              | 369.63         | 0.00           | 0.00          | 369.6           |
| 1                                           | 780         | 33,641.32         | 0.00              | 168.21         | 0.00           | 0.00          | 168.2           |
| 1                                           | 780         | 35,778.82         | 0.00              | 178.89         | 0.00           | 0.00          | 178.8           |
| 1                                           | 780         | 52 263 18         | 0.00              | 402.59         | 0.00           | 0.00          | 402.5           |
| 1                                           | 780         | 28 729 48         | 0.00              | 220.03         | 0.00           | 0.00          | 220.0           |
| i                                           | 780         | 0.00              | 0.00              | 0.00           | 28.229.66      | 149.97        | 149.9           |
| î                                           | 781         | 380,996,50        | 0.00              | 0.00           | 1.603.50       | 1.115.92      | 1.115.9         |
| 1                                           | 780         | 58,637.18         | 0.00              | 317.62         | 0.00           | 0.00          | 317.6           |
| 1                                           | 780         | 50,488.42         | 0.00              | 247.18         | 0.00           | 0.00          | 247.1           |
| 1                                           | 781         | 107,391.44        | 0.00              | 279.67         | 0.00           | 0.00          | 279.6           |
| 1                                           | 781         | 54,156.69         | 0.00              | 107.19         | 0.00           | 0.00          | 107.1           |
| 1                                           | 780         | 14,067.42         | 0.00              | 65.94          | 0.00           | 0.00          | 65.9            |
| 1                                           | 780         | 48,541.32         | 0.00              | 212.37         | 0.00           | 0.00          | 212.3           |
| <u>i</u> elect                              |             | 4 825 470 25      | 0.00              | 14 950 94      | 20 822 15      | 1 265 80      | 15 125 7        |
|                                             |             | 4,023,413.20      | 0.00              | 14,000.04      | 23,033.10      | 1,203.05      | 10,120.1        |
|                                             |             |                   |                   |                |                |               |                 |
| le                                          |             |                   |                   |                |                |               |                 |
| imary                                       |             |                   |                   |                |                |               |                 |
|                                             | 8 i         | ? @               |                   |                |                |               | FR (4118) 11/27 |

This screen appears when you select Process option (3) from the initial work file screen.

Use this screen to view the contents of this work file before it is posted to the participation loan general ledger. You can modify interest and principal amounts in the work file. Changes made here will affect only this work file. If this work file is deleted before posting and later recreated, the changes will be lost.

The types of modifications made to a work file might be for adjusting the interest amounts due to a payoff or due to a past due payment. There could also be unique circumstances for a specific loan that requires an adjustment in a work file.

To modify an item, place your cursor on the item and use **Enter** or click **Select** to proceed to the next screen (shown on **Page 42**).

#### **Buttons**

| Command Key   | Description                                                                                                    |
|---------------|----------------------------------------------------------------------------------------------------|
| Toggle (F11)  | Use this to toggle between the normal display and an alternative display that shows PLI name, member name, sequence and term. |
| Summary (F15) | Use this to display a summary showing total settlement<br>amounts for each PLI included in this work file.                    |

#### Update

| Service 1 CURPASE GOLD Edition APC CREDIT UNION                          |                                 |
|--------------------------------------------------------------------------|---------------------------------|
| Session 1 Co base GOED Edition - ABC CREDIT ONLON                        |                                 |
| File Edit Tools Help                                                     |                                 |
| Create/Work Participation Loan Settlem                                   | ient Work File                  |
|                                                                          |                                 |
| PLI 001 FREDDIE MAC                                                      |                                 |
| Loan account 59 780                                                      | Original loan amount 137,600.00 |
| PL type 01 FREDDIE MAC LOANS                                             | Seq. 1                          |
| Date reported Oct 31, 2013                                               |                                 |
| Term 136                                                                 |                                 |
| Principal bal 126,499.55                                                 |                                 |
|                                                                          |                                 |
| Interest due 632.50                                                      |                                 |
| Principal paid 0.00                                                      |                                 |
| Interest paid 0.00                                                       |                                 |
| Total settlement 55, 487.99                                              |                                 |
| Monthly income 632.50                                                    |                                 |
|                                                                          |                                 |
|                                                                          |                                 |
|                                                                          |                                 |
|                                                                          |                                 |
|                                                                          |                                 |
|                                                                          |                                 |
|                                                                          |                                 |
|                                                                          |                                 |
|                                                                          |                                 |
|                                                                          |                                 |
|                                                                          |                                 |
| Save                                                                     |                                 |
| $\leftarrow \rightarrow \uparrow \parallel \blacksquare \vartheta i ? @$ | FR (4121) 11/27/1               |

Use this screen to adjust the amounts that will be posted to an individual participation loan record when this settlement work file is posted. The only fields that can be updated are "Interest due", "Principal paid", and "Interest paid". The total settlement amount (*Principal paid + Interest paid*) will be recalculated automatically after your changes are made. When done, use *Save* (F5) to save and return to the previous screen.

#### **Field Descriptions**

| Field Name     | Description                                                                                                    |
|----------------|----------------------------------------------------------------------------------------------------|
| Past Due Int   | This is the amount of interest that is past due on the loan.<br>Note: This field does not display for FHMC or PART loans.                                                                             |
| Interest due   | The amount of interest due on the loan.                                                                                                    |
| Principal paid | The amount of principal that will be paid to the investor,<br>based on all payments that were made on the loan.                                                                                       |
|                | If no payments were made, this will be zero. If you wish to<br>pay the investor anyway, simply enter the principal payment<br>amount here.                                                            |
| Interest paid  | The amount of interest that will be paid to the investor,<br>based on all payments that were made on the loan.                                                                                        |
|                | If no payments were made, this will be zero. If you wish to<br>pay the investor anyway, simply enter the interest payment<br>amount here (be sure to also adjust <i>Interest Due</i><br>accordingly). |

#### Summary (F15)

| Session 1 CU"BASE GOLD Edition - ABC CREDIT UNION   |            |                    |
|-----------------------------------------------------|------------|--------------------|
| File Edit Lools Help                                |            |                    |
| Create/Work Participation Loan Settlement Work File | Work       | File Summarv       |
|                                                     |            | ,                  |
| Settle through Oct 31, 2013                         |            |                    |
|                                                     |            |                    |
|                                                     | # of Loans | Total Settlement   |
|                                                     | 40         | 1,319,421.91       |
|                                                     |            |                    |
|                                                     |            |                    |
|                                                     |            |                    |
|                                                     |            |                    |
|                                                     |            |                    |
|                                                     |            |                    |
|                                                     |            |                    |
|                                                     |            |                    |
|                                                     |            |                    |
|                                                     |            |                    |
|                                                     |            |                    |
|                                                     |            |                    |
|                                                     |            |                    |
|                                                     |            | ТΨ                 |
|                                                     |            |                    |
|                                                     |            |                    |
|                                                     |            |                    |
|                                                     |            |                    |
|                                                     |            |                    |
|                                                     |            |                    |
|                                                     |            |                    |
|                                                     |            |                    |
|                                                     |            |                    |
|                                                     |            |                    |
|                                                     |            |                    |
|                                                     |            | FR (4120) 11/27/13 |

This screen appears when you use *Summary* (F15) from the Work File editing screen (shown on **Page 41**). This screen summarizes all of the loans included in this work file according to the Participation Loan Investor, with a total number of loans included and the total settlement amount that should be paid to each investor when this settlement is posted.

## SPECIAL STEP FOR SCHEDULED/ACTUAL (SA) LOANS

Loans with a settlement type of SA (Scheduled/Actual) use scheduled interest and actual principal collected from the member to pay the investor. SA is the REQUIRED and ASSUMED Accounting Method for Freddie Mac.

After editing the monthly work file for FHMC SA loans, an additional step is required. Before posting the work file, you must use Post Delinquent Int (F17) to move the unpaid interest amount from "Interest Due" to "Interest Paid". This is because the interest portion of the payment is "scheduled" and must be paid to the investor regardless of whether a payment was made on the loan that month.

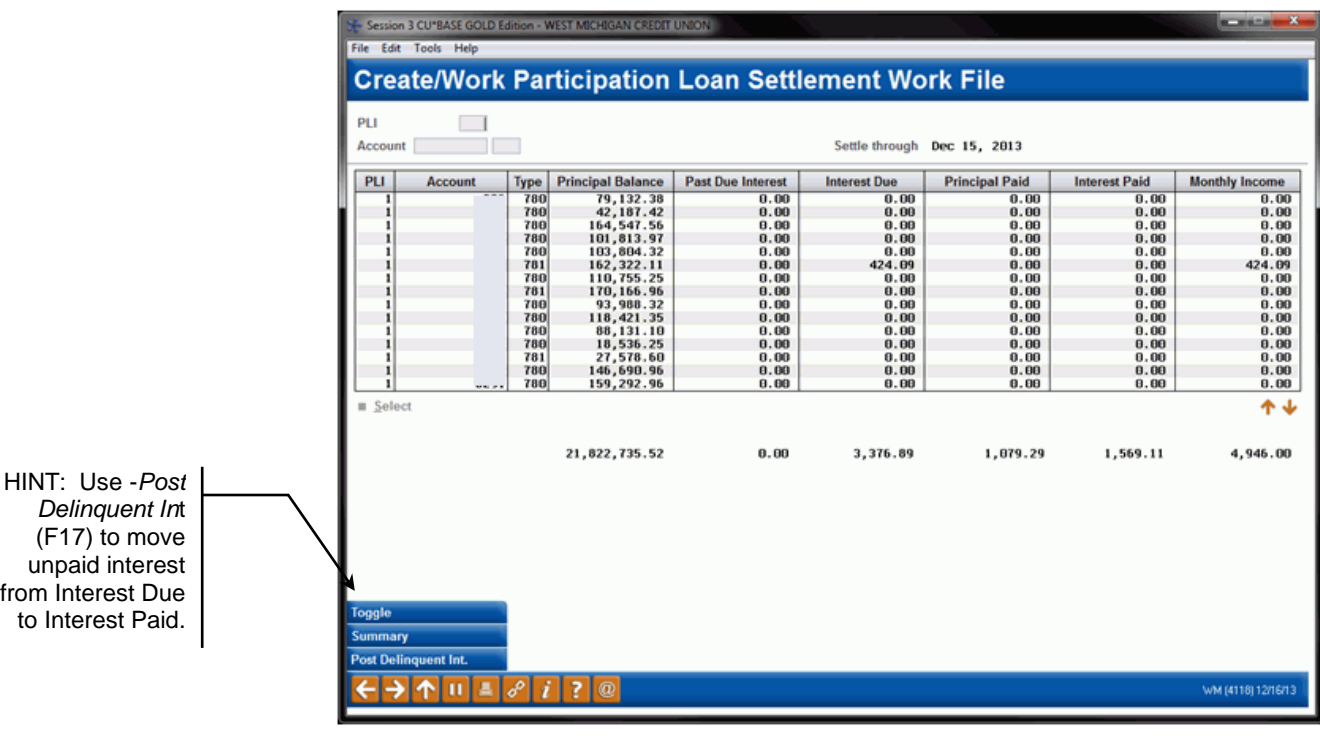

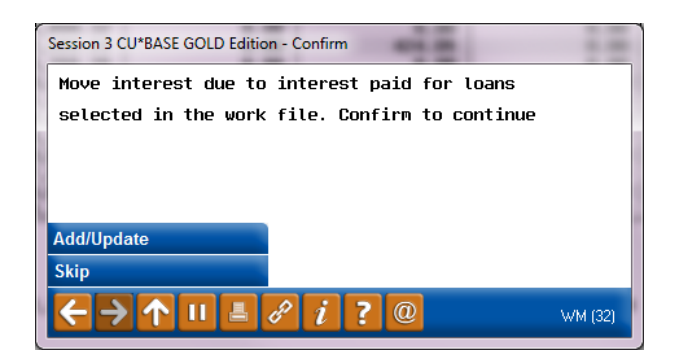

Note: There will never be Past Due Interest on an SA loan in the participation loan file. However, the member file does track past due interest owed to the credit union.

from Interest Due

## **CREATE/POST GL JOURNAL ENTRIES**

"Create/Post G/L Journal Entries" on the Participation Loan Processing (MNPART) menu

|                                                                          | ×  | Session 0 CU*BASE GOLD                                                                                                    | - ABC CREDIT                                                                                                    | UNION                                                                                                    |                                                                 |                                                                                                    |                                                |                                                                                                    |                                             |                                                                                                    |
|--------------------------------------------------------------------------|----|----------------------------------------------------------------------------------------------------|----------------------------------------------------------------------------------------------------|----------------------------------------------------------------------------------------------------|-----------------------------------------------------------------|----------------------------------------------------------------------------------------------------|------------------------------------------------|----------------------------------------------------------------------------------------------------|---------------------------------------------|----------------------------------------------------------------------------------------------------|
|                                                                          |    | Work With                                                                                                    | Journa                                                                                                    | al Enti                                                                                                    | ries                                                            |                                                                                                    |                                                |                                                                                                    |                                             |                                                                                                    |
|                                                                          |    | Journal entry action<br>Effective posting date<br>Reversal date                                                                                                    | Create                                                                                                    | Change III (M                                                                                                    | Cre<br>N/A<br>MDDYY]<br>MDDYY]                                  | eate Journal Entry or Corp ID 1<br>J/E ID 2<br>Recurring date 2                                                                                                    | Jump To                                        | - [MI                                                                                                 | NDDYY]                                      | J/E ID #                                                                                                    |
|                                                                          |    |                                                                                                    |                                                                                                    | _                                                                                                    | Wo                                                              | k with Existing Journ                                                                                                    | al Entries                                     | _                                                                                                    | _                                           |                                                                                                    |
|                                                                          |    | 0 10 57 11 1                                                                                                    |                                                                                                    | 10 11                                                                                                    |                                                                 |                                                                                                    |                                                | 0                                                                                                    | Toggle                                      | Toggle                                                                                                    |
| PL in the ID column<br>identifies this as a<br>participation loan batch. |    | Corp ID         Effective D           1         Jan 31,           1         Jan 31,           1         Jan 31,           1         Jan 31,           1         Jan 31,           1         Jan 31,           1         Jan 31,           1         Jan 31,           1         Feb 01,           1         Feb 01,           1         Feb 02,           1         Feb 02,           1         Feb 03,           1         Feb 04,           1         Feb 05,           1         Feb 05,           < | ate         ID           2015         DH           2005         I6           2015         I6           2015         I6           2015         I6           2015         I6           2015         I6           2015         I6           2015         I6           2015         DH           2015         DH | ID #<br>140401<br>00001<br>60213<br>60330<br>80603<br>81208<br>90703<br>80603<br>80603<br>90708<br>80603<br>90708<br>100702<br>101105 | Reversal Date                                                   | Recurring Date           Feb 28, 2015           Feb 28, 2015           Feb 28, 2015           Feb 28, 2015           Feb 28, 2015           Feb 28, 2015           Mar 01, 2015           Mar 01, 2015           Mar 01, 2015           Mar 02, 2015           Mar 04, 2015           Mar 05, 2015           Mar 05, 2015 | Year End                                       | Status<br>A<br>A<br>A<br>A<br>A<br>A<br>A<br>A<br>A<br>A<br>A<br>A<br>A<br>A<br>A<br>A<br>A<br>A<br>A | Template                                    | Batch Label<br>HEGATIUE SHARES<br>PLI 002 S INTEREST EARNED<br>VISA BONUS POINTS ACCRUAL<br>ACCRUED SALARIES<br>CD-OP BILLING<br>A PENEZ FCU LC<br>A PENEZ FCU LC<br>GIPSON LC<br>S BROWN FCU LC<br>GREER FCU LC<br>OPPERMAN LC<br>LC DUVLE<br>BERLIN LAND CONTRACT |
|                                                                          | IJ | Jnpost Batch<br>Jump to Journal Entry                                                                                                    | i Pi<br>Ci<br>Ji                                                                                                    | ress Enter to<br>reate New /<br>ump To: Fill<br>? @                                                                                   | refresh this scree<br>Change: Fill in Co<br>in at least the Cor | n if the batch list is en<br>rp ID, Effective postin<br>p ID and Effective pos                                                                                                    | npty after ca<br>ng date, J/E<br>sting date, c | anceling a<br>ID and J/I<br>lick "Jum                                                                 | a subsequei<br>E ID #, then<br>ip to Journa | nt screen.<br>press Enter.<br>I Entry" to bring that entry to the top.<br>FR (5474) 401/15                                                                                                    |

A journal entry batch gets created when a work file is posted and can contain entries for new loans, payments and interest accrual. Generally, there is one journal entry batch created for ID "PL" per day, therefore you may see multiple investors in the same batch.

To review the items in the batch, double click on the batch (or highlight and click **Change**). On the next "Maintain Journal Entries" screen, use *Post* (F2) to post the journal entry batch.

## Manual Journal Entry (adjustments) after investor reporting

To adjust interest amounts due to investor reporting exceptions after PL interest accrual OR for prior reporting cycle payoff adjustments, you must use this screen rather than the PL Adjustment screen described on **Page 21**. This is so that the entries are allocated to the G/L for the appropriate reporting cycle period.

1. Access *Create/Post G/L Journal Entries* on the Participation Loan Processing (MNPART) menu. Enter the following information to create the journal entry batch.

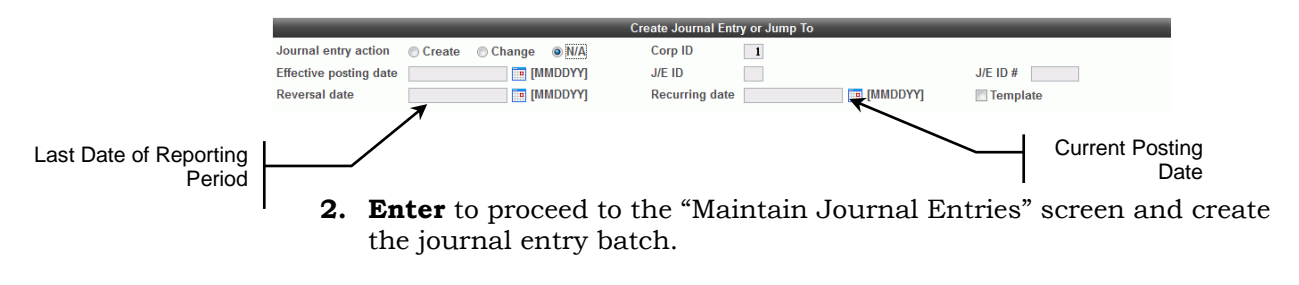

**3.** Process the journal entry as follows:

| Session 0 CU*BASE GC                        | DLD Edition - ABC | CREDIT UNION |                         |              | 1          | <b>.</b>       |            | <b>-</b> - x      |
|---------------------------------------------|-------------------|--------------|-------------------------|--------------|------------|----------------|------------|-------------------|
| Maintain .                                  | lournal           | Entries      |                         |              |            |                |            |                   |
| manntann e                                  | Journar           | Entrico      |                         |              |            |                |            |                   |
| Jump to seq #                               | Go!               | Corp ID 1 Ef | fective posting date Ja | n 31, 2015   | U          | sing J/E ID PL | Using J/E  | # 1               |
| Batch label                                 |                   |              | Template                |              |            |                |            |                   |
| Seq Br # G/                                 | /L Account #      | Debit        | Credit                  | Source #     | De         | escription     | Records in | nported           |
| 1 1 🔍 781                                   | 6.01 🔍 Go!        | 65.10        | 0.00                    |              | PLI 002 A  | J INT TO FHMC  | Records in | error 0           |
| 2 1 🔍 11                                    | 7.01 🔍 Go!        | 0.00         | 65.10                   |              | PLI 002 AD | J INT TO FHMC  |            |                   |
| 3 1 🔍 11                                    | 7.01 🔍 Go!        | 65.10        | 0.00                    |              | PLI 002 AD | J INT TO FHMC  | Debit      | 3 113 81          |
| 4 1 🧕 89                                    | 9.01 🔍 Go!        | 0.00         | 65.10                   |              | PLI 002 AD | DJ INT TO FHMC | Credit     | 3 113 81          |
| 5 Q                                         | Q Go!             | 0.00         | 0.00                    |              |            |                |            | 0.00              |
|                                             | Go!               | 0.00         | 0.00                    |              |            |                | Net        | 0.00              |
| 8                                           |                   | 0.00         | 0.00                    |              |            |                |            |                   |
| 9                                           | @ Go!             | 0.00         | 0.00                    |              |            |                | Special F  | osting Features   |
| 10 0                                        | Q Go!             | 0.00         | 0.00                    |              |            |                | Status     | Active            |
| 11 🧕                                        | Q Go!             | 0.00         | 0.00                    |              |            |                | Reversing  |                   |
| 12 🔍                                        | Q Go!             | 0.00         | 0.00                    |              |            |                | Year end   | No                |
| 13 🔤 🧕 🔛                                    | Q Go!             | 0.00         | 0.00                    |              |            |                | Recurring  |                   |
| 14 📃 🔍                                      | Q Go!             | 0.00         | 0.00                    |              |            |                | neeuning   |                   |
| 15 🧧 🔍 📃                                    | Q Go!             | 0.00         | 0.00                    |              |            |                |            |                   |
| 16                                          | Q Go!             | 0.00         | 0.00                    |              |            |                |            |                   |
| 17                                          | Q Go!             | 0.00         | 0.00                    |              |            |                |            |                   |
| 18                                          | Q Go!             | 0.00         | 0.00                    |              |            |                |            |                   |
| 20                                          | <b>Q</b> Go!      | 0.00         | 0.00                    |              |            |                |            |                   |
| 20                                          | <b>G</b> 0!       | 0.00         | 0.00                    |              |            | A 1            |            |                   |
|                                             |                   |              |                         |              |            | ТΨ             |            |                   |
|                                             |                   |              |                         |              |            |                |            |                   |
| Special                                     | Post              | New .        | lournal Entry Im        | port Entries | S          | kip            | Suspen     | d Journal Entry   |
| $\leftarrow \rightarrow \land \blacksquare$ | = 8 i             | ? @          |                         |              |            |                |            | FR (2122) 4/01/15 |
|                                             |                   |              |                         |              |            |                |            |                   |

### To pay the investor additional funds (underpayment):

To recoup funds already paid to the investor (overpayment):

| Maintain Journal Entries                                                        |           |                   |
|---------------------------------------------------------------------------------|-----------|-------------------|
|                                                                                 |           |                   |
|                                                                                 |           |                   |
| Jump to seq # Goi Corp ID 1 Effective posting date Jan 31, 2015 Using J/E ID PL | Using J/I | E#1               |
| Batch label Template                                                            |           |                   |
| Seq Br # G/L Account # Debit Credit Source # Description                        | Records i | mported           |
| 1 1 🔍 117.01 🔍 GOI 65.10 0.00 PLI 002 ADJ INT FRM FHMC                          | Records i | n error 0         |
| 2 1 2 786.01 2 GOL 0.00 65.10 PLI 002 ADJ INT FRM FHMC                          |           |                   |
| 3 1 899.01 6 Gol 65.10 0.00 PLI 002 ADJ INT FRM FHMC                            | Debit     | 3,113.81          |
| 4 1 4 117.01 4 60. 0.00 b5.10 PLI 002 HDJ INI FRM FHMC                          | Credit    | 3,113.81          |
| 6 Q Q Gol 0.00 0.00                                                             | Net       | 0.00              |
| 7 0 60 0.00                                                                     |           |                   |
| 8 🔍 🤷 Goi 0.00 0.00                                                             |           |                   |
| 9                                                                               | Special   | Posting Features  |
|                                                                                 | Status    | Active            |
|                                                                                 | Reversing |                   |
|                                                                                 | Year end  | No                |
|                                                                                 | Recurring |                   |
| 15 Q Gol 0.00 0.00                                                              |           |                   |
| 16 🔍 🔍 🚱 0.00 0.00                                                              |           |                   |
|                                                                                 |           |                   |
|                                                                                 | _         |                   |
|                                                                                 |           |                   |
|                                                                                 |           |                   |
|                                                                                 |           |                   |
|                                                                                 |           |                   |
| Special Post New Journal Entry Import Entries Skip                              | Suspe     | nd Journal Entry  |
| ← → ↑ □ ≛ ♂ i ? @                                                               |           | FR (2122) 4/01/15 |

These G/L accounts in these sample screens are the recommended G/L accounts described on **Page 89**.

.....

**4.** Process the appropriate account adjustment to the P&I Custodial Account. Refer to **Page 47.** 

## MEMBER ACCOUNT ADJUSTMENT/POST TO CUSTODIAL ACCOUNT

## "Member Acct Adj/Post to Cust Act" on the Participation Loan Processing (MNPART) menu

| Session 2 CU*BASE GOLD -<br>File Edit Tools Help | FRANKENMUTH CREDIT UN | NION                    |                                 |                     |                     |                         |
|--------------------------------------------------|-----------------------|-------------------------|---------------------------------|---------------------|---------------------|-------------------------|
| Member Acc                                       | ount Adjus            | tment                   |                                 |                     |                     |                         |
| Account # 91 -<br>Principal G/L 701              | 705 ROBERT W SMIT     | H<br> G/L 751.10        | Income/exp                      | ense G/L 111.22     | Member              | branch 22               |
| Principal balance                                | 125,696.82            | Sta<br>Interest due     | tus Before Correction<br>430.11 | YTD ir              | iterest paid        | 1,438.57                |
|                                                  |                       |                         |                                 |                     |                     | Offset                  |
| Type Amou                                        | nt Desci              | ription In              | iterest Pi                      | incipal             | G/L #               | Location                |
|                                                  | 0.00                  |                         | 0.00                            | 0.00                |                     |                         |
| <b>∝</b>                                         | 0.00                  |                         | 0.00                            | 0.00                |                     |                         |
| <b>Q</b>                                         | 0.00                  |                         | 0.00                            | 0.00                |                     |                         |
| Q                                                | 0.00                  |                         | 0.00                            | 0.00                |                     |                         |
| Delinquent fine YTD amo                          | ount 0.00             |                         | Delinquent                      | fine amount         | 0.00                |                         |
| Last payment amount                              | 960.84                |                         | Last payme                      | nt date Mar 05, 20  | 915 📑 (MMDD         | YYYYJ                   |
|                                                  |                       | Sta                     | atus After Correction           |                     |                     |                         |
| Principal balance                                | 125,696.82            | Interest due            | 430.11                          | YIDIr               | iterest paid        | 1,438.57                |
|                                                  |                       |                         |                                 |                     |                     |                         |
|                                                  |                       |                         |                                 |                     |                     |                         |
|                                                  |                       |                         |                                 |                     |                     |                         |
| Dividend/Interest Calc                           | Member accou          | int adjustments correct | t only the member's t           | alance and the mem  | ber information a   | associated with the     |
| Post<br>New Account                              | be required. A        | lways verify the adjus  | tment results for the n         | ember's account and | I teller's cash bal | lance when appropriate. |
| <b>← →</b> ↑ ॥ ≞                                 | 8 i ? @               |                         |                                 |                     |                     | FR (5253) 4/01/15       |

Use this screen to post payments or paid off funds to an investor P&I Custodial Account. This function is also used to post the escrow balance adjustments to an investor T&I Custodial Account.

Custodial Accounts are used for government investors to hold the daily funds owed to them until the amounts are settled with the investor (per the timing in the investor agreement). Custodial Accounts are not used with PART or P360 loans.

#### P&I Custodial Account Adjustment (Principal and Interest)

This account adjustment is used to post the funds from the PL settlement G/L account to the P&I Custodial Member Account.

 Take the "Total Cash Settlement" amount from the Final version of the Settlement Detail Report (created from *Create/Post PL Payment Work File* on the Participation Loan Processing (MNPART) menu) and post the amount as a credit to the P&I Custodial Account offsetting the settlement G/L (typically 899-xx).

Note: If separate work files were created for the same investor it is recommended that separate account adjustment entries are done for each. This way the transaction amounts listed in the member history will match back to the Settlement Detail Report totals.

#### **T&I Custodial Account Adjustment (Taxes and Insurance)**

This account adjustment is used to post the amount needed to make the T&I Custodial Account match the balance of the total member escrow accounts.

- **1.** Check the balance in the T&I Custodial Account.
- **2.** Access the Escrow Share Detail Report and review the Freddie Mac escrow accounts. (This daily LPLESC report lists escrow accounts by dividend application and has separate totals for the positive and negative balances). See Page 64 for a sample of this report.

*Note: If there are no escrow accounts for the loans* processed in the work file, then the next steps are not needed.

3. Review the amount on the Escrow Share Detail Report for the "Total Positive Balances" and make either a debit or a credit entry to the T&I Custodial Account to match this balance. Use the appropriate Contra Escrow G/L account for the investor as the offset G/L#.

*The next steps are only required if there is a "Total Negative Balances"* amount for the FHMC escrow accounts on the Escrow Share Detail Report.

- **4.** Check the balance in the Negative Escrow Funding G/L (generally 725.xx). Compare the escrow funding G/L balance to the "Total Negative Balances" on the Escrow Share Detail Report". Make a general ledger entry using Create/Post G/L Journal Entries on the Participation Loan Processing (MNPART) menu to match these balances as follows:
- ▶ If the Negative Escrow Funding G/L balance is less than the "Total Negative Balances", post a debit to Negative Escrow Funding G/L and a credit to the Contra Escrow G/L; use the description "FUND NEG ESC ACCOUNTS".
- $\geq$ If the Negative Escrow Funding G/L balance is more than the "Total Negative Balances", post a credit to the Negative Escrow Funding G/L and a debit to the Contra Escrow G/L; use the description "RECLASS NEG ESC FUNDING".

Refer to the General Ledger section on Page 95 for more information and examples of adjusting Custodial Accounts.

# MONTHLY GOVERNMENT INVESTOR FILE - MIDANET

The credit union sends a monthly reporting file to Freddie Mac that is referred to as the Midanet file. This file contains final settlement information for the appropriate reporting period.

This file is usually created on the first business day after the  $15^{\text{th}}$  of the month using the date range for the monthly reporting period (i.e. 6/16/2011 to 7/15/2011). Freddie Mac's reporting cycle is mid-month from the  $16^{\text{th}}$  of prior month to the  $15^{\text{th}}$  of current month.

Be sure that you have a folder on your PC called Midanet. This is the location where the files will be stored for later transmission to Freddie Mac.

### **Special Note: Security Requirements**

Downloading files from the CU\*BASE iSeries requires special security authorization by a CU\*BASE representative. If you or a member of your staff needs to be able to download files, please contact a Client Service Representative to set up the proper permissions. Authorization by your credit union's designated Security Officer is required to grant these permissions. On a monthly basis, your Security Officer will be required to confirm the staff that have been given clearance to download files.

Contact the Lender\*VP department at <u>sales@lendervp.com</u> and request access to the client access files required for the processing the download.

Important Note: Before creating and downloading the government investor file, be sure that you have created a file called "Midanet" on your PC. Refer to **Page 5** for the steps required to prepare your PC for downloads.

## **CREATE/DOWNLOAD FREDDIE MAC FILE**

'Create Monthly Gov Investor File' from the Participation Loan Processing (MNPART) menu

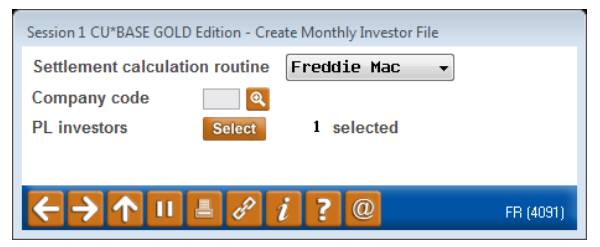

The first selection screen requires the "Settlement calculation routine" and "PL investors". The "Company code" is optional and will only display if your credit union has company codes configured. If multiple investors are selected, they must all have the same Seller/Servicer number.

#### **Field Descriptions**

| Field Name | Description                                    |
|------------|------------------------------------------------|
| Settlement | Enter the Settlement Calculation Routine FHMC. |

| Field Name          | Description                                                                                                    |
|---------------------|----------------------------------------------------------------------------------------------------|
| calculation routine |                                                                                                    |
| Company code        | Enter the Company code if applicable. The default is blank<br>which means none. A lookup button lists the available<br>Company Codes. If your credit union does not have any<br>Company Codes configured, this field will not display on the<br>screen. |
| PL investor #       | This is a Select button that allows selection of one or<br>multiple investors. Only those investors with the previously<br>selected Settlement Calculation Routine are available for<br>selection.                                                      |

### Screen 2 - "Create Monthly Gov Investor File"

| Session 3 CU*BASE GOLD Edition - Create Monthly Midanet File |                                               |
|--------------------------------------------------------------|-----------------------------------------------|
| Report Options                                               |                                               |
| Date range Nov 16, 2013 to Dec 15, 2013                      | Uob queue       Copies       Printer       P1 |
| Create File                                                  |                                               |
|                                                              | WM (4095)                                     |

The "Date range" will default to the prior monthly reporting period.

## **Monthly Government Reporting Steps**

1. Use **Create File (F13)** to create the Midanet file. Note: If you have not processed the last work file for the reporting period, you will get an error message and cannot proceed until you run the appropriate work file.

> Note: The file name created for Freddie Mac is either FMLNSNDCUA (CU serviced) or FMLNSNDxxx (if a Company code is used, xxx is the Company code).

- 2. This step depends on whether a Company code was entered when creating the file:
  - **a.** NO COMPANY CODE: After creating the file, use *Download File* (F14) to download the file from the iSeries to the PC. Once the download is complete, a popup window will display reminding you to accrue interest after reviewing exceptions from government reporting.

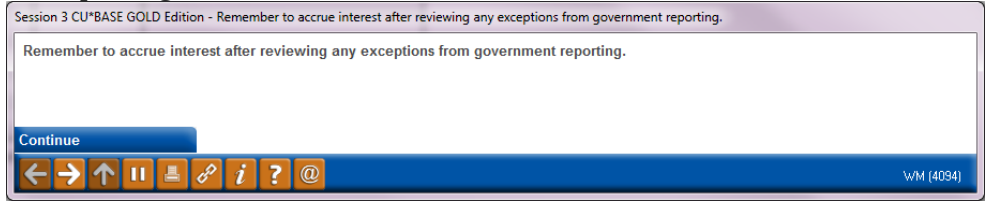

Note: If you exit the "Create Monthly Midanet File" screen prior to using "Download File" (F14), you will have to process the download by opening the client access file in your Midanet folder (File Type is "Data Transfer from iSeries") See **Page 52** for the manual steps.

- **b.** COMPANY CODE: If a Company code was entered when creating the file, the *Download File* (F14) function key will not be available. You must process the download by opening the client access file in you Midanet folder (File Type is "Data Transfer from iSeries"), refer to **Page 52.**
- OPTIONAL STEP: Review the Midanet report that generated from Step
   This report can be used for research.
- 4. Take the appropriate steps to upload the file to Freddie Mac. Refer to your Freddie Mac Servicing Guide.
- 5. On the next business day, access the Freddie Mac website and review investor exceptions.

Note: Any adjustments should be done either as a manual journal entry described on **Page 45** or on the PL Adjustment screen described on **Page 21**.

If the PL Adjustment screen is used, be sure that the adjustment transaction is dated in the appropriate settlement period (for example, if the adjustment is for settlement period 4/16-5/15 and it is 5/17, the adjustment transaction should be dated 5/15/11). Keep in mind that you may need to run another end of cycle work file is the adjustment transaction does not get posted to the appropriate transaction record.

6. Process the interest accrual via *Accrue Interest for 360 Loan*s on the Participation Loan Processing (MNPART) menu. Refer to **Page 53**.

Note: After creating the file, the Last Reported Date on the PL master and history files is updated to the last day in the reporting period.

## MANUAL STEPS FOR ISERIES DOWNLOAD

## **Downloading the File to the PC**

1. Access the appropriate location on your PC and select the FMLNSND file (this is the client access file which displays "Data Transfer from iSeries...". The following dialog box will appear:

| File View Help |                                            |                                      |                     |                                                                        |
|----------------|--------------------------------------------|--------------------------------------|---------------------|------------------------------------------------------------------------|
|                | iSeries<br>System name:<br>File name:      | WESCPROD.CUBASE.ORG                  | Browse Data Options | DO NOT use<br>the Browse o<br>Data Options<br>buttons—the              |
| 0000           | PC<br>Output device:<br>File <u>n</u> ame: | File C:\Midanet\FILExx\CUANSWERS.txt |                     | can cause a<br>significant<br>delay in<br>processing<br>your transfer! |
|                |                                            | Transfer data from iSeries           | Format Uptions      |                                                                        |

- 2. All of the fields should be pre-filled for you based on the client access definitions set up on your PC. To begin the transfer process, click the **Transfer data from iSeries** button. A series of messages will appear to report on the progress of the transfer.
- 3. When the transfer is complete, the following message will appear: Click OK and the Data Transfer dialog box will reappear. Click Close [X] to return to the CU\*BASE menu.

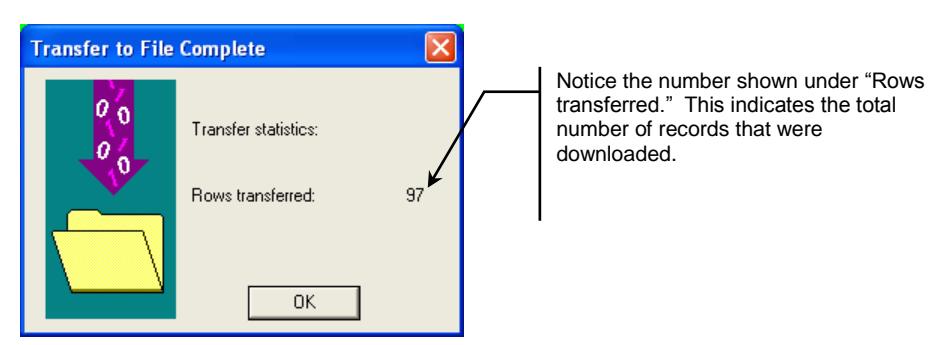

This example is for CU serviced Freddie Mac loans. If a Company code applies, the filename is FMLNSNDxxx.

## **ACCRUE INTEREST FOR 360 LOANS**

The PL interest accrual for Freddie Mac loans is a separate step done after the final monthly work file is posted and the government investor file has been processed and validated.

> Interest will be accrued for FHMC SA (Scheduled/Actual) loans. If AA (Actual/Actual) loans exist (very rare), they are also included.

# "Accrue Interest for 360 Loans" on the Participation Loan Processing (MNPART) menu

| Session 3 CU*BASE GOLD Edition - Accrue Interest for 360 Loans                                | Settlement Activity |
|-----------------------------------------------------------------------------------------------|---------------------|
| Settlement calculation routine Freddie Mac                                                    | Copies 1            |
| ☑ Print participation loan accrued interest report                                            | Printer P1 Q        |
| Interest will be accrued for 360 mortgage loans that are settlement type Actual/Actual and Sc | heduled/Actual.     |
| Save/Continue                                                                                 |                     |
| $\leftarrow \rightarrow \uparrow \amalg = \mathscr{P} i ? @$                                  | WM (4101)           |

| Field Name                                             | Description                                                                                                    |
|--------------------------------------------------------|----------------------------------------------------------------------------------------------------|
| Settlement<br>calculation routine                      | Enter the Settlement calculation routine FHMC =<br>Freddie Mac.                                                                                                    |
| Company code                                           | Enter the Company Code if applicable. The default is blank<br>(which means none). A lookup button lists the available<br>Company Codes. Note: If your credit union does not have<br>any Company Codes configured, this field will not display on<br>the screen. |
| Print participation<br>loan accrued interest<br>report | Check the box to indicate whether to print the Participation<br>Loan Accrued Interest Report.                                                                                                    |

The system contains edits that does not allow the interest accrual to be processed if the following has not occurred:

- The final settlement work file has been posted (for FHMC loans this is mid month on the 15th).
- The monthly Midanet reporting file has been created and downloaded.

*Note: Be sure to process any exceptions (Edits) from government reporting prior to accruing interest.* 

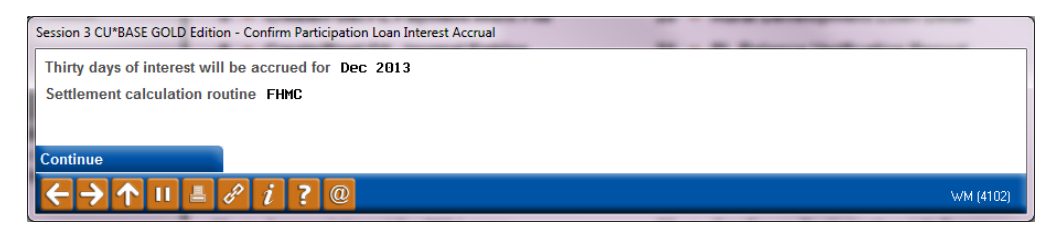

If the "Print participation loan accrued interest report" box was checked, the Participation Loan Accrued Interest report will generate. For more information on this report, refer to **Page 74.** 

| 8/16/11 9:35:   | 15       |                                         | TEST CREDIT UNION            |             | UPLACCI      | PAGE   |
|-----------------|----------|-----------------------------------------|------------------------------|-------------|--------------|--------|
| RUN ON 8/16     | /2011    | PAR                                     | TICIPATION LOAN ACCRUED INTE | REST REPORT | USER         | KARENS |
|                 |          |                                         | INTEREST ACCRUED FOR: MAY    | 2011        |              |        |
|                 |          |                                         |                              |             |              |        |
| PLI 001 FREDD   | IE MAC   |                                         |                              |             |              |        |
| SETTLEMENT CALC | FHMC     |                                         |                              |             |              |        |
| COMPANY CODE    |          |                                         |                              |             |              |        |
|                 |          |                                         |                              |             |              |        |
|                 | DATE     | PRINCIPAL                               | ACCRUED                      | PAST DUE    | TOTAL        |        |
| LOAN ACCOUNT    | REPORTED | BALANCE                                 | DUE                          | INTEREST    | INTEREST DUE |        |
| 187999 790      | 08/15/11 | 42410.53                                | 216.47                       | .00         | 216.47       |        |
| 203999 790      | 08/15/11 | 88370.54                                | 248.54                       | .00         | 248.54       |        |
| 207999 790      | 08/15/11 | 66559.38                                | 195.72                       | .00         | 195.72       |        |
| 301999 790      | 08/15/11 | 87928.06                                | 247.30                       | .00         | 247.30       |        |
| 322999 790      | 08/15/11 | 120603.07                               | 464.82                       | .00         | 464.82       |        |
| 329999 790      | 08/15/11 | 147029.29                               | 551.36                       | .00         | 551.36       |        |
| 370999 790      | 08/15/11 | 105565.36                               | 296.90                       | .00         | 296.90       |        |
| 386999 790      | 08/15/11 | 176200.31                               | 495.56                       | .00         | 495.56       |        |
| 469999 790      | 08/15/11 | 119600.97                               | 423.59                       | .00         | 423.59       |        |
| 535999 790      | 08/15/11 | 65648.88                                | 239.34                       | .00         | 423.59       |        |
| 641999 790      | 08/15/11 | 84041.88                                | 288.89                       | .00         | 288.89       |        |
| 646999 790      | 08/15/11 | 119001.74                               | 322.30                       | .00         | 322.30       |        |
| 658999 790      | 08/15/11 | 81000.00                                | 244.69                       | - 0.0       | 244.69       |        |
| 667999 790      | 08/15/11 | 47591.22                                | 188.38                       | .00         | 188.38       |        |
| 683999 790      | 08/15/11 | 78309.21                                | 229.87                       | .00         | 229.87       |        |
| 826999 790      | 08/15/11 | 82873.83                                | 241.72                       | .00         | 241.72       |        |
| 964999 790      | 08/15/11 | 287701.64                               | 959.01                       | .00         | 959.01       |        |
| 970999 791      | 08/15/11 | 143401.47                               | 478.00                       | .00         | 478.00       |        |
| 987999 790      | 08/15/11 | 64733.15                                | 195.55                       | .00         | 195.55       |        |
| 1017999 790     | 08/15/11 | 33579.76                                | 101.44                       | .00         | 101.44       |        |
| 1081999 790     | 08/15/11 | 125355.60                               | 378.68                       | .00         | 378.68       |        |
| 1099999 790     | 08/15/11 | 125845.19                               | 353.94                       | .00         | 353.94       |        |
|                 |          |                                         |                              |             |              |        |
| TOTAL BY PLI    | 001      | 2,418,706.78                            | 7,362.07                     | .00         | 7,362.07     |        |
|                 |          | , ,,,,,,,,,,,,,,,,,,,,,,,,,,,,,,,,,,,,, | ,                            |             | ,            |        |
|                 |          |                                         |                              |             |              |        |

## **SPECIAL NOTE REGARDING 360 INTEREST CALCULATION TYPES**

For 360-day interest calculation loans, interest is not accrued on a daily basis; rather, interest is calculated once each month. In the member file, the interest is accrued in end-of-day (EOD) processing on the "Day to Calc Interest" from the loan category configuration (Freddie Mac loans should be 15). In the participation loan file, the interest is accrued from **Accrue Interest for 360 Loans** on the Participation Loan Processing (MNPART) menu option and the timing is determined from based on the "Monthly interest accrual day" designated on the Settlement Calculation Configuration record (Freddie Mac Mae loans should be 01). The system will calculate 30 days worth of interest for every monthly settlement period regardless of when or how often payments are made on the loan.

## **PARTICIPATION LOAN REPORTS**

## **PARTICIPATION LOAN SETTLEMENT DETAIL REPORT**

The Participation Loan Settlement Detail report generates when creating, working with or posting a settlement work file. Refer to **Page 35.** 

The TRIAL REPORT version generates when creating or working the work file to give you a "before" picture of the work file and to help determine the items to edit in the work file. It can be printed as a tool for research.

The FINAL REPORT version generates when posting a work file. This report can be saved for audit purposes to compare against amounts moved to the P&I custodial account. Both versions can be saved in your spool file and can be re-printed or moved to DAILYxx for normal archive outque routing.

There are two possible report formats, one includes Activity Types and the other includes Member Payment Dates. Both report formats will page break by investor.

## **Activity Type Format**

The following sample shows a settlement work file that was run for a single investor. The Activity Type Format is generally used when you would like to see a breakdown of the types of activity on the loans. This helps with research relating to the settlement.

| 4/27/11 13:51:37                  |          | TEST                                        | CREDIT UNIO  | N            |              | LPLSET     |     | PZ      | AGE 1 |   |
|-----------------------------------|----------|---------------------------------------------|--------------|--------------|--------------|------------|-----|---------|-------|---|
| RUN ON 6/21/2011                  | PARTIC   | PARTICIPATION LOAN SETTLEMENT DETAIL REPORT |              |              |              |            | τ   | JSER KA | ARENS |   |
|                                   |          | REPORTED I                                  | DATE: 3/31   | /2011        |              |            |     |         |       |   |
| CORP 01 TEST CREDIT UNION         |          | TF                                          | RIAL REPORT  |              |              |            |     |         |       |   |
| PLI 001 FREDDIE MAC               |          |                                             |              |              |              |            |     |         |       |   |
|                                   |          |                                             |              |              |              |            |     |         |       |   |
| PREVIOUS CURRENT                  |          |                                             | THIS SE      | TTLEMENT     |              |            |     |         |       |   |
| PRINCIPAL PRINCIPAL               | PAST DUE | ACCRUED                                     | PRINCIPAL    | INTEREST     | MONTHLY      | TOTAL CASH | AC  | CTIVITY | TYPES | 3 |
| LOAN ACCOUNT TYPE BALANCE BALANCE | INTEREST | DUE                                         | PAID         | PAID         | INCOME       | SETTLEMENT | A B | C D     | E F   | G |
| 140999 790 02 120331.94 120331.94 | .00      | .00                                         | .00          | .00          | .00          | .00        |     |         |       |   |
| 179999 790 02 7254.22 7254.22     | .00      | .00                                         | .00          | .00          | .00          | .00        |     |         | 1     |   |
| 187999 790 02 42196.18 41869.13   | .00      | .00                                         | 327.05       | 247.81       | 247.81       | 574.86     |     | 1       |       |   |
| 194999 790 02 34956.56 34956.56   | .00      | .00                                         | .00          | .00          | .00          | .00        |     |         |       |   |
| 203999 790 02 87603.28 87603.28   | .00      | .00                                         | .00          | .00          | .00          | .00        |     |         |       |   |
| 207999 790 02 66651.90 66562.43   | .00      | .00                                         | 89.47        | 399.56       | 399.56       | 489.03     | 1   |         |       |   |
| 256999 790 02 61100.27 61100.27   | .00      | .00                                         | .00          | .00          | .00          | .00        |     |         |       |   |
| 279999 790 02 84659.30 84611.07   | .00      | .00                                         | 48.23        | 108.58       | 108.58       | 156.81     | 1 1 |         |       |   |
| 283999 790 02 76372.64 76372.64   | .00      | .00                                         | .00          | .00          | .00          | .00        |     |         |       |   |
| 301999 790 02 87242.15 87148.39   | .00      | .00                                         | 93.76        | 311.87       | 311.87       | 405.63     | 1   |         |       |   |
| 322999 790 02 120182.12 120182.12 | .00      | .00                                         | .00          | .00          | .00          | .00        |     |         | 1     |   |
|                                   |          |                                             |              |              |              |            |     |         |       |   |
| 788,550.56                        | .00      |                                             | 558.51       |              | 1,067.82     |            |     |         |       |   |
| TOTAL BY PLI 001 787,992.05       |          | .00                                         |              | .00          |              | .00        |     |         |       |   |
| 4,540,683.57                      | .00      |                                             | 345.76       |              | 1,147.46     |            |     |         |       |   |
| TOTAL BY CORP 01 1,147.46         |          | 821.56                                      |              | 1,057.48     |              |            |     |         |       |   |
| 4,540,683.57                      | .00      |                                             | 345.76       |              | 1,147.46     |            |     |         |       |   |
| GRAND TOTAL 1,147.46              |          | 821.56                                      |              | 1,057.48     |              |            |     |         |       |   |
|                                   |          |                                             |              |              |              |            |     |         |       |   |
|                                   |          | TOTA                                        | AL ACTIVITY  | TYPE A- REGU | LAR PAYMENT  |            | 3   |         |       |   |
|                                   |          | TOTA                                        | AL ACTIVITY  | TYPE B- PRIN | CIPAL CURTAI | LMENT      | 1   |         |       |   |
|                                   |          | TOTZ                                        | AL ACTIVITY  | TYPE C- PAID | AHEAD        |            |     | 1       | -     |   |
|                                   |          | TOTA                                        | AL ACTIVITY  | TYPE D- PAYM | ENT ADJUSTME | IN'1'      |     | (       | J     |   |
|                                   |          | TOTA                                        | AL ACTIVITY  | TYPE E- NEW  | LOAN         |            |     |         | 0     |   |
|                                   |          | TOTZ                                        | AL ACTIVITY  | TYPE F- PAST | DUE LOAN     |            |     |         | 2     | 2 |
|                                   |          | TOTA                                        | AL ACTIVITY  | TYPE G- PAID | OFF LOAN     |            |     |         |       | U |
|                                   |          | ***END                                      | OF REPORT ** | *            |              |            |     |         |       |   |
|                                   |          |                                             |              |              |              |            |     |         |       |   |

The 'Activity Types' columns indicate member activity that occurred as of the settlement date. A number in the column indicates how many times that activity occurred since the last settlement period. The Activity Types are identified via a letter code (A-G) for regular payments, principal curtailments,

paid ahead payments, adjustments, new loans, past due or paid off loans, respectively.

## **Member Payment Date Format**

The following sample shows a settlement work file that was run for multiple investors (only one investor will show per page). The Member Payment Date format is generally used when sending the report to investors, i.e. for standard 365 participation loans (PART). This format includes the member's last payment date and next payment date.

| 5/09/11 12:47  | :58         |            |                                             | TES       | ST CREDIT UNI | ON        |          |          | LP          | LSET2      | PAG    | E 1 |
|----------------|-------------|------------|---------------------------------------------|-----------|---------------|-----------|----------|----------|-------------|------------|--------|-----|
| RUN ON 5/2     | /2011       |            | PARTICIPATION LOAN SETTLEMENT DETAIL REPORT |           |               |           |          |          | USER KARENS |            |        |     |
|                |             |            |                                             | REPOR     | RTED DATE:    | 4/30/2011 |          |          |             |            |        |     |
| CORP 01 TEST   | CREDIT UNIC | N          |                                             |           | TRIAL REPOR   | Т         |          |          |             |            |        |     |
| PLI 139 TEST   | INVESTOR    |            |                                             |           |               |           |          |          |             |            |        |     |
|                | PREVIOUS    | CURRENT    |                                             |           |               | TLEMENT   |          |          |             |            |        |     |
|                | PRINCIPAL   | PRINCIPAL  | PAST DUE                                    | ACCRIIED  | PRINCIPAL     | INTEREST  | LAST PMT | NEXT PMT | MONTHLY     | TOTAL CASH | # #    |     |
| LOAN ACCOUNT   | BALANCE     | BALANCE    | INTEREST                                    | DUE       | PAID          | PAID      | DATE     | DATE     | INCOME      | SETTLEMENT | TRN AD | J   |
| 56999 500      | 900000.00   | 900000.00  | .00                                         | 2625.00   | .00           | .00       | 4/15/11  | 05/01/11 | 2625.00     | .00        | 1      |     |
| 56999 501      | 900000.00   | 900000.00  | .00                                         | 2625.00   | .00           | .00       |          | 05/01/11 | 2625.00     | .00        |        |     |
| 56999 502      | 900000.00   | 900000.00  | .00                                         | 2625.00   | .00           | .00       |          | 05/01/11 | 2625.00     | .00        |        |     |
| 57999 501      | 900000.00   | 900000.00  | .00                                         | 2625.00   | .00           | .00       | 4/05/11  | 05/01/11 | 2625.00     | .00        | 2      |     |
| 57999 502      | 900000.00   | 900000.00  | .00                                         | 2625.00   | .00           | .00       |          | 05/01/11 | 2625.00     | .00        |        |     |
| 57999 503      | 900000.00   | 900000.00  | .00                                         | 2625.00   | .00           | .00       |          | 05/01/11 | 2625.00     | .00        |        |     |
| 5,             | 400,000.00  |            | .00                                         |           | .00           |           |          |          | 15,750.00   |            |        |     |
| TOTAL BY PLI 1 | 39 5,       | 400,000.00 | :                                           | 15,750.00 |               | .00       |          |          |             | .00        |        |     |

## **PARTICIPATION LOAN TRIAL BALANCE**

## "PLI Trial Balance" on the Participation Loan (MNPART) menu

| Session 0 CU*BASE GOLD - ABC CREDIT UNION             |                                         |                                 | â - o x           |
|-------------------------------------------------------|-----------------------------------------|---------------------------------|-------------------|
| File Edit Tools Help                                  |                                         |                                 |                   |
| Participation Loan Trial Bal                          | ance                                    |                                 |                   |
| Report Options                                        | Response                                |                                 |                   |
| Corporate ID                                          | 01                                      |                                 | Job queue         |
| Report type                                           | 💿 Detail & Summary 🛛 💿 Summary          |                                 | Copies 1          |
| Report as of date                                     | Mar 31, 2015 📑 [MMDDYYYY]               |                                 | Printer P1        |
| Pull by                                               | Account                                 |                                 |                   |
| Include closed loans                                  |                                         |                                 |                   |
| PL investors                                          | Select                                  | Optional                        |                   |
| Loan category                                         | Select                                  | Optional                        |                   |
| Participation loan types                              | Select                                  | Optional                        |                   |
| Sort by the date that the loan ends with the investor |                                         | Optional                        |                   |
| Only loans sold to the investor on or after           | 00000000 [MMDDYYYY]                     | Optional                        |                   |
| Loan account (blank = all)                            |                                         | Optional                        |                   |
| Reference # (blank = all)                             |                                         | Optional                        |                   |
|                                                       |                                         |                                 |                   |
|                                                       |                                         |                                 |                   |
|                                                       |                                         |                                 |                   |
|                                                       |                                         |                                 |                   |
|                                                       |                                         |                                 |                   |
|                                                       |                                         |                                 |                   |
|                                                       |                                         |                                 |                   |
|                                                       |                                         |                                 |                   |
|                                                       |                                         |                                 |                   |
|                                                       |                                         |                                 |                   |
|                                                       |                                         |                                 |                   |
| Save Settings                                         | ce as of a month end, put the month end | date in the "Report as of date" |                   |
| < → ↑ II ≞ & i ? @                                    |                                         |                                 | FR (5666) 4/01/15 |

#### **Field Descriptions**

| Field Name                      | Description                                                                                                    |
|---------------------------------|----------------------------------------------------------------------------------------------------|
| Corp ID                         | Corporation ID, default is 01.                                                                                                    |
| Report type                     | Report type is D=Detail and Summary, S=Summary.                                                                                                    |
| Report as of date               | The date for participation loan detail. If there is no<br>settlement information for the date entered, the information<br>will be pulled from the previous settlement date record.                                                                                                    |
| Pull by Account or<br>Reference | Use this to specify whether the loans should be listed on the report by loan account number or by the PL reference number.                                                                                                    |
| Include closed loans            | Check the box to include closed participation loans. Default is to not include closed loans.                                                                                                    |
| PL Investors                    | This is a select button that allows you to print a trial balance<br>for a single or multiple investors. The number that displays<br>next to the select button is the number of investors selected.<br>If you want all investors, leave the field blank and all<br>investors will print. Default is all. |
| Loan category                   | This is a select button that allows you to print a trial balance<br>for single or multiple loan categories. The number that<br>displays next to the select button is the number of loan<br>categories selected. Leave the field blank to include all loan<br>categories. Default is all.                |
| Participation loan<br>types     | This is a select button that allows you to print a trial balance<br>only for loans coded with a specific Participation Loan Type<br>code. The number that displays next to the select button is<br>the number of PL types selected. Leave the field blank to<br>include all PL types. Default is all.   |

| Field Name                                                         | Description                                                                                                    |
|--------------------------------------------------------------------|----------------------------------------------------------------------------------------------------|
| Sort by the date that<br>the loan ends with<br>the investor        | Check this box to print records in order by PL End Date<br>(ascending order, so the closest dates appear at the top of<br>the report). Leave it unchecked to sort by account number. |
| Report only loans<br>that were sold to the<br>investor on or after | Enter a MMDDCCYY to select only loans with a PLI Start Date on or after the date entered.                                                                                            |
| Loan account                                                       | Enter the account base and suffix to print a trial balance for<br>a single loan account. Leave the field blank to include all<br>loans.                                              |
| Reference #                                                        | Enter the reference number to print a trial balance for a single loan account. Leave the field blank to include all loans.                                                           |

Run the trial balance report to obtain participation loan detail, i.e. balance rate, and date information. This report can be used as part of the daily or monthly balancing process for comparing participation loan balances to the participation loan general ledger accounts. Use the selection criteria to specify the loans to be included on the report, or leave all blank to include all participation loans.

To obtain a Participation Loan Trial Balance as of month end, enter the appropriate month end date in the "Report as of date" field. The month end information is helpful for the NCUA 5300 Call Report.

Two reports will be generated: A Detail report showing all accounts, with each PLI starting on a separate page, and a Summary report showing total balances for all investors.

**Detail Report** - The following sample shows the final two pages of a Trial Balance report that includes all loans. Notice that each PLI will appear on a separate page. (**NOTE: If pulled by reference number, the Loan Account column will display the reference number instead.**)

| 4/09/11 13:28:24                                         |                      | LI               | PLBAL      | 1             | PAGE 20  |         |            |            |       |          |
|----------------------------------------------------------|----------------------|------------------|------------|---------------|----------|---------|------------|------------|-------|----------|
| RUN ON 4/09/2011 PARTICIPATION LOAN TRIAL BALANCE REPORT |                      |                  |            |               |          |         |            |            | USE   | R KARENS |
| OPEN LOANS ACTIVITY THROUGH 3/31/2011                    |                      |                  |            |               |          |         |            |            |       |          |
|                                                          |                      |                  |            |               |          |         |            |            |       |          |
| CORP 01 CU*BASE TEST CRED:                               | T UNIC               | ON               |            |               |          |         |            |            |       |          |
| PLI 020 SAMPLE INVESTOR 02                               | 20                   |                  |            |               |          |         |            |            |       |          |
|                                                          |                      |                  |            |               |          |         |            |            |       |          |
|                                                          | PL                   | PLI ORIG         | LAST HIST  | LAST PRIN     | PLI      | LOAN    | START      | END        | PART  |          |
| LOAN ACCOUNT SEO NAME                                    | TYP                  | INVESTMENT       | ACTIVITY   | BALANCE       | RATE     | RATE    | DATE       | DATE       | 8     | DELO     |
|                                                          |                      |                  |            |               |          |         |            |            |       |          |
| 26399 601 001 JONES                                      | 95                   | 100,555.56       | 03/31/2011 | 98,412.27     | 10.000   | 11.000  | 04/21/2002 | 11/20/2015 | 50.00 |          |
| 27699 645 001 EVANS                                      | 96                   | 367,996.49       | 03/31/2011 | 360,494.65    | 9.500    | 10.000  | 04/25/2002 | 01/29/2014 | 50.00 |          |
| 28899 503 001 THOMAS                                     | 26                   | 70,810.62        | 03/31/2011 | 70,808.79     | 7.250    | 7.000   | 04/23/2002 | 08/24/2014 | 20.00 | Y        |
| 33099 616 001 SMITH                                      | 90                   | 600,000.00       | 03/31/2011 | 591,905,49    | 7.500    | 8.000   | 05/27/2002 | 05/28/2017 | 75.00 |          |
| 33699 725 001 WILLIAMS                                   | 94                   | 250,140.34       | 03/31/2011 | 250,140.34    | 8.000    | 9.000   | 05/01/2002 | 01/01/2017 | 30.00 | Y        |
| 38599 503 001 EDWARDS                                    | 92                   | 62,525,38        | 03/31/2011 | 60,452,44     | 8.250    | 8.750   | 04/30/2002 | 12/29/2016 | 50.00 |          |
| 38699 715 001 DOE                                        | 94                   | 480,000.00       | 03/31/2011 | 480,000.00    | 8.000    | 8.500   | 06/13/2002 | 06/13/2017 | 60.00 |          |
| 38699 725 001 STEVENS                                    | 94                   | 182,500.00       | 03/31/2011 | 180,782.53    | 7.000    | 7.500   | 04/18/2002 | 04/18/2017 | 50.00 |          |
| 39399 502 001 JOHNSON                                    | 92                   | 81,666.02        | 03/31/2011 | 80,238,71     | 8.000    | 8.500   | 04/02/2002 | 11/02/2016 | 50.00 |          |
| 39399 503 001 STEVENSON                                  | 92                   | 81,666 02        | 03/31/2011 | 80.238 71     | 8 000    | 8 500   | 04/02/2002 | 11/02/2016 | 50 00 |          |
| 00000 000 001 012020000                                  | 22                   | 01,000.02        | 00,01,2011 | 00,200.12     | 0.000    | 0.000   | 01/02/2002 | 11,02,2010 | 00.00 |          |
| TOTAL BY PLT 020                                         |                      | 2 277 860 43     |            | 2 253 473 93  | 8 099    | 8 653   |            |            |       |          |
| TOTAL DI THE 020                                         |                      | 2,211,000.45     |            | 2,200,470.90  | 0.000    | 0.000   |            |            |       |          |
| TOTAL BY PLT 020                                         | NF                   | T BATE TO CU-    | 554        | PROJECTED MO  | NTHLY IN | ICOME . | 1040       | 35         |       |          |
| TOTAL DI THI 020                                         | 141                  | 11 101111 10 00. | .004       | INCOLUCIED IN | /        |         | 1040.      | 55         |       |          |
|                                                          | *** END OF PEPOPE*** |                  |            |               |          |         |            |            |       |          |
|                                                          |                      |                  | 2111       | o or naronn   |          |         |            |            |       |          |

# **Summary Report** - The summary report shows the current position of each individual investor's portfolio.

| 4/09/11 13:28:24<br>RUN ON 4/09/11                                                | PARTICI<br>OPEN | CU*BASE TEST CREDIT<br>PATION LOAN TRIAL BA<br>LOANS ACTIVITY THROU | LPLBAL2    | PAGE 1<br>USER KARENS |          |          |  |  |
|-----------------------------------------------------------------------------------|-----------------|---------------------------------------------------------------------|------------|-----------------------|----------|----------|--|--|
| CORP 01 CU*BASE TEST CREDIT UNION                                                 |                 |                                                                     |            |                       |          |          |  |  |
|                                                                                   | PLI ORIG        | LAST PRIN                                                           | INTEREST   | WEIGHTED              | NUMBER   | WEIGHTED |  |  |
| PLI NAME                                                                          | INVESTMENT      | BALANCE                                                             | DUE        | PLI RATE              | OF LOANS | PLO RATE |  |  |
| 001 ABC FED CREDIT UNION                                                          | 242,731.14      | 239,071.59                                                          | 411.10     | 8.808                 | 5        | 9.406    |  |  |
| 003 XYZ CREDIT UNION                                                              | 4,571,955.32    | 4,521,639.50                                                        | 9,610.06   | 6.910                 | 19       | 7.324    |  |  |
| 004 JOHN DOE                                                                      | 3,039,374.26    | 3,012,015.36                                                        | 11,026.08  | 8.827                 | 14       | 9.184    |  |  |
| 005 SAMPLE INVESTOR 005                                                           | 1,925,058.18    | 1,909,197.92                                                        | 762.62     | 6.854                 | 8        | 7.389    |  |  |
| 006 SAMPLE INVESTOR 006                                                           | 7,149,785.96    | 7,097,369.27                                                        | 23,559.11  | 7.865                 | 24       | 8.287    |  |  |
| 007 SAMPLE INVESTOR 007                                                           | 61,883.45       | 59,611.97                                                           | 114.58     | 8.748                 | 2        | 9.498    |  |  |
| 008 SAMPLE INVESTOR 008                                                           | 580,567.57      | 578,950.36                                                          | 2,895.97   | 7.500                 | 2        | 8.000    |  |  |
| 009 SAMPLE INVESTOR 009                                                           | 491,853.23      | 486,993.33                                                          | 1,174.12   | 8.000                 | 1        | 9.000    |  |  |
| 010 SAMPLE INVESTOR 010                                                           | 310,611.27      | 310,033.77                                                          | 1,082.99   | 7.500                 | 1        | 8.000    |  |  |
| 011 SAMPLE INVESTOR 011                                                           | 228,000.00      | 225,391.62                                                          | 296.40     | 8.000                 | 2        | 8.500    |  |  |
| 012 SAMPLE INVESTOR 012                                                           | 25,162.28       | 24,907.60                                                           | 84.82      | 13.852                | 2        | 10.766   |  |  |
| 013 SAMPLE INVESTOR 013                                                           | 62,727.40       | 62,284.10                                                           | 243.27     | 15.000                | 4        | 10.000   |  |  |
| 014 SAMPLE INVESTOR 014                                                           | 369,831.05      | 366,958.54                                                          | 1,326.49   | 8.000                 | 3        | 8.500    |  |  |
| 015 SAMPLE INVESTOR 015                                                           | 32,632,616.73   | 32,403,314.41                                                       | 83,706.61  | 6.784                 | 128      | 7.291    |  |  |
| 016 SAMPLE INVESTOR 016                                                           | 32,608.04       | 32,114.24                                                           | 659.37     | 30.000                | 2        | 12.000   |  |  |
| 017 SAMPLE INVESTOR 017                                                           | 949,418.42      | 946,760.39                                                          | 4,180.77   | 7.500                 | 3        | 8.000    |  |  |
| 018 SAMPLE INVESTOR 018                                                           | 24,700.74       | 24,581.18                                                           | 363.66     | 18.000                | 1        | 12.250   |  |  |
| 020 SAMPLE INVESTOR 020                                                           | 2,277,860.43    | 2,253,473.93                                                        | 6,430.13   | 8.099                 | 10       | 8.653    |  |  |
| 021 SAMPLE INVESTOR 021                                                           | 120,000.00      | 120,000.00                                                          | 447.12     | 8.000                 | 1        | 8.500    |  |  |
| TOTAL BY CORP 01 19 PLI'S                                                         | 55,096,745.47   | 54,674,669.08                                                       | 148,375.27 | 7.197                 | 232      | 7.663    |  |  |
| GRAND TOTAL 19 PLI'S                                                              | 55,096,745.47   | 54,674,669.08                                                       | 148,375.27 | 7.197                 | 232      | 7.663    |  |  |
| ** SERVICING ANALYSIS ** NET RATE TO CU: .466 PROJECTED MONTHLY INCOME: 21,232.00 |                 |                                                                     |            |                       |          |          |  |  |
|                                                                                   | ***** E         | ND OF REPO                                                          | R T ****   |                       |          |          |  |  |

## **PARTICIPATION LOAN ANALYSIS REPORT**

#### "Part Loan Analysis Report" on the Participation Loan (MNPART) menu

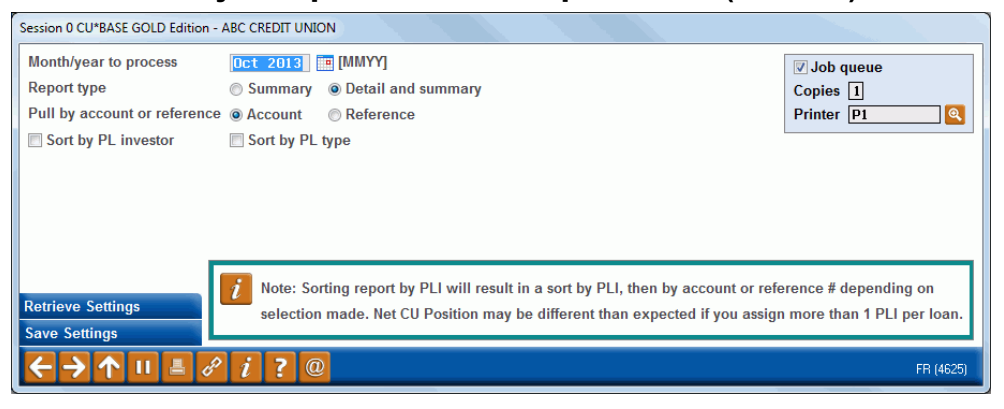

This report is used to review the position of loans owned less than 100% by the credit union. It gives a summary of the current position of all participation loan accounts by loan account or reference number. Records can be sorted by investor or by PL Type. Grand totals at the bottom of the report compare the originating credit union's position to investor positions.

This report is generally not used for Freddie Mac loans since they are 100% owned by the investor.

The following sample is for standard participation loans (PART) and shows part of the first page and the entire last page of an analysis report:

|                         |              | •            |             |               |          |          |                 |             |   |
|-------------------------|--------------|--------------|-------------|---------------|----------|----------|-----------------|-------------|---|
| 8/23/11 14:25:40        |              |              | TEST        | CREDIT UNION  |          |          | LPLANL          | PAGE        | 1 |
| RUN ON 8/23/2011        |              | PA           | RTICIPATION | LOAN ANALYSIS | REPORT   |          |                 | USER KARENS |   |
|                         |              |              | AS          | OF 07/11      |          |          |                 |             |   |
|                         |              |              |             |               |          |          |                 |             |   |
| LOAN ACCOUNT/REF #/TYPE | CURRENT BAL  | INT DUE      |             | SCHED PMT     | INT RATE | PARTIC % | MEMBER NAME     |             |   |
| 1234-502                | 425,354.55   | 1,590.68     |             | 2,375.28      | 5.250    | 100.00   | JOHN A MEMBER   |             |   |
| 90 CALDWELL PARTICIPATI | ION          |              |             |               |          |          |                 |             |   |
| PLI SEQ                 | LAST RPT BAL | LAST RPT INT | LAST RPRTD  | PROJ PMT      | PLI RATE | PARTIC % | PLI NAME        |             |   |
| 3 1                     | 382,819.09   | 954.42       | 2011/07/31  | 1,739.85      | 3.500    | 90.00    | TEST INVESTOR 0 | 01          |   |
| * PLI TOTALS            | 382,819.09   | 954.42       |             | 1,739.85      | 3.500    | 90.00    |                 |             |   |
| ** NET CU POSITION      | 42,535.46    | 636.26       |             | 635.43        | 5.250    | 10.00    |                 |             |   |
|                         |              |              |             |               |          |          |                 |             |   |
| LOAN ACCOUNT/REF #/TYPE | CURRENT BAL  | INT DUE      |             | SCHED PMT     | INT RATE | PARTIC % | MEMBER NAME     |             |   |
| 1334-500                | 332,976.23   | 129.99       |             | 1,745.76      | 4.750    | 100.00   | MARY A MEMBER   |             |   |
| 90 CALDWELL PARTICIPATI | ION          |              |             |               |          |          |                 |             |   |
| PLI SEQ                 | LAST RPT BAL | LAST RPT INT | LAST RPRTD  | PROJ PMT      | PLI RATE | PARTIC % | PLI NAME        |             |   |
| 27 1                    | 299,678.58   | 86.21        | 2011/07/31  | 1,352.44      | 3.500    | 90.00    | TEST INVESTOR 0 | 02          |   |
| * PLI TOTALS            | 299,678.58   | 86.21        |             | 1,352.44      | 3.500    | 90.00    |                 |             |   |
| ** NET CU POSITION      | 33,297.65    | 43.78        |             | 393.32        | 4.750    | 10.00    |                 |             |   |
|                         |              |              |             |               |          |          |                 |             |   |
| LOAN ACCOUNT/REF #/TYPE | CURRENT BAL  | INT DUE      |             | SCHED PMT     | INT RATE | PARTIC % | MEMBER NAME     |             |   |
| 1434-500                | 258,956.82   | 203.95       |             | 1,810.06      | 5.750    | 100.00   | CATHERINE MEMBE | R           |   |
| 90 CALDWELL PARTICIPATI | ION          |              |             |               |          |          |                 |             |   |
| PLI SEQ                 | LAST RPT BAL | LAST RPT INT | LAST RPRTD  | PROJ PMT      | PLI RATE | PARTIC % | PLI NAME        |             |   |
| 2 1                     | 207,165.36   | 148.99       | 2011/07/31  | 1,365.72      | 5.250    | 80.00    | TEST INVESTOR 0 | 03          |   |
| * PLI TOTALS            | 207,165.36   | 148.99       |             | 1,365.72      | 5.250    | 80.00    |                 |             |   |
| ** NET CU POSITION      | 51,791.46    | 54.96        |             | 444.34        | 5.750    | 20.00    |                 |             |   |

#### First Page

#### Last Page

| 8/23/11 14:25:40<br>RUN ON 8/23/2011 | TEST CREDIT UNION<br>PARTICIPATION LOAN ANALYSIS REPORT |                |                     |          |          |            | PAGE<br>USER KARENS | 1 |
|--------------------------------------|---------------------------------------------------------|----------------|---------------------|----------|----------|------------|---------------------|---|
|                                      |                                                         |                | SUMMARI AS OF 07/11 |          |          |            |                     |   |
| ** GRAND TOTALS **                   |                                                         |                |                     |          |          |            |                     |   |
|                                      | CURRENT BAL                                             | INT DUE        | SCHED PMT           | INT RATE | PARTIC % | # OF LOANS |                     |   |
| MEMBER TOTALS                        | 541,895,784.82                                          | 1,616,278.12   | 3,170,269.05        | 5.266    | 100.00   | 984        |                     |   |
|                                      | LAST RPT BAL                                            | LAST RPT INT   | PROJ PMT            | PLI RATE | PARTIC % | # OF PLI   |                     |   |
| PLI TOTALS                           | 443,655,011.71                                          | 662,899.76     | 2,159,747.00        | 3.877    | 81.87    | 991        |                     |   |
| NET CU POSITION                      | 98,240,773.11                                           | 953,378.36     | 1,010,522.05        | 5.266    | 18.13    |            |                     |   |
| ** SERVICING ANALYSIS                | **                                                      |                |                     |          |          |            |                     |   |
| NET RATE TO CU:                      | 1.188 PRC                                               | JECTED MONTHLY | INCOME: 439,218.46  |          |          |            |                     |   |
| ** CH POSTUTON ANALVS                | ** OU DOCTATION ANALYSIS **                             |                |                     |          |          |            |                     |   |
| PORTFOLIO RATE:                      | 5.266 PRC                                               | JECTED MONTHLY | INCOME: 431,113.26  |          |          |            |                     |   |
|                                      |                                                         |                |                     |          |          |            |                     |   |

## **PARTICIPATION LOAN SETTLEMENT ACTIVITY**

#### "PLI Settlement Activity" on the Participation Loan (MNPART) menu

| Session 0 CU*BASE GOLD Edition | - ABC CREDIT UNION                          |                   |
|--------------------------------|---------------------------------------------|-------------------|
| File Edit Tools Help           |                                             |                   |
| Participation L                | oan Settlement Activity Report              |                   |
|                                |                                             |                   |
|                                | Report Options                              |                   |
| Corp ID 01                     |                                             | ☑ Job queue       |
| Begin/end settlement dates     | Oct 01, 2013 📑 To Oct 31, 2013 📑 [MMDDYYYY] | Copies 1          |
| Pull by account or reference   | Account      Reference                      | Printer P1        |
|                                |                                             |                   |
|                                | Optional Selections                         |                   |
| PL investors                   | Select Ø selected (zero = all)              |                   |
| Account # (base/suffix)        |                                             |                   |
| Reference #                    | (blank = all)                               |                   |
|                                |                                             |                   |
|                                |                                             |                   |
|                                |                                             |                   |
|                                |                                             |                   |
|                                |                                             |                   |
|                                |                                             |                   |
|                                |                                             |                   |
|                                |                                             |                   |
|                                |                                             |                   |
|                                |                                             |                   |
|                                |                                             |                   |
|                                |                                             |                   |
|                                |                                             |                   |
|                                |                                             |                   |
|                                |                                             |                   |
|                                | i 7 0                                       | FR (849) 11/05/13 |
|                                |                                             |                   |

#### **Field Descriptions**

| Field Name                    | Description                                                                                                    |
|-------------------------------|----------------------------------------------------------------------------------------------------|
| Corp ID                       | Corporation ID, default is 01.                                                                                                    |
| Begin/end settlement<br>dates | Choose a starting and ending month/day/year (mmddyy) to<br>specify what period of history you wish to include on the<br>report.                                                                         |
| Pull by account or reference  | Use this to specify whether the loans should be listed by loan account number or by the reference number.                                                                                               |
| PL investors                  | This is a Select button that allows you to select one or<br>multiple investors to print a settlement activity report. Zero<br>investors selected means all PL investors will display on this<br>report. |
| Account #<br>(base/suffix)    | Enter the loan account base and suffix here to print a<br>settlement activity report for a single loan account. Leave the<br>field blank to include all loans.                                          |
| Reference #                   | Enter the reference number here to print a settlement<br>activity report for a single loan account. Leave the field<br>blank to include all loans.                                                      |

This report will show a history of settlement amounts that have been posted to participation loans. You may list loans for one or multiple investors, and specify a date range to be included on the report. Loans can be listed by loan account number or reference number. For government investors, it is

# recommended to run and save the detail report monthly just prior to final settlement.

| 8/23/11 14:41:00<br>RUN ON 8/23/2011          |                | TEST CREDIT UNION<br>PARTICIPATION LOAN SETTLEMENT ACTIVITY<br>FROM 05/01/2011 TO 05/31/2011 |           |          | LPLHST PAGE<br>USER KARENS |          |         |            |
|-----------------------------------------------|----------------|----------------------------------------------------------------------------------------------|-----------|----------|----------------------------|----------|---------|------------|
| CORP 01 TEST CREDIT UN<br>PLI 002 FREDDIE MAC | NION           |                                                                                              |           |          |                            |          |         |            |
|                                               | ORIGINAL       | SETTLEM                                                                                      | ENTS      |          |                            |          |         |            |
|                                               | ORG LOAN INT   | DATE                                                                                         | ORIG LOAN | INTEREST | PRINCIPAL                  | INTEREST | MONTHLY | TOTAL CASH |
| LOAN ACCOUNT SEQ TYP                          | P AMOUNT RATE  | TERM SETTLED                                                                                 | BALANCE   | DUE      | PAID                       | PAID     | INCOME  | SETTLEMENT |
| 2199 780 01 01                                | 137600.00 6.00 | 0 76s 05/08/2011                                                                             | 131586.89 | .00      | 161.05                     | 658.74   | 658.74  | 31667.18   |
|                                               |                | 77s 05/16/2011                                                                               | 131586.89 | 657.93   | .00                        | .00      | 657.93  | 31667.18   |
| 3499 780 01 01                                | 112000.00 6.12 | 25 76S 05/16/2011                                                                            | 107892.65 | 550.70   | .00                        | .00      | 550.70  | 25456.11   |
|                                               |                | 77s 05/22/2011                                                                               | 107767.10 | .00      | 125.55                     | 550.70   | 550.70  | 26132.36   |
| 4799 780 01 01                                | 96000.00 5.75  | 0 76S 05/01/2011                                                                             | 87495.02  | .00      | 251.27                     | 420.45   | 420.45  | 25246.46   |
|                                               |                | 77s 05/16/2011                                                                               | 87495.02  | 419.25   | .00                        | .00      | 419.25  | 25246.46   |
| 4899 780 01 01                                | 162000.00 5.75 | 0 74s 05/01/2011                                                                             | 154288.46 | .00      | 281.61                     | 740.65   | 740.65  | 35848.46   |
|                                               |                | 75s 05/16/2011                                                                               | 154288.46 | 739.30   | .00                        | .00      | 739.30  | 35848.46   |
| 4999 781 01 01                                | 140975.00 5.62 | 5 79s 05/03/2011                                                                             | 133151.85 | .00      | 244.13                     | 625.29   | 625.29  | 33003.10   |
|                                               |                | 80s 05/16/2011                                                                               | 133151.85 | 624.15   | .00                        | .00      | 624.15  | 33003.10   |
| 6099 780 01 01                                | 73400.00 5.62  | 25 74s 05/16/2011                                                                            | 70176.33  | 328.95   | .00                        | .00      | 328.95  | 16371.76   |
|                                               |                | 75s 05/22/2011                                                                               | 70072.01  | .00      | 104.32                     | 328.95   | 328.95  | 16805.03   |
| 6999 780 01 01                                | 32000.00 5.62  | 25 78s 05/01/2011                                                                            | 23811.19  | .00      | 235.53                     | 112.72   | 112.72  | 13351.21   |
|                                               |                | 79s 05/16/2011                                                                               | 23811.19  | 111.61   | .00                        | .00      | 111.61  | 13351.21   |
| 7799 780 01 01                                | 40000.00 6.00  | 00 74s 05/01/2011                                                                            | 38473.19  | .00      | 46.38                      | 192.60   | 192.60  | 8797.49    |
|                                               |                | 75s 05/16/2011                                                                               | 38473.19  | 192.37   | .00                        | .00      | 192.37  | 8797.49    |
| 9299 780 01 01                                | 131600.00 5.75 | 0 75s 05/11/2011                                                                             | 117660.12 | .00      | 188.26                     | 564.69   | 564.69  | 36160.05   |
|                                               |                | 76s 05/16/2011                                                                               | 117660.12 | 563.79   | .00                        | .00      | 563.79  | 36160.05   |
| 10899 780 01 01                               | 171360.00 6.12 | 5 69s 05/09/2011                                                                             | 165651.90 | .00      | 188.04                     | 846.47   | 846.47  | 35854.31   |
|                                               |                | 70s 05/16/2011                                                                               | 165651.90 | 845.51   | .00                        | .00      | 845.51  | 35854.31   |
| 12899 780 01 01                               | 221000.00 7.00 | 0 70s 05/09/2011                                                                             | 214513.91 | .00      | 210.33                     | 1252.56  | 1252.56 | 51004.55   |
|                                               |                | 71s 05/16/2011                                                                               | 214513.91 | 1251.33  | .00                        | .00      | 1251.33 | 51004.55   |
| 14299 780 01 01                               | 216265.00 5.75 | 0 70s 05/01/2011                                                                             | 207923.51 | .00      | 259.09                     | 997.54   | 997.54  | 43951.78   |
|                                               |                | 71s 05/16/2011                                                                               | 207923.51 | 996.30   | .00                        | .00      | 996.30  | 43951.78   |
| 14499 780 01 01                               | 141500.00 5.62 | 15 698 05/16/2011                                                                            | 134257.19 | 629.33   | .00                        | .00      | 629.33  | 32478.52   |
|                                               |                | 70s 05/22/2011                                                                               | 134077.46 | .00      | 179.73                     | 629.33   | 629.33  | 33287.58   |
| 16499 780 01 01                               | 83600.00 5.62  | 15 74s 05/01/2011                                                                            | 79659.66  | .00      | 104.02                     | 373.89   | 373.89  | 18131.84   |
| 1                                             |                | 75S 05/16/2011                                                                               | 79659.66  | 373.40   | .00                        | .00      | 373.40  | 18131.84   |
| 16599 780 01 01                               | 71200.00 6.00  | 0 84s 05/03/2011                                                                             | 60217.61  | .00      | 284.88                     | 302.51   | 302.51  | 24558.45   |
|                                               |                | 85S 05/16/2011                                                                               | 60217.61  | 301.09   | .00                        | .00      | 301.09  | 24558.45   |
| PLI 002 TOTAL                                 | 1830500.00     |                                                                                              |           | 8585.01  | 2864.19                    | 8597.09  |         |            |

### **Report Sample**

## **RURAL DEVELOPMENT LOAN DETAIL**

#### "Rural Development Loan Detail" on the Participation Loan (MNPART) menu

| ✤ Session 0 CU*BASE GOLD - ABC CREE | DIT UNION                                                                       |                          |
|-------------------------------------|---------------------------------------------------------------------------------|--------------------------|
| File Edit Tools Help                |                                                                                 |                          |
| Rural Developm                      | ent Loan Detail                                                                 |                          |
| Report Options                      | Response                                                                        |                          |
| Corporate ID                        | 01                                                                              | Job queue                |
| Process date                        | Mar 2015 🥅 [MMYYYY]                                                             | Copies 1                 |
| Company code                        | (blank = none) Optional                                                         | Printer P1               |
|                                     |                                                                                 |                          |
|                                     |                                                                                 |                          |
|                                     |                                                                                 |                          |
|                                     |                                                                                 |                          |
|                                     |                                                                                 |                          |
|                                     |                                                                                 |                          |
|                                     |                                                                                 |                          |
|                                     |                                                                                 |                          |
|                                     |                                                                                 |                          |
|                                     |                                                                                 |                          |
|                                     |                                                                                 |                          |
|                                     |                                                                                 |                          |
|                                     |                                                                                 |                          |
|                                     |                                                                                 |                          |
|                                     |                                                                                 |                          |
|                                     |                                                                                 |                          |
|                                     |                                                                                 |                          |
| Potriovo Sottinge                   |                                                                                 |                          |
| Save Settings                       | This report displays loans that are flagged as Rural Development on the partici | pation loan master file. |
|                                     | ? @                                                                             | FR (5668) 4/01/15        |

#### **Field Descriptions**

| Field Name   | Description                                                                                                    |
|--------------|----------------------------------------------------------------------------------------------------|
| Corp ID      | Corporation ID, default is 01.                                                                                                    |
| Process date | The process month and year.                                                                                                    |
| Company code | This is a dropdown box that allows you to select a Company<br>code from those configured for your credit union. This field<br>is optional and will only display if Company codes are<br>configured for your credit union. |

This report provides a listing of participation loans that are flagged as Rural Development (RD). This report is sorted by account number within investor. In order for a loan to appear on the report, there must be a Y in the Rural Development flag on the Participation Loan Setup screen (accessed from *Add/Maintain Participation Loans* on the Participation Loan Processing (MNPART) menu.

This report is generally run monthly. For Rural Development loans, delinquent balances are reported to the United States Department of Agriculture (USDA) both monthly and quarterly. Loan balances are reported to the USDA quarterly. Refer to the usdalinc.sc.egov.usda.gov website for specific information and reporting requirements for RD loans.

Note: Loans that were closed in the reporting period are included on the report.

| 1/31/12 10:24:23                   |         | CU*BASE CR  | EDIT UNION       | LPLRUR    | PAGE       |                |  |  |  |  |
|------------------------------------|---------|-------------|------------------|-----------|------------|----------------|--|--|--|--|
| RUN ON 1/31/2012                   | RUI     | RAL DEVELOP | MENT LOAN DETAIL |           |            | USER KARENS    |  |  |  |  |
|                                    |         | 01/         | 31/2012          |           |            |                |  |  |  |  |
| CORP 01 CU*BASE CREDIT UNION       | INVES   | ror: 001 -  | TEST INVESTOR    |           |            |                |  |  |  |  |
|                                    |         |             |                  |           |            |                |  |  |  |  |
|                                    | ACCOUNT | ACCOUNT     | CURRENT          | SCHEDULED | DELINQUENT | NEXT PAY DT/   |  |  |  |  |
| SSN/TAX ID MEMBER NAME             | BASE    | TYPE        | BALANCE          | PYMT AMT  | BALANCE    | CLOSE DATE (*) |  |  |  |  |
|                                    |         |             |                  |           |            |                |  |  |  |  |
| 999-62-9999 SOMEBODY, JOSEPH       | 1234    | 781         | 131,409.14       | 833.92    | 833.92     | 1/01/2012      |  |  |  |  |
| 999-98-9999 PERSON, ELIZABETH      | 2345    | 780         | 69,327.33        | 434.19    | .00        | 2/01/2012      |  |  |  |  |
| 999-94-9999 MEMBER, DANIEL S       | 12233   | 780         | 164,307.39       | 1,069.06  | 1,069.06   | 1/01/2012      |  |  |  |  |
| 999-06-9999 TESTING, SCOTT W       | 23344   | 780         | 53,684.66        | 344.07    | 344.07     | 1/01/2012      |  |  |  |  |
| 999-04-9999 SMITH, ALICE J         | 34455   | 780         | 79,447.43        | 501.46    | .00        | 2/01/2012      |  |  |  |  |
| 999-96-9999 HALEY, CRAIG A         | 45566   | 780         | 36,857.36        | 237.67    | 237.67     | 1/01/2012      |  |  |  |  |
| 999-98-9999 JOHNSON, WILLIAM J     | 56677   | 780         | 99,281.37        | 640.59    | 640.59     | 1/01/2012      |  |  |  |  |
| 999-06-9999 BLACK, CHRISTOPHER G   | 566789  | 780         | 73,612.02        | 478.80    | .00        | 2/01/2012      |  |  |  |  |
|                                    |         |             |                  |           |            |                |  |  |  |  |
| ** INVESTOR: 001 - TEST INVESTOR   |         |             |                  |           |            |                |  |  |  |  |
|                                    |         |             |                  |           |            |                |  |  |  |  |
| TOTAL BALANCES                     |         |             | 707.926 70       |           | 3,125,31   |                |  |  |  |  |
| 101AL BALANCES 101,720.10 3,123.31 |         |             |                  |           |            |                |  |  |  |  |
| TOTAL LOANS = 8                    |         |             |                  |           |            |                |  |  |  |  |
|                                    |         |             |                  |           |            |                |  |  |  |  |
|                                    |         |             |                  |           |            |                |  |  |  |  |

## **ESCROW SHARE DETAIL REPORT**

This is a daily report that lists all escrow savings accounts by dividend application. The report shows the current balance for all escrow accounts with subtotals by dividend application. The "Total Positive Balances" and "Total Negative Balances" are listed.

The purpose of this report is to help with reconciling member escrow balance detail to the custodial member account.

| 6/13/11 13:19:12    |             |             | TEST CREDIT UN      | ION   |        | LPLESC | PAGE 1     |
|---------------------|-------------|-------------|---------------------|-------|--------|--------|------------|
| RUN ON 7/07/20      | 11          |             | ESCROW SHARE DETAIL | REPOI | RT     |        | USER ERICS |
|                     |             |             |                     |       |        |        |            |
| CORP 01 TEST CRE    | DIT UNION   |             |                     |       |        |        |            |
| DIV APPL TE         |             |             |                     |       |        |        |            |
|                     |             |             | CURRENT             |       |        |        |            |
| LOAN ACCOUNT        | LAST NAME   | FIRST NAME  | ACCT BAL            | NEG   | FREEZE |        |            |
| 3699 151            | MEMBER      | WILLIAM     | 1917.03             |       | 1      |        |            |
| 3999 150            | MEMBER      | TERESA      | 2780.87             |       | 1      |        |            |
| 5499 150            | MEMBER      | JAMES       | 1828.00             |       | 1      |        |            |
| 5899 150            | MEMBER      | LISA        | 1371.69             |       | 1      |        |            |
| 7999 150            | MEMBER      | MARCIA      | 1933.59             |       | 1      |        |            |
| 8399 154            | MEMBER      | CHRISTOPHER | 1866.58-            | *     | 1      |        |            |
| 12499 150           | MEMBER      | BRIAN       | 2584.74             |       | 1      |        |            |
| 14299 154           | MEMBER      | ALLYN       | 1420.09             |       | 1      |        |            |
| 14599 154           | MEMBER      | CHRIS       | 2320.17             |       | 1      |        |            |
| 15599 150           | MEMBER      | ANTHONY     | 2155.19             |       | 1      |        |            |
| 16299 150           | MEMBER      | MARY        | 3018.13             |       | 1      |        |            |
| 16599 150           | MEMBER      | JOSEPH      | 2394.00             |       | 1      |        |            |
|                     |             |             |                     |       |        |        |            |
| Total Number of Ac  | counts = 12 |             |                     |       |        |        |            |
| Total Positive Bala | ances =     | 23,723.50   |                     |       |        |        |            |
| Total Negative Bala | ances =     | 1,866.38-   |                     |       |        |        |            |
|                     |             |             |                     |       |        |        |            |

#### **Field Descriptions**

| Field Name              | Description                                                                                                    |
|-------------------------|----------------------------------------------------------------------------------------------------|
| Loan Account            | (Used by multi-corporation credit unions only.) Enter a<br>single Corporate ID to see data for a single corporation; leave<br>the field blank to include all corporations. |
| Last Name/First<br>Name | Member Name                                                                                                    |
| Current Acct Bal        | Current Balance from the member file.                                                                                                    |
| Neg                     | Negative Account Balance indicator. An * indicates a negative balance.                                                                                                    |
| Freeze                  | Freeze Code from the member file. Values are defined at the bottom of the report.                                                                                          |

## **PARTICIPATION LOAN BALANCE VERIFICATION REPORT**

#### "PL Balance Verification Report" on the Participation Loan (MNPART) menu

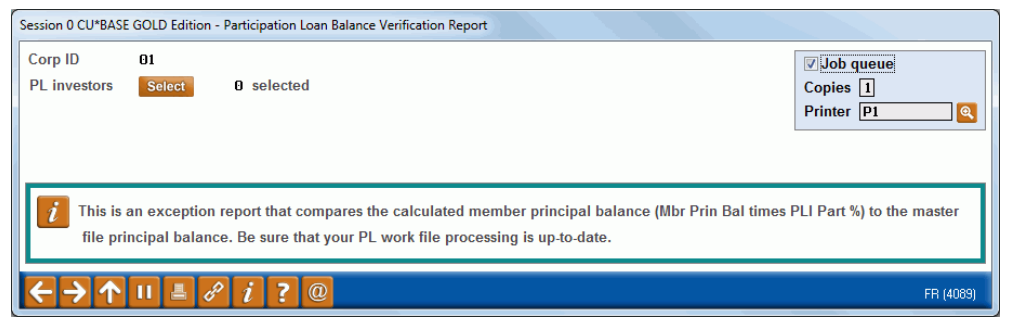

The report is run by investor as needed after processing payments in a work file to identify participation loans where the member principal balance does not match the PL principal balance. The MBR PRIN BAL and PL PRIN BAL on the report provide a current snapshot of these balances.

This report is most useful for investors with loans 100% owned by the investor (PLI%=100) to identify the member and PL principal balances not matching. However, for loans owned less than 100% by the investor (PLI% less than100), the report can identify loans created in the PL system with the wrong "PLI original investment" amount.

Note: If there is only a slight difference in the member and PL principal balances, it can be due to how the PLI original investment amount was rounded when the loan was created in the PL system.

#### Note on current day payments:

If a loan has current day payments, this could cause the MBR PRIN BAL and PL PRIN BAL to not match. This is an acceptable difference and is because the payments have not been processed in the participation loan system yet.

| 4/14/11 15:45:37<br>RUN ON 4/14/11                   |                                                  | PARTICIPA                            | TEST CREDIT UN<br>TION LOAN BALANCE VI           | LPLFPE                                           | PAGE 1<br>USER KARENS                |                                          |
|------------------------------------------------------|--------------------------------------------------|--------------------------------------|--------------------------------------------------|--------------------------------------------------|--------------------------------------|------------------------------------------|
| CORP 01 TEST CREDI<br>PLI 001 FREDDIE MA             | T UNION<br>C                                     |                                      |                                                  |                                                  |                                      |                                          |
| LOAN ACCOUNT                                         | MBR PRIN<br>BAL                                  | PLI %                                | CALCULATED<br>PRIN BAL                           | PL<br>PRIN BAL                                   | DIFFERENCE                           | LAST TRAN<br>DATE                        |
| 114999 780<br>151999 780<br>179999 780<br>230999 780 | 21,728.43<br>24,409.78<br>53,503.75<br>28,981.76 | 100.00<br>100.00<br>100.00<br>100.00 | 21,728.43<br>24,409.78<br>53,503.75<br>28,981.76 | 21,538.96<br>24,376.01<br>53,953.33<br>28,099.50 | 189.47<br>33.77<br>449.58-<br>882.26 | 3/13/11<br>3/15/11<br>4/14/11<br>3/15/11 |
| 257999 780<br>275999 780<br>301999 705               | 44,682.41<br>42,696.00<br>63,287.32              | 100.00<br>100.00<br>100.00           | 44,682.41<br>42,696.00<br>63,287.32              | 44,149.97<br>42,034.48<br>63,582.66              | 532.44<br>661.52<br>295.34-          | 3/21/11<br>3/22/11<br>4/14/11            |
| TOTALS                                               | 2/9,289.45                                       |                                      | 2/9,289.45<br>***END OF REPORT*                  | 2 <i>11,</i> 1349.91<br>**                       | 1,554.54                             |                                          |

#### **Field Descriptions**

| Field Name   | Description                             |
|--------------|-----------------------------------------|
| Loan Acct    | Loan Account Number and Type.           |
| Mbr Prin Bal | Principal Balance from the member file. |

| Field Name          | Description                                                                                                    |
|---------------------|----------------------------------------------------------------------------------------------------|
| PLI %               | PLI Participation percentage from the PL record. For Freddie Mac loans, this will be 100%.                                                              |
| Calculated Prin Bal | This is the calculated principal balance using the member<br>principal balance and multiplying by the PLI Participation %<br>(Mbr Prin Bal times PLI %) |
| PL Prin Bal         | Principal balance from the PL record.                                                                                                    |
| Difference          | Difference between the Calculated Prin Bal and the PL Prin<br>Bal (Calced Prin Bal minus PL Prin Bal)                                                   |
| Last Tran Date      | The last transaction date from the member file.                                                                                                    |

## **PARTICIPATION LOAN DELINQUENCY ANALYSIS**

### "Part Loan Delinquency Analysis" on the Participation Loan (MNPART) menu

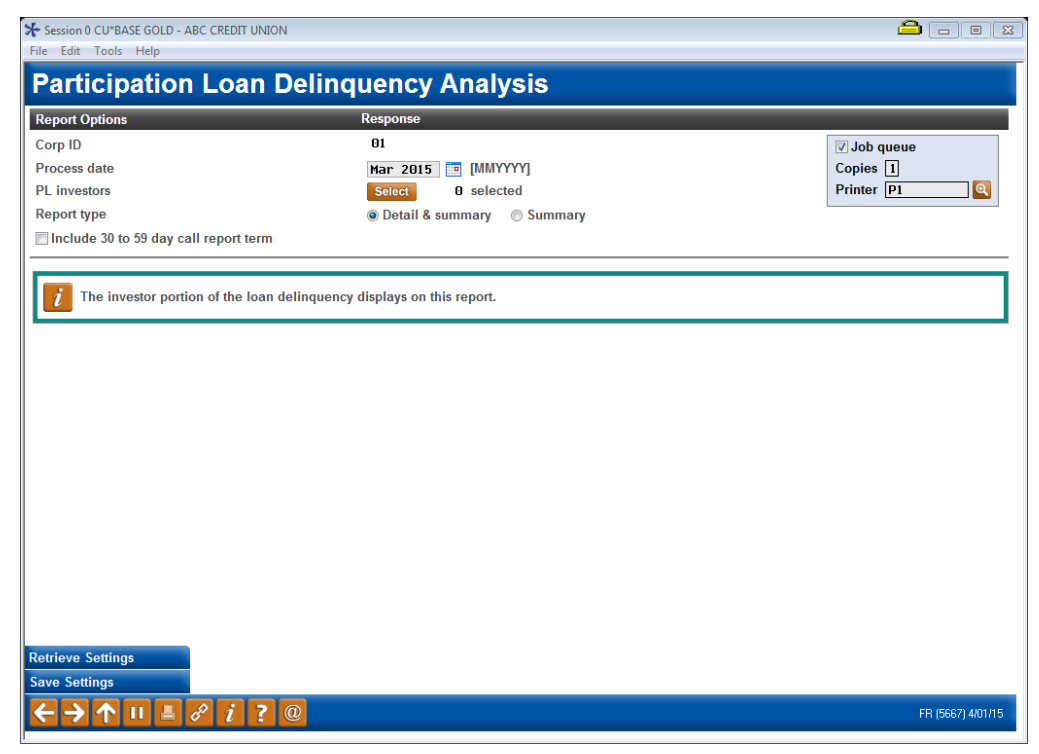

#### **Field Descriptions**

| Field Name                               | Description                                                                          |
|------------------------------------------|--------------------------------------------------------------------------------------|
| Corp ID                                  | Corporation ID, default is 01.                                                       |
| Process date                             | The process month and year.                                                          |
| PL investors                             | This is a Select button that allows you to select one or multiple investors.         |
| Report type                              | Report type is D=Detail and Summary, S=Summary.                                      |
| Include 30 to 59 day<br>Call Report term | Check this box if you would like to include loans that are delinquent 30 to 59 days. |

This report identifies delinquent participation loans by investor. The investor owned portion of delinquent balance is listed in the appropriate date range. It is modeled after the Loan Delinquency Analysis report on the Collections Processing (MNCOLL) menu which lists the CU owned portion of the delinquency.

This report can be run anytime that you want to review the delinquency position of your participation loans. The report will page break by investor.

## Report sample FHMC (PLI%=100)

| 2/15/13 15:59:46<br>RUN ON 2/15/13               |              | PAR           | TEST (<br>TICIPATION LOA | CREDIT UNION<br>AN DELINQUENCY | ( ANALY | LPLDEQ   | US      | PAGE 1<br>SER KARENS |  |
|--------------------------------------------------|--------------|---------------|--------------------------|--------------------------------|---------|----------|---------|----------------------|--|
| CORP 01 TEST CREDIT UNION<br>PLI 001 FREDDIE MAC |              |               |                          |                                |         |          |         |                      |  |
| *** INVESTOR OWNED PORTION OF                    | F PARTICIPAT | ION LOANS **  | *                        |                                |         |          |         |                      |  |
| ACCOUNT                                          |              | DELINQUENCY I | BALANCE IN DAY           | 2S                             | DAYS    | LAST     | LAST    | PLI                  |  |
| NUMBER                                           | 30 TO 59     | 60 TO 179     | 180 TO 364               | 365 & OVER                     | DLQ     | PAY DATE | PAY AMT | 90                   |  |
| 3319999-780                                      |              |               | 90104.00                 |                                | 195     | 4/06/09  | 915.70  | 100.00               |  |
| 3999898-780                                      | 82131.70     |               |                          |                                | 38      | 3/01/10  | 637.98  | 100.00               |  |
| 4059999-780                                      |              |               | 83055.37                 |                                | 72      | 7/14/09  | 518.09  | 100.00               |  |
| 4099898-780                                      |              | 61914.09      |                          |                                | 165     | 12/30/09 | 554.12  | 100.00               |  |
| 4409999-780                                      |              | 107384.26     |                          |                                | 101     | 11/09/09 | 913.74  | 100.00               |  |
| * PARTICIPATION LOANS                            | 82131.70*    | 169298.35*    | 173159.37*               | .00*                           |         |          |         |                      |  |
| # OF LOANS DELINQUENT                            | 1*           | 2*            | 2*                       | 0*                             |         |          |         |                      |  |
|                                                  |              |               |                          |                                |         |          |         |                      |  |
|                                                  |              |               | ***END OF RE             | EPORT***                       |         |          |         |                      |  |

## Report sample PART (PLI % less than 100)

| 2/15/13 15:16:09<br>RUN ON 2/15/2013                                                          |                                           | PARI                                                        | TEST CF<br>FICIPATION LOF                 | REDIT UNION<br>AN DELINQUENCY  | ANALY                   | ISIS                                   | LPLDEQ                                | PAGE<br>USER KARENS        |  |
|-----------------------------------------------------------------------------------------------|-------------------------------------------|-------------------------------------------------------------|-------------------------------------------|--------------------------------|-------------------------|----------------------------------------|---------------------------------------|----------------------------|--|
| CORP 01 TEST CREDIT UNION<br>PLI 006 TEST INVESTOR 006                                        |                                           |                                                             |                                           |                                |                         |                                        |                                       |                            |  |
| *** INVESTOR OWNED PORTION O                                                                  | F PARTICIPAI                              | ION LOANS ***                                               | ł                                         |                                |                         |                                        |                                       |                            |  |
| ACCOUNT<br>NUMBER<br>50999-725<br>51999-725<br>* PARTICIPATION LOANS<br># OF LOANS DELINQUENT | 30 TO 59<br>349522.10<br>349522.10*<br>1* | DELINQUENCY F<br>60 TO 179<br>155291.59<br>155291.59*<br>1* | ALANCE IN DAY<br>180 TO 364<br>.00*<br>0* | 2S<br>365 & OVER<br>.00*<br>0* | DAYS<br>DLQ<br>41<br>84 | LAST<br>PAY DATE<br>6/21/11<br>8/19/11 | LAST<br>PAY AMT<br>7100.00<br>1105.00 | PLI<br>%<br>90.00<br>50.00 |  |
| 2/15/13 15:16:09<br>RUN ON 2/15/2013                                                          |                                           | PAR                                                         | TEST CF<br>FICIPATION LOF                 | REDIT UNION<br>AN DELINQUENCY  | ANALY                   | ISIS                                   | LPLDEQ                                | PAGE<br>USER KARENS        |  |
| CORP 01 TEST CREDIT UNION<br>PLI 008 TEST INVESTOR 008                                        |                                           |                                                             |                                           |                                |                         |                                        |                                       |                            |  |
| *** INVESTOR OWNED PORTION O                                                                  | F PARTICIPAT                              | ION LOANS ***                                               | *                                         |                                |                         |                                        |                                       |                            |  |
| ACCOUNT<br>NUMBER<br>52999-501<br>53999-501                                                   | 30 TO 59<br>63106.70<br>122607.38         | DELINQUENCY E<br>60 TO 179                                  | 3ALANCE IN DAY<br>180 TO 364              | 'S<br>365 & OVER               | DAYS<br>DLQ<br>33<br>42 | LAST<br>PAY DATE<br>8/08/11<br>8/15/11 | LAST<br>PAY AMT<br>900.00<br>1600.00  | PLI<br>%<br>90.00<br>80.00 |  |
| * PARTICIPATION LOANS<br># OF LOANS DELINQUENT                                                | 185714.08*<br>2*                          | .00*<br>0*                                                  | .00*<br>0*                                | .00*<br>0*                     |                         |                                        |                                       |                            |  |
| ** GRAND TOTALS<br># OF LOANS DELINQUENT                                                      | 535236.18*<br>3*                          | 155291.59*<br>1*                                            | .00*<br>0*                                | .00*<br>0*                     |                         |                                        |                                       |                            |  |
|                                                                                               |                                           |                                                             | ***END C                                  | OF REPORT***                   |                         |                                        |                                       |                            |  |

## **MEMBER ACTIVITY ON PARTICIPATION LOANS**

"Review Mbr Activity on Part Lns" on the Participation Loan (MNPART) menu

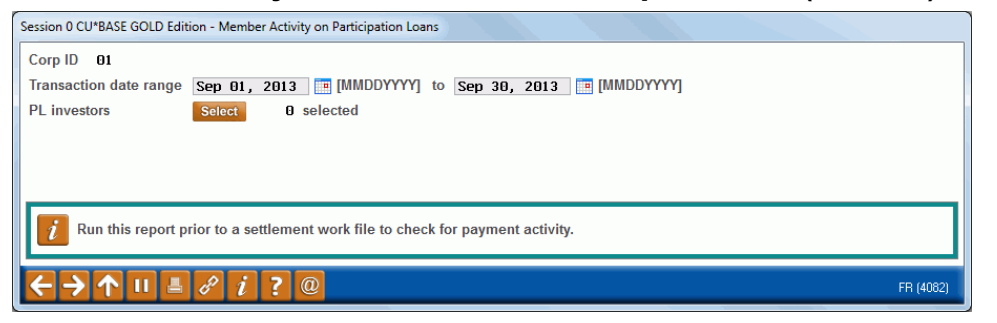

| Field Name             | Description                                                                  |
|------------------------|------------------------------------------------------------------------------|
| Corp ID                | Corporation ID, default is 01.                                               |
| Transaction date range | The range of dates for the member activity.                                  |
| PL investors           | This is a Select button that allows you to select one or multiple investors. |

Run this report to review member transaction activity on participation loans. Report can be viewed on the screen or printed via *Print Report* (F14). Loans are selected by Transaction date range and PL investor. This report can be run using any date range, but will only provide activity if transactions exist on the member transaction files. The prior 12 months of member activity is available.

Refer to **Page 29** for additional information on this report and for a sample of the display version of the report.

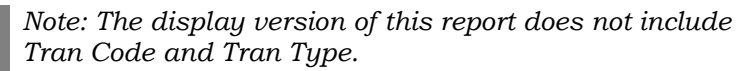

| 4/14/10 11 50                                         | 5.0          |         |      |        |                     |              |               | 101010               |
|-------------------------------------------------------|--------------|---------|------|--------|---------------------|--------------|---------------|----------------------|
| 4/14/10 11:50:                                        | :59          |         |      |        | TEST CREDIT UNI     |              | LPLPAC PAGE I |                      |
| RUN ON 6/15/10 MEMBER ACTIVITY ON PARTICIPATION LOANS |              |         |      |        |                     |              | NS            | USER KARENS          |
| 0000 01 0000                                          |              |         |      | DAT    | E RANGE: 10/01/2009 | TO 1/01/2010 | J             |                      |
| CORP UI TEST                                          | CREDIT UNION |         |      |        |                     |              |               |                      |
| PLI UUZ FREDL                                         | DIE MAC      |         |      |        |                     |              |               |                      |
|                                                       | TRANS        | TRANS   | TRAN | TRAN   |                     |              | TRANS RESULT  | DESCRIPTION          |
| LOAN ACCOUNT                                          | DATE         | AMOUNT  | CODE | TYPE   | PRINCIPAL.          | TNTEREST     | BALANCE       | / DESCRIPTION2       |
| 187989 790                                            | 01/01/10     | 332 20  | 22   | 29     | 99 78               | 232 42       | 43650 05      | AUTO FUNDS TRANSFER  |
| 187999 790                                            | 12/01/09     | 332.20  | 22   | 20     | 99.70               | 232.42       | 138/9 08      | AUTO FUNDS TRANSFER  |
| 187999 790                                            | 11/01/09     | 332.20  | 22   | 20     | 98.75               | 233.47       | 43049.00      | AUTO FUNDS TRANSFER  |
| 169989 790                                            | 12/05/09     | 625 76  | 22   | 20     | 168 21              | 157 55       | 121945 92     | AUTO FUNDS TRANSFER  |
| 469989 790                                            | 11/05/09     | 625.76  | 22   | 20     | 167 59              | 457.55       | 12201/ 13     | AUTO FUNDS TRANSFER  |
| 535000 700                                            | 12/03/09     | 359 90  | 22   | 12     | 94 70               | 265 20       | 69715 16      | FIDOR MAC DAVMENT    |
| 333333 130                                            | 12/03/03     | 555.50  | 22   | 12     | 54.70               | 203.20       | 00/13.10      | MBR-ELECTED PAYMENT  |
| 535999 790                                            | 11/03/09     | 40.10   | 22   | 12     | 40.10               | .00          | 68809.86      | FIRST MTG PAYMENT    |
|                                                       |              |         |      |        |                     |              |               | MBR-ELECTED PRINCIPA |
| 535999 790                                            | 11/03/09     | 359.90  | 22   | 12     | 94.18               | 265.72       | 68849.96      | FIRST MTG PAYMENT    |
|                                                       |              |         |      |        |                     |              |               | MBR-ELECTED PAYMENT  |
| 535999 790                                            | 10/05/09     | 40.10   | 22   | 12     | 40.10               | .00          | 68944.14      | FIRST MTG PAYMENT    |
|                                                       |              |         |      |        |                     |              |               | MBR-ELECTED PRINCIPA |
| 1239989 790                                           | 12/01/09     | 190.82  | 23   | 61     | 190.82              | .00          | 126954.01     | XFER FOR ESCROW      |
| 1239989 790                                           | 11/01/09     | 856.44  | 22   | 29     | 353.27              | 503.17       | 126763.19     | AUTO. FUNDS TRANSFER |
| 1239989 790                                           | 10/01/09     | 190.82  | 23   | 61     | 190.82              | .00          | 127116.46     | XFER FOR ESCROW      |
|                                                       |              |         |      |        |                     |              |               | LOAN/DISB# 000113760 |
| 4050989 790                                           | 12/11/09     | 204.00  | 23   | 37     | .00                 | .00          | 96058.54      | LOAN DISB, C/U CHECK |
|                                                       |              |         |      |        |                     |              |               | LOAN/DISB# 000113759 |
| 4050989 790                                           | 12/11/09     | 35.00   | 23   | 40     | .00                 | .00          | 95854.54      | LOAN DISB, G/L ACCT  |
| 4050989 790                                           | 12/11/09     | 67.00   | 23   | 37     | .00                 | .00          | 95819.54      | LOAN DISB, C/U CHECK |
|                                                       |              |         |      |        |                     |              |               | LOAN/DISB# 000113758 |
| TOTALS:                                               |              | 6133.56 |      |        | 1636.50             | 2649.70      |               |                      |
|                                                       |              |         |      |        |                     |              |               |                      |
|                                                       |              |         | *    | **** E | ND OF REPO          | R T ****     |               |                      |

#### **Printed report version of Member Activity on Participation Loans**

### **Report Field Descriptions**

| Field Name           | Description                                                                                      |
|----------------------|--------------------------------------------------------------------------------------------------|
| PLI                  | Participation Loan Investor                                                                      |
| Loan Account         | The loan account base and type from the member transaction record.                               |
| Trans Date           | Transaction Date from the member transaction record.                                             |
| Trans Amount         | Transaction Amount from the member transaction record.                                           |
| Tran Code            | Transaction Code from the member transaction record (only appears on printed version of report). |
| Tran Type            | Transaction Type from the member transaction record (only appears on printed version of report). |
| Principal            | Principal Paid on the loan from the member transaction record.                                   |
| Interest             | Interest Paid on the loan from the member transaction record.                                    |
| Trans Result Balance | Transaction Resulting Balance from the member transaction record.                                |
| Description 1        | Primary transaction description from the member transaction record.                              |
| Description 2        | Secondary transaction description from the member transaction record.                            |

## **UNFUNDED LOAN REPORT**

#### "Review Unfunded Loans" on the Participation Loan (MNPART) menu

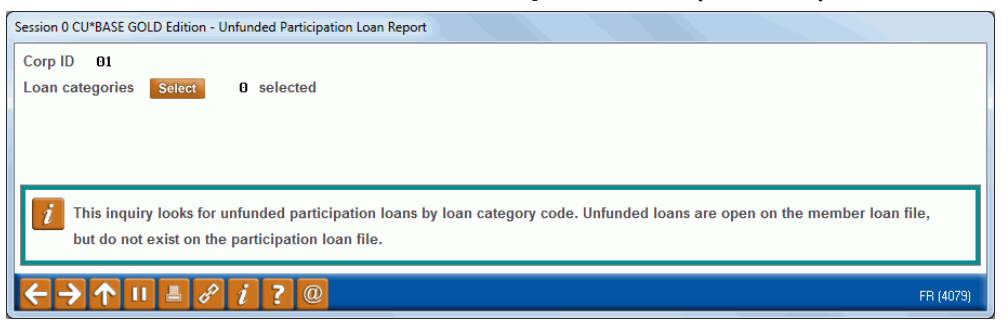

#### **Field Descriptions**

| Field Name      | Description                                                                     |
|-----------------|---------------------------------------------------------------------------------|
| Corp ID         | Corporation ID, default is 01.                                                  |
| Loan categories | This is a select button that allows selection of 1 or more loan category codes. |

Run this report to identify unfunded (new) loans. Unfunded loans are open on the member file, but do not exist on the participation loan file. Report can be viewed on the screen or printed via *Print Report* (F14).

This report helps to identify loans new that should be added to the participation loan system. (Refer to **Page 12** for instructions on adding a loan to the PL system). The report can also identify loans that are waiting to be funded by Freddie Mac. This situation can cause the member and participation G/L accounts to be out of balance.

#### **Printed Report version**

| 4/15/10 12:04:21<br>RUN ON 4/15/10                                                                                             |            | TEST CF<br>UNFUNDED                 | REDIT UNION<br>LOAN REPORT |                      | LPLNEW | PAGE 1<br>USER KARENS |
|----------------------------------------------------------------------------------------------------|------------|-------------------------------------|----------------------------|----------------------|--------|-----------------------|
| CORP 01 TEST CREDIT UNION<br>LOAN CATEGORY 80                                                                                  |            |                                     |                            |                      |        |                       |
| LOAN ACCOUNT NAME                                                                                                    | <br>LN CTG | MEMBEF                              | NINFORMATION<br>OPEN DATE  |                      |        |                       |
| 3549999 781 DAVID A SCHWIMMER<br>4679999 780 JENNIFER ANISTON<br>Total Principal Balance<br>Total Number of Unfunded Loans = 2 | 80<br>80   | 92597.59<br>122342.54<br>214,940.13 | 04/14/10<br>04/15/10       | 04/14/10<br>04/15/10 |        |                       |
|                                                                                                    |            | ***END OF                           | REPORT***                  |                      |        |                       |

### **Report Field Descriptions**

| Field Name   | Description                                      |  |  |
|--------------|--------------------------------------------------|--|--|
| Loan Account | The loan account base and suffix.                |  |  |
| Name         | The member name.                                 |  |  |
| Ln Ctg       | The loan category code.                          |  |  |
| Prin Bal     | The principal balance from the member loan file. |  |  |
| Open Date    | The open date from the member loan file.         |  |  |
| Lst Pmt Dt   | The last payment date from the member loan file. |  |  |
# PAID OFF LOAN REPORT

#### "Review Paid Off Loans" on the Participation Loan (MNPART) menu

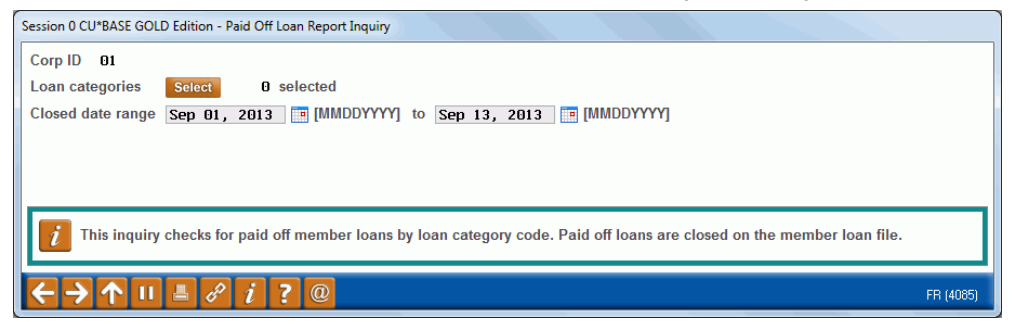

#### **Field Descriptions**

| Field Name        | Description                                                                                                    |
|-------------------|----------------------------------------------------------------------------------------------------|
| Corp ID           | Corporation ID, default is 01.                                                                                  |
| Loan categories   | This is a select button that allows selection of 1 or more loan category codes. At least one entry is required. |
| Closed date range | This is the date range to check for closed loans on the member file.                                            |

Run this report to identify closed (paid off) member loans. Report can be viewed on the screen or printed via *Print Report* (F14).

The report is used to identify paid off loans that will need an interest adjustment in the PL work file (paid off loans almost always need to have interest adjusted in the work file). If the participation loan status is an "E" for existing, the closed loan is open on the participation loan system.

This report may be helpful for cleaning up the participation loan files. By identifying the closed (paid off) member loans, the loans with a PL STATUS of "C" (Closed) can be manually deleted from the participation loan system via *Add/Maintain Participation Loans* on the Participation Loan Processing (MNPART) menu. Select the loan, then use **Delete**.

#### **Printed report version of Paid Off Loan Report**

| 4/14/10 12:19:43<br>RUN ON 4/14/10                                                 |          | TEST CR<br>PAID OFF | EDIT UNION<br>LOAN REPORT |           | LPLI       | POF    | PAGE<br>USER KARENS | 1 |
|------------------------------------------------------------------------------------|----------|---------------------|---------------------------|-----------|------------|--------|---------------------|---|
| CORP 01 TEST CREDIT UNION<br>LOAN CATEGORY 80<br>CLOSED DATE RANGE: 1/01/2010 TO 4 | /01/2010 |                     |                           |           |            |        |                     |   |
|                                                                                    |          |                     | MEMBER INFORMA            | TION      |            | - PL - | - RD -              |   |
| LOAN ACCOUNT NAME                                                                  | LN CTG   | PRIN BAL            | OPEN DATE                 | CLSD DATE | LST PMT DT | STATUS | LOAN                |   |
| 665999 780 MARY JANE JONES                                                         | 80       | .00                 | 09/29/04                  | 01/08/10  | 01/08/10   | С      | Ν                   |   |
| 1177989 780 JOHN DEWITT                                                            | 80       | .00                 | 06/16/03                  | 01/25/10  | 01/25/10   | E      | N                   |   |
| 1889999 780 JAMES B SAUDER                                                         | 80       | .00                 | 01/23/08                  | 03/26/10  | 03/26/10   | E      | Y                   |   |
| 3970989 780 VINCENT L PARKER                                                       | 80       | .00                 | 12/28/05                  | 01/04/10  | 01/04/10   | С      | N                   |   |
| Total Number of Closed Loans =                                                     | 4        |                     |                           |           |            |        |                     |   |
|                                                                                    |          | ***END OF           | REPORT***                 |           |            |        |                     |   |

#### **Report Field Descriptions**

| Field Name   | Description                       |
|--------------|-----------------------------------|
| Loan Account | The loan account base and suffix. |

| Field Name | Description                                                                                  |
|------------|----------------------------------------------------------------------------------------------|
| Name       | The member name.                                                                             |
| Ln Ctg     | The loan category code.                                                                      |
| Prin Bal   | The principal balance from the member loan file.                                             |
| Open Date  | The open date from the member loan file.                                                     |
| Clsd Date  | The closed date from the member loan file.                                                   |
| Lst Pmt Dt | The last payment date from the member loan file.                                             |
| PL Status  | Participation Loan Status, E=Existing, N=New, C=Closed,<br>Blank=does not exist in PL system |
| RD Loan    | A Y indicates that this is a Rural Development loan.                                         |

# **PARTICIPATION LOAN ACCRUED INTEREST REPORT**

"Accrue Interest for 360 Loans" on the Participation Loan (MNPART) menu

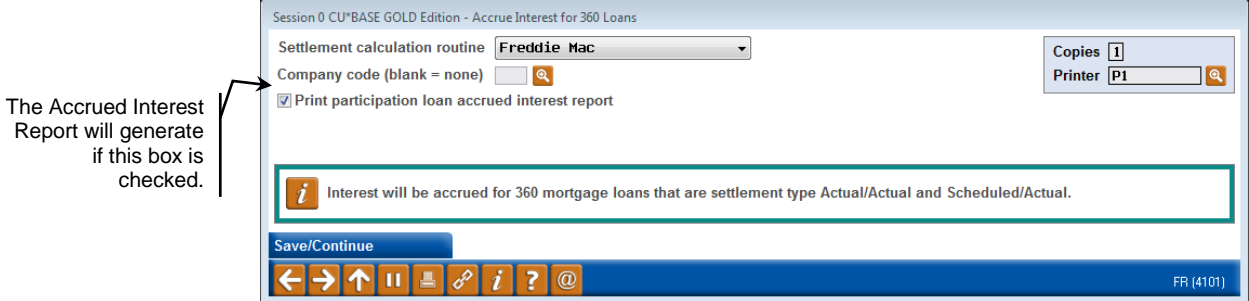

When processing the interest accrual, this report generates if the "Print participation loan accrued interest report" box is checked. A listing of all the loans for the Settlement calculation routine and Company code (if applicable) is provided along with interest accrual information.

| 8/16/11 9:35:<br>RUN ON 8/16                     | 15<br>;/2011   | PARTIC       | TEST CREDIT UNION<br>IPATION LOAN ACCRUED INTE<br>PROCESS DATE: 8/11 | REST REPORT | UPLACCI<br>USER | PAGE<br>KARENS |
|--------------------------------------------------|----------------|--------------|----------------------------------------------------------------------|-------------|-----------------|----------------|
| PLI 001 FREDD<br>SETTLEMENT CALC<br>COMPANY CODE | IE MAC<br>FHMC |              |                                                                      |             |                 |                |
| LOAN ACCOUNT                                     | DATE           | PRINCIPAL    | ACCRUED                                                              | PAST DUE    | TOTAL           |                |
| HOUR RECOONT                                     | ILLI OITILD    | Diffinited   | INI DOD                                                              | INIBREDI    | INTEREDT DOE    |                |
| 187999 790                                       | 08/15/11       | 42410.53     | 216.47                                                               | .00         | 216.47          |                |
| 203999 790                                       | 08/15/11       | 88370.54     | 248.54                                                               | .00         | 248.54          |                |
| 207999 790                                       | 08/15/11       | 66559.38     | 195.72                                                               | .00         | 195.72          |                |
| 301999 790                                       | 08/15/11       | 87928.06     | 247.30                                                               | .00         | 247.30          |                |
| 322999 790                                       | 08/15/11       | 120603.07    | 464.82                                                               | .00         | 464.82          |                |
| 329999 790                                       | 08/15/11       | 147029.29    | 551.36                                                               | .00         | 551.36          |                |
| 370999 790                                       | 08/15/11       | 105565.36    | 296.90                                                               | .00         | 296.90          |                |
| 386999 790                                       | 08/15/11       | 176200.31    | 495.56                                                               | .00         | 495.56          |                |
| 469999 790                                       | 08/15/11       | 119600.97    | 423.59                                                               | .00         | 423.59          |                |
| 535999 790                                       | 08/15/11       | 65648.88     | 239.34                                                               | .00         | 423.59          |                |
| 641999 790                                       | 08/15/11       | 84041.88     | 288.89                                                               | .00         | 288.89          |                |
| 646999 790                                       | 08/15/11       | 119001.74    | 322.30                                                               | .00         | 322.30          |                |
| 658999 790                                       | 08/15/11       | 81000.00     | 244.69                                                               | .00         | 244.69          |                |
| 667999 790                                       | 08/15/11       | 47591.22     | 188.38                                                               | .00         | 188.38          |                |
| 683999 790                                       | 08/15/11       | 78309.21     | 229.87                                                               | .00         | 229.87          |                |
| 826999 790                                       | 08/15/11       | 82873.83     | 241.72                                                               | .00         | 241.72          |                |
| 964999 790                                       | 08/15/11       | 287701.64    | 959.01                                                               | .00         | 959.01          |                |
| 970999 791                                       | 08/15/11       | 143401.47    | 478.00                                                               | .00         | 478.00          |                |
| 987999 790                                       | 08/15/11       | 64733.15     | 195.55                                                               | .00         | 195.55          |                |
| 1017999 790                                      | 08/15/11       | 33579.76     | 101.44                                                               | .00         | 101.44          |                |
| 1081999 790                                      | 08/15/11       | 125355.60    | 378.68                                                               | .00         | 378.68          |                |
| 1099999 790                                      | 08/15/11       | 125845.19    | 353.94                                                               | .00         | 353.94          |                |
| TOTAL BY PLI                                     | 001            | 2,418,706.78 | 7,362.07                                                             | .00         | 7,362.07        |                |

#### **Report Field Descriptions**

| Field Name         | Description                                                                                                    |
|--------------------|----------------------------------------------------------------------------------------------------|
| Loan Account       | The loan account base and suffix.                                                                                                    |
| Date Reported      | The last date that this loan was reported to the investor.                                                                             |
| Principal Balance  | The participation loan principal balance.                                                                                              |
| Accrued Int Due    | The amount of interest accrued for the loan. A zero amount with an asterisk $(.00 *)$ indicates that the loan did not accrue interest. |
| Past Due Interest  | The past due interest amount.                                                                                                    |
| Total Interest Due | The total interest due that includes the current interest due and the past due interest.                                               |

checked.

# CONFIGURATIONS FOR FHMC PARTICIPATION LENDING

# **CONFIGURING LOAN CATEGORY CODES**

A unique loan category code is set up for Freddie Mac loans.

#### "Loan Category Configuration" on the Loan Products (MNCNFB) menu Screen 1

| Catagoria and a 60      |                        |          |                                              |                                                                 |  |  |
|-------------------------|------------------------|----------|----------------------------------------------|-----------------------------------------------------------------|--|--|
| Corp ID 61 68C          | PRENTT UNTON           |          |                                              |                                                                 |  |  |
|                         | BREDIT BRIDE           |          |                                              |                                                                 |  |  |
| Full description        | FIRST MORICOCE FON     |          | General Information                          |                                                                 |  |  |
| Abbrev description      | FIRST MURTUHUE FHM     | NIE MHE  | Process type M MORTGOGE LOON                 |                                                                 |  |  |
| Business unit           |                        |          | Report to credit bureau/IRS as               |                                                                 |  |  |
|                         |                        |          |                                              | J                                                               |  |  |
| Account type range:     | Low 790 High 79        | 6        | Interest rates: Low 2.000 High               | 15.000                                                          |  |  |
| Interest calculation ty | pe 360/Post            | - 1      | Payment calculation type P&I                 | •                                                               |  |  |
| Day to calculate int    | erest 31               |          | Next payment date/del. control Can pa        | ay ahead 9 periods 🛛 🗸                                          |  |  |
| Use review date fo      | r disbursments         |          | AFT delinquency control default              |                                                                 |  |  |
| Allow teller disburg    | sments                 |          | AFT payment date control default             |                                                                 |  |  |
| 🕼 Warn teller if differ | ent payment amount     |          | Use note # control                           |                                                                 |  |  |
| 🔲 Include delinquend    | cy fine in partial pay | <b>२</b> | Allow stock to secure loan                   | ☐ Allow stock to secure loan ☐ Use the lease residual in payoff |  |  |
| Allow payment pro       | tection                | 0        | Use the lease residual in payoff             |                                                                 |  |  |
| Allow account nick      | name                   |          | Restrict approving loan officer from officer | lisbursing same loan                                            |  |  |
| Student loan alter pa   | yout category          | _        |                                              |                                                                 |  |  |
| Delinquency notice g    | General                | *        | 🔲 Use disbursement limit to calculate L      | TV for LOC loans                                                |  |  |
|                         |                        |          |                                              |                                                                 |  |  |
|                         |                        |          |                                              |                                                                 |  |  |
|                         |                        |          |                                              | <u> </u>                                                        |  |  |
| Suspend                 | Ratio                  | Skip     | End Delete                                   | Payment Controls                                                |  |  |
|                         |                        |          |                                              |                                                                 |  |  |

Use Payment Controls (F17) and Audio/Online Banking (F23) to control how payments are applied to these loans (see below).

There are several settings on the first loan category configuration screen that relate specifically to the 360-day interest calculation method:

# 1 Interest Calculation Type

| Calc Type      | Description                                                                                                    |
|----------------|----------------------------------------------------------------------------------------------------|
| 365 (0)        | The standard daily interest calculation using a 365-day year.                                                                                                    |
| None (2)       | Does not accrue interest. Primarily used for written-off loans.                                                                                                    |
| 360 / Post (3) | Interest is based on twelve 30-day months, calculated once<br>each month on the same day of the month (i.e., interest is<br>paid in arrears).<br>Use the <b>Day to calculate interest</b> field to specify the day of<br>the month when interest should be calculated. This can be any<br>date (depending on your loan participation partner). |
| 360 / 365 (4)  | (Used for business loans.) The standard daily interest<br>calculation using a 360-day year (30-day month). Interest is<br>accrued each day using a <i>per diem</i> calculated as follows:<br><i>Rate</i> ÷ 360 × <i>Loan Balance</i> = <i>Per diem</i><br>Refer to the separate "Loan Interest Calculation:                                    |

| Calc Type | Description                                                |  |
|-----------|------------------------------------------------------------|--|
|           | '360/365 Daily Interest" booklet for more details.         |  |
| ADB (5)   | (Average Daily Balance) Used for online credit cards only. |  |

# 2 Next Payment Date/Delinquency Control

This flag controls whether or not you allow the member to pay ahead. This is so a member could, for example, pay his May payment during March.

| Can pay ahead 🔹                                         |
|---------------------------------------------------------|
| Can pay ahead                                           |
| No delinquency calculation<br>Single payment per period |
| Can pay ahead 1 period                                  |
| Can pay ahead 2 periods<br>Can pay ahead 3 periods      |
| Can pay ahead 4 periods<br>Can pay ahead 5 periods      |
| Can pay ahead 6 periods<br>Can pay ahead 7 periods      |
| Can pay ahead 8 periods                                 |
|                                                         |

The *Can Pay Ahead* setting would allow *unlimited* payments ahead and is not generally recommended for 360 mortgages. Depending on your policies and the guidelines from your participation partners, you may choose to allow a member to pay 1 or 2 payments ahead (up to 9 maximum).

If you do allow members to pay ahead, remember that CU\*BASE will NOT track the amount of interest paid ahead, which means that if a member who has been paying ahead pays off his entire mortgage early, you will still need to manually calculate any **interest rebate** to which the member may be entitled.

If you prefer to require one payment per period, set this flag to *Single Payment Per Period* (P). In this case the interactive messaging will automatically warn the member that early payments will be applied directly to principal, and the member can choose to cancel and wait to make the payment until the next month.

Remember that regardless of this setting, members can always make their current payment at any time during the month, even prior to the interest calculation date. For example, a member can make his May payment on April 10, even if interest for the May payment isn't normally calculated until April 20, because of the "instant interest calc" feature.

# **3** Include Delinquency Fine in Partial Pay

This flag controls whether the collection of a fine is necessary in order to move the payment due date ahead to the next period.

Because CU\*BASE requires that fines be collected <u>last</u> for 360-day calc. type loans, this flag should always be **checked** for these loan categories so that fines would always be considered an <u>additional</u> payment and not a payment toward advancing the next payment date and keeping the loan current. (As a rule, this flag should be checked any time fines are set to pay last in the payment matrix, even for non 360-type loans.)

#### Screen 2

| Session 0 CU*BASE GOLD Editi | on - ABC TESTING CREDIT UNION |                                       | ē                | - • 💌             |
|------------------------------|-------------------------------|---------------------------------------|------------------|-------------------|
| File Edit Tools Help         | officiation                   |                                       |                  |                   |
| Loan Category D              | efinition                     |                                       |                  | UPDAIE            |
| Category code 08 FIXED RATE  | e Mortgage                    |                                       |                  |                   |
| General                      | Ledger Interface              | Payment Ma                            | atrix Priorities | _                 |
| Loan category                | 701.10                        | Fine amount 4                         | Interest Due 2   |                   |
| Interest earned              | 111.22                        | Principal 3                           | Escrow 1         | 4 /               |
| Accrued interest             | 751.10                        | Misc. G/L                             |                  |                   |
| Insurance rebate             |                               | Over payment indicator PRN            |                  |                   |
|                              |                               | Miscellaneous G/L account             |                  |                   |
|                              |                               | Miscellaneous G/L transaction descrip | otion            |                   |
| Loan category for write-offs | 99                            | Miscellaneous G/L amount              | 0.00 or 0.000 %  |                   |
|                              | Additiona                     | I Information                         |                  |                   |
|                              |                               |                                       |                  |                   |
| Send 1098 tax form           | 600.000                       |                                       |                  |                   |
| Maximum Ioan dispursement    | 600,000                       |                                       |                  |                   |
|                              |                               |                                       |                  |                   |
|                              |                               |                                       |                  |                   |
| Мог                          | toage   oans                  |                                       |                  |                   |
| Allow tax-escrow accounts    | -9-9                          | -                                     |                  |                   |
|                              |                               |                                       |                  |                   |
|                              |                               |                                       |                  |                   |
| Skin                         |                               |                                       |                  |                   |
| End Update                   |                               |                                       |                  |                   |
| Payment Controls             |                               |                                       |                  |                   |
| ← → ↑ II ≞ ♂ i               | ?@                            |                                       |                  | FR (2322) 9/04/13 |

# **4** Payment Matrix Priorities

A loan's Payment Matrix controls how funds are spread among the separate portions of a loan payment (principal, interest, fines, escrow, etc.). The payment matrix is configured at the loan category level, or can be adjusted for each individual loan. In order to process correctly with automated processes, the payment matrix on a 360-day calculation type loan must be set up in the following order:

- **1)** Escrow (*if these mortgages will have escrows*)
- 2) Interest Due
- 3) Principal
- 4) Fine Amount
- The Over payment indicator must be set to PRN (Principal).

**Collecting Delinquency Fines:** If you use this standard configuration, the system <u>will</u> automatically collect fines due <u>if</u> the member adds extra to his regular payment. For example, say the member's regular payment is \$900 and he owes \$25 in fines. If he makes a payment of \$1,000, the system will satisfy the \$900 payment, pay \$25 in fines, and put the remaining \$75 on principal. Also see Page **Error! Bookmark not defined.** for more tips about collecting fines.

WARNING: Setting your matrix in a sequence other than this, either at the loan category level or even on an individual loan, may cause payments to be applied incorrectly and might result in principal or interest being shorted, or the payment due date not advancing properly, or delinquent interest getting out of synch, or a host of other problems. **Extreme care must be taken if you choose to deviate from this standard matrix for any of your mortgage accounts.** Remember that the spread can be manually adjusted for one transaction at the time via Payment Matrix Override.

5

#### "Payment Controls" (F17)

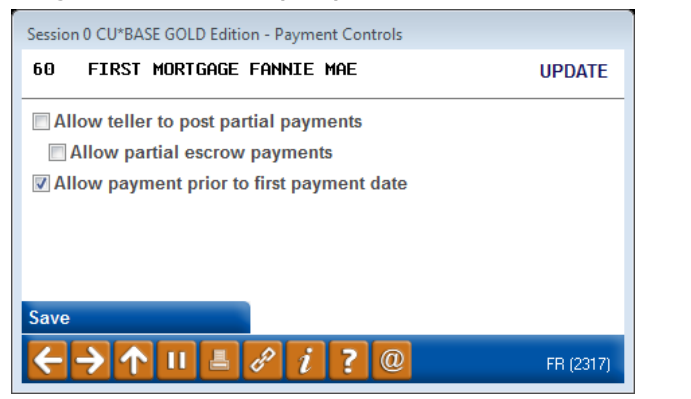

# **5** Payment Controls

The window shown above is used to control how payments can be made for these loans in the following loan payment programs *only*:

- Teller Posting
- Member Transfers (via MNSERV, Phone Op, and "Journal Transfer" (F13) in Teller Posting)
- Direct/Mail Post
- It's Me 247 Online Banking

| Control                       | Description                                                                                                    |  |  |
|-------------------------------|----------------------------------------------------------------------------------------------------|--|--|
| Allow partial<br>payments     | Uncheck this flag to block partial payments from being<br>applied. If a payment is entered other than the normal<br>scheduled payment amount, a warning will be displayed and<br>the payment will not be allowed to post with the incorrect<br>amount. (This flag is also used by <b>It's Me 247</b> when setting<br>up AFT payments to mortgages, to prevent a member from<br>setting up a short payment.) |  |  |
|                               | Remember that the system will always allow extra<br>payments to principal or principal-only payments,<br>regardless of the setting of this flag. Therefore, this flag<br>must be left <u>unchecked</u> for 360 mortgages for the most<br>consistent processing.                                                                                                    |  |  |
|                               | HINT: Consider establishing a "sweep" account and<br>requiring payments to be posted to that account<br>instead (see Page <b>Error! Bookmark not defined.</b> for<br>instructions).                                                                                                    |  |  |
| Allow partial escrow payments | (Displays only when Allow partial payments is checked.)<br>This feature is not supported for the 360-day interest<br>calculation type and must be left <u>unchecked</u> .                                                                                                    |  |  |

| Control                                      | Description                                                                                                    |
|----------------------------------------------|----------------------------------------------------------------------------------------------------|
|                                              | For loans with the 365-day daily accrual calc type,<br>this flag allows partial payments throughout the<br>month toward satisfying the full escrow payment,<br>similar to the regular partial payment feature. |
| Allow payment prior<br>to first payment date | <u>Uncheck</u> this flag to prevent members from making a payment prior to the first scheduled payment due date. Generally needed only for products sold on the secondary market.                              |

#### "Audio/Online Banking" (F23)

| Session 0 CU*BASE GOLD Edition - Audio/Online Banking Processing                                                                                                    |           |
|----------------------------------------------------------------------------------------------------|-----------|
| FM 360 FIRST MORTGAGE                                                                                                    | UPDATE    |
| Allow disbursements from audio/online banking If allowing disbursements from audio/online banking: Minimum disbursement amount Maximum disbursement amount Allow payments via audio/online banking Always Never Only if loan is current - block if delinquent Save |           |
|                                                                                                    | FR (2318) |

This window controls whether or not members can make mortgage payments on their own via **It's Me 247** online banking. Remember that with the interactive messaging features and other automated controls, you can feel confident in allowing your members to make their mortgage payments via online banking, so **we recommend the** *Allow payments via audio/online banking* flag be set to "Always" (1).

Other credit union policies may influence how you choose to set this flag. For example, if you automatically set up sweep accounts (see Page **Error! Bookmark not defined.**) to receive payments for *all* of your mortgages, then you could set this to "**Never**" (2) so that members cannot make payments directly to the loan account itself. Or, if your collections staff wants to keep a tighter control on payments made to delinquent mortgages, you could choose option "**Only if Loan is Current**" (3), which will block a member from making a payment via **It's Me 247** if their mortgage is past due. The following message will be displayed to members when they try to make a transfer:

Because your loan is currently past due, we are unable to process your payment via online banking. Please contact the credit union directly for assistance in making this payment.

## SETTING UP AN ESCROW SAVINGS PRODUCT

A unique share product must be set up to identify Freddie Mac escrow accounts. It is recommended that a different account suffix range be used as well. To set up the escrow savings product, access *Share Products* on the Savings Products (MNCNFA) menu and create a new dividend application. Be sure to set the "Application type" to "TX=Tax/escrow share products".

#### "Share Products" on the Savings Products (MNCNFA) menu

| Session 0 CU*BASE GOLD Edition - ABC CREDIT | UNION                  |                                                                                                    |                                       |                   |
|---------------------------------------------|------------------------|----------------------------------------------------------------------------------------------------|---------------------------------------|-------------------|
| Share Account Setur                         | )                      |                                                                                                    |                                       | Update            |
| Dividend application EC                     | Corp ID                | 1 ABC CREDIT UNION                                                                                                    |                                       |                   |
| General Account Information Dividend I      | nformation             |                                                                                                    |                                       |                   |
| Description ESCROW                          |                        | Prompt for credit repo                                                                                                    | rt on open                            |                   |
| Account range 039 to 833                    |                        | Allow account nicknar                                                                                                    | nes                                   |                   |
| Application type Tax/escrow share           | products 👻             | >                                                                                                    |                                       |                   |
| IRA plan type                               |                        | Report dividends to the                                                                                                    | e IRS                                 |                   |
| Reg D transaction account                   |                        |                                                                                                    |                                       |                   |
| ATM surcharge relate program code           |                        | Club processing allow                                                                                                    | ed                                    |                   |
| Zero balance account option No actic        | n taken                | -                                                                                                    |                                       |                   |
|                                             |                        |                                                                                                    |                                       |                   |
| Accounting                                  | nterface               |                                                                                                    | Share Draft/Checking Only             |                   |
| Liability G/L account # 902.93              |                        | Stop pay G/L #                                                                                                    | , , , , , , , , , , , , , , , , , , , |                   |
| Expense G/L account # 340.93                |                        | Stop pay fee 0.00                                                                                                    |                                       |                   |
| Accrual G/L account # 830.93                |                        | Allow change of fee and a second second s | nount                                 |                   |
|                                             |                        |                                                                                                    |                                       |                   |
|                                             |                        |                                                                                                    |                                       |                   |
|                                             |                        |                                                                                                    |                                       |                   |
|                                             |                        |                                                                                                    |                                       |                   |
| <i>i</i> Dividend rates are entered using M | ember Rate Maintenance | on the "Management Processing/Das                                                                                                    | hboards" menu.                        |                   |
| Suspend Save                                | Skin                   | Qualified Dividends                                                                                                    | ARII/Online Banking                   | Checklist         |
|                                             | Swip                   | Quanteu Dividentus                                                                                                    | Artosonnine Bunking                   |                   |
|                                             | <b>N</b>               |                                                                                                    |                                       | EB (2749) 11/11/1 |
|                                             | 2                      |                                                                                                    |                                       | 171 (2740) THTHIS |

For additional information on escrow account, refer to the *Escrow Processing with CU\*BASE* booklet.

# **CONFIGURING PARTICIPATION LOAN TYPE CODES**

| Joue           | Description                                          |    |  |
|----------------|------------------------------------------------------|----|--|
| 01<br>02<br>03 | FREDDIE MAC LOANS<br>FANNIE MAE LOANS<br>MEDICAL FCU |    |  |
| 05<br>06       | NEW AUTO LOANS<br>USED AUTO LOANS                    |    |  |
|                |                                                      |    |  |
|                |                                                      |    |  |
|                |                                                      |    |  |
|                |                                                      |    |  |
|                |                                                      |    |  |
|                |                                                      |    |  |
| nange          | ■ Delete                                             | ↑↓ |  |
|                |                                                      |    |  |
|                |                                                      |    |  |
|                |                                                      |    |  |
|                |                                                      |    |  |
|                |                                                      |    |  |

"Configure Participation LN Types" on the Participation Loan (MNPART)

This is the first of two screens used to configure Participation Loan Type codes. These codes are assigned to individual participation loan accounts to help identify groups of loans and to use when printing reports.

It is recommended to set up a unique participation loan type code for Freddie Mac loans.

- To create a new code, use *Add* (F6). To modify an existing code, select it in the list and use the **Change** option. The screen below will appear.
- To delete a code, select it in the list and use the **Delete** option. Codes that are tied to any participation loans cannot be deleted.
- To print a list of participation loan type codes, use *Print* (F5).

| Session 1 CU*BASE GOLD Edition - Configure Participation | Loan Type Codes |
|----------------------------------------------------------|-----------------|
| Code Description                                         |                 |
| ←→↑॥≞♂i?@                                                | FR (2650)       |

Use this screen to record a description for the group of loans. When done, use **Enter** to save and return to the previous screen.

#### **Field Descriptions**

| Field Name | Description                                                                                                    |
|------------|----------------------------------------------------------------------------------------------------|
| Code       | If adding a new code, enter any 2-character code (letters and numbers are allowed). For an existing code, this field cannot be changed. |

| Field Name  | Description                                                                            |
|-------------|----------------------------------------------------------------------------------------|
| Description | Enter a description for this group of loans, such as "real estate participation," etc. |

# **CONFIGURING INVESTOR INFORMATION (PLI)**

#### "Configure Investor Information" on the Participation Loan (MNPART) menu -Screen 1

| Service 1 CU*BASE GOLD Edition - ABC TESTING CREDIT UNION |  |
|-----------------------------------------------------------|--|
| e Edit Tools Help                                         |  |
| Configure Participation Loan Investors                    |  |
| ump to investor # 000                                     |  |
| ump to investor name starting with                        |  |
| earch for investor name containing                        |  |
| # Investor Name                                           |  |
| 001 FREDDIE MAC<br>002 FANNTE MAE                         |  |
| 003 GENERIC FCU                                           |  |
| 006 CU USED AUTO LOANS                                    |  |
|                                                           |  |
|                                                           |  |
|                                                           |  |
|                                                           |  |
|                                                           |  |
|                                                           |  |
|                                                           |  |
|                                                           |  |
|                                                           |  |
| Change Delete View                                        |  |
| Change Delete View 🛧 🗸                                    |  |
| Change 🗉 Delete 🔳 View 🛧 🕹                                |  |
| Change 🔳 Delete 🔳 View 🛧 🕹                                |  |
| Change 🔳 Delete 🔳 View 🛧 🕹                                |  |
| Change 🔳 Delete 🔳 View 🛧 🕹                                |  |
| Change 🔳 Delete 🔳 View 🛧 🕹                                |  |
| Change 🔳 Delete 🔳 View 🛧 🕹                                |  |
| Change E Delete E View 🛧 🕹                                |  |
| Change Delete View                                        |  |

This is the first of two screens used to configure the information for your credit union's investors. These are the organization(s) that will be investing in your credit union's loan accounts. In the participation loan system, the Participation Loan Investor is often referred to as the PLI.

The PLI also controls the default G/L accounts that will be used to record principal, accrued interest, interest income and settlement accounts when participation loan work files are posted.

Use the search criteria at the top of the screen to jump to a specific investor or search based on the investor name. To view an investor's information, use the **View** option.

To create a new investor, use *Add* (F6). To modify an existing PLI, select the name in the list and use the **Change** option. The screen shown on the next page will appear.

To delete a code, select it in the list and use the **Delete** option. Investors that are tied to any participation loans cannot be deleted.

#### **Report Sample**

#### This report will be printed when you use **Print (F5)**:

| 11/01/1 | 1 14:03:36           | Ţ                           | FEST CRE | DIT UN  | NION      |        |        |      |     | LPLI    | NVR | PAGE        | 1 |
|---------|----------------------|-----------------------------|----------|---------|-----------|--------|--------|------|-----|---------|-----|-------------|---|
| RUN     | ON 11/01/2011        | PARTICIF                    | PATION L | LOAN IN | IVESTOR R | REPORT |        |      |     |         |     | USER KARENS |   |
|         |                      |                             |          |         |           | STLMNT | STLMNT | CO   |     |         |     | G/L         |   |
| PLI #   | CU NAME/INVESTOR     | CONTACT                     |          |         |           | CALC   | TYP    | CODE | R & | T NBR   | TYP | STLMNT      |   |
| 1       | FREDDIE MAC          | BILL SMITH                  |          |         |           | FHMC   | SA     |      |     |         | 01  | 89901       |   |
|         | 123 MAIN STREET      |                             | F        | PH 616  | 5 295-123 | 34     |        |      |     |         |     |             |   |
|         | GRAND RAPIDS         | MI 49546                    | E        | TAX 616 | 5 295-234 | 5      |        |      |     |         |     |             |   |
|         |                      | BSMITH@FREDDIEMAC.COM       |          |         |           |        |        |      |     |         |     |             |   |
|         | STARTED OFFERING FRE | DDIE LOANS IN MARCH OF 2009 | 9. FOR I | SSUES   | WITH SET  | TL     |        |      |     |         |     |             |   |
|         | EMENT, REFER TO THE  | FREDDIE MAC SELLER SERVICEF | R GUIDE. |         |           |        |        |      |     |         |     |             |   |
| 2       | FANNIE MAE           | JOHN SMITH                  |          |         |           | FNMA   | AA     |      | 272 | 480131  |     | 89900       |   |
|         | PO BOX 209           |                             | P        | PH 616  | 5 491-712 | 3      |        |      |     |         |     |             |   |
|         | FRANKENMUTH          | MI 48734                    | F        | AX 616  | 5 491-712 | 4      |        |      |     |         |     |             |   |
|         |                      | JSMITH@FANNIEMAE.COM        |          |         |           |        |        |      |     |         |     |             |   |
|         | OPENED 08/22/2008 -  | FIRST FANNIE GRANTED 08/200 | 08       |         |           |        |        |      |     |         |     |             |   |
|         | EFFECTIVE 09/01/2010 | - PLI003 COMBINED FROM NMS  | BACK T   | O FCU   | INTO ONE  | 1      |        |      |     |         |     |             |   |
|         | BIG FILE UNDER PLIOO | 12                          |          |         |           |        |        |      |     |         |     |             |   |
| 5       | MIDWAY CREDIT UNION  | ALISON JONES                |          |         |           | PART   | AA     |      |     |         | 05  | 89902       |   |
|         | 541 MAIN STREET      | CEO                         | F        | PH 616  | 5 600-252 | 20     |        |      |     |         |     |             |   |
|         | GRAND RAPIDS         | MI 49546                    | F        | TAX 616 | 5 555-121 | .2     |        |      |     |         |     |             |   |
|         |                      | AJONES@MIDWAYCU.COM         |          |         |           |        |        |      |     |         |     |             |   |
|         | FIRST SETTLEMENT - P | URCHASE OF A POOL 10/30/08  |          |         |           |        |        |      |     |         |     |             |   |
| 6       | NATIONAL BANK        | KAREN JONES                 |          |         |           | P360   | AA     |      |     |         | 06  | 89903       |   |
|         | 545 MAIN STREET      |                             | F        | PH 616  | 5 541-123 | 3      |        |      |     |         |     |             |   |
|         | GRAND RAPIDS         | MI 49546                    | F        | AX 616  | 5 541-389 | 2      |        |      |     |         |     |             |   |
|         | FIRST POOL PURCHASED | AND SETTLED 10/30/08        |          |         |           |        |        |      |     |         |     |             |   |
| 10      | FHLB                 | CONTACT NAME 1              |          |         |           | PART   | AA     | 010  | 272 | 2727272 | 06  | 89902       |   |
|         | 123 MAIN             | VICE PRESIDENT              | P        | PH 616  | 5 285-571 | .1     |        |      |     |         |     |             |   |
|         | GRAND RAPIDS         | MI 49546                    | E        | TAX 616 | 5 285-082 | :5     |        |      |     |         |     |             |   |
|         |                      | CONTACT1@FHLB.COM           |          |         |           |        |        |      |     |         |     |             |   |
|         |                      | CONTACT NAME 2              |          |         |           |        |        |      |     |         |     |             |   |
|         |                      | ACCOUNTING MANF             | AGER P   | PH 616  | 5 154-546 | 5      |        |      |     |         |     |             |   |
|         |                      |                             | E        | TAX 616 | 5 545-454 | 2      |        |      |     |         |     |             |   |
|         |                      | CONTACT2@FHLB.COM           |          |         |           |        |        |      |     |         |     |             |   |
|         | OPENED 1/1/11.       |                             |          |         |           |        |        |      |     |         |     |             |   |
|         |                      | *                           | ***END C | OF REPO | DRT***    |        |        |      |     |         |     |             |   |
|         |                      |                             |          |         |           |        |        |      |     |         |     |             |   |

#### Screen 2

| Session 1 CU*BASE GOLD Edition - ABC TESTING CREDIT UNION                                          |                                                                           |                  |
|----------------------------------------------------------------------------------------------------|---------------------------------------------------------------------------|------------------|
| Configure PLI Information                                                                          |                                                                           | ADD              |
| PLI investor #       0         CU/Investor name                                                    | EIN/TIN 0000000000<br>Address 1<br>Address 2<br>City State ZIP code 00000 |                  |
| Settlement calculation routine<br>Settlement type AA SA<br>R&T # 0<br>Default PLI type Q<br>uspend | Settlement G/L acct Principal G/L acct Accrual G/L acct Interest G/L acct |                  |
|                                                                                                    |                                                                           | FR (2657) 8/12/1 |

## Use **Enter** to save and return to the previous screen.

#### Field Descriptions

| Field Name     | Description                                                                                                    |
|----------------|----------------------------------------------------------------------------------------------------|
| PLI investor # | If adding a new code, enter any 3-digit number (letters are<br>not allowed). For an existing code, this field cannot be<br>changed. |

| Field Name                                                 | Description                                                                                                    |
|------------------------------------------------------------|----------------------------------------------------------------------------------------------------|
| CU/Investor name                                           | Enter the name of the investing individual or organization.<br>This is a required field                                                                                                    |
| Seller/Servicer #                                          | The number assigned by the government investor to identify<br>the credit union. This is a required field for FHMC.                                                                                                    |
| Company code                                               | This is a 3 digit code that identifies companies that service<br>participation loans, i.e. a mortgage CUSO. This is an<br>optional field.                                                                                                    |
| EIN/TIN                                                    | The employer identification number or the tax identification<br>number for the investor. This is an optional field.                                                                                                    |
| Address 1<br>Address 2<br>City<br>State<br>ZIP code        | These fields contain contact information for the investor.<br>Address1, City, State and ZIP code are required.                                                                                                    |
| Contact name<br>Title<br>Contact phone #<br>Fax #<br>Email | These fields contain contact information for the investor.<br>Information for up to three contacts can be entered. These<br>fields are optional.                                                                                                    |
| Settlement<br>calculation routine                          | The routine that determines how the settlement amounts get<br>calculated when a work file is processed. Valid settlement<br>calculation routines are FNMA (Fannie Mae), FHMC (Freddie<br>Mac), FHLB (Federal Home Loan Bank), PART (standard<br>365participation loans), and P360 (other 360 mortgage<br>loans). This is a required field.                                                   |
| Settlement type                                            | The method used for determining how funds are paid to the investor: either by AA (Actual/Actual), taking into account actual activity on the loan or SA (Scheduled/Actual), taking into account scheduled interest and actual principal collected from the member.<br>Note: The SS (Scheduled/Scheduled) settlement type is not available for use at this time.                              |
| R&T #                                                      | Enter the Routing & Transit number for this investor. This informational field may be used for electronic settlement.                                                                                                    |
| Default PLI type                                           | If you wish to automatically assign a Participation Loan Type<br>code to all loans attached to this investor, enter the type<br>code here. Click the spyglass button to see a list of your<br>credit union's configured codes. This is an optional field.<br>Leave the field blank if you do not wish to assign a default<br>code.<br>See <b>Page 81</b> for details about configuring these |
|                                                            | codes.                                                                                                    |
| Settlement G/L acct                                        | Enter the G/L account used to settle cash with the investor<br>each time a settlement is posted, as well as when a new loan<br>investment is originally purchased. This is a required field.                                                                                                    |
| Principal G/L acct                                         | Enter the G/L account used to post the amount paid by the investor for their portion of the member's loan. (This is considered a contra-asset account). This is a required field.                                                                                                    |
| Accrual G/L acct                                           | Enter the G/L account used to post the amount of interest accrued for the investor but not yet paid. This represents a payable account. This is a required field.                                                                                                    |

| Field Name        | Description                                                                                                    |
|-------------------|----------------------------------------------------------------------------------------------------|
| Interest G/L acct | Enter the G/L account used to post the amount of interest paid to the investor (income acct). This is a required field. |

Refer to Page 89 for recommended G/L accounts to use for Freddie Mac.

#### **Buttons**

| Command Key    | Description                                                                                                    |  |
|----------------|----------------------------------------------------------------------------------------------------|--|
| Suspend (F4)   | Use this to suspend this investor so that it cannot be<br>attached to any participation loans. To reactivate, return to<br>this screen and use Enter.<br>BE CAREFUL: Be sure this investor is not tied to<br>any loan accounts before suspending it. |  |
| Comments (F12) | Use this to update or review any special notes about this investor, details about settlement issues and restrictions, etc. Comments are optional.                                                                                                    |  |

#### If Comments (F12) is used, the below screen will display.

| Session 0 CU*BASE                          | GOLD Edition - Investor Comments                                                                                 |           |
|--------------------------------------------|----------------------------------------------------------------------------------------------------|-----------|
| PLI#                                       | 002                                                                                                    | CHANGE    |
| Investor name                              | FANNIE MAE                                                                                                    |           |
|                                            | Investor Comments                                                                                                |           |
| OPENED 08/2:<br>EFFECTIVE O<br>BIG FILE UN | 2/2008 - FIRST FANNIE GRANTED 08/2008<br>3/01/2010 - PLI003 COMBINED FROM NMS BACK TO FCU INTO ONE<br>DER PLI002 |           |
| Save Changes                               |                                                                                                    |           |
| $\leftarrow \rightarrow \land$             | II = & i ? @                                                                                                    | FR (4330) |

# **CONFIGURING THE SETTLEMENT CALCULATION ROUTINE**

"Configure Settlement Calc Rtns" from the Participation Loan (MNPART) menu

| Session 0 CU*BASE GOLD Edition - Cor | afigure Settlement Calculation Routine |           |
|--------------------------------------|----------------------------------------|-----------|
| Settlement calculation routine       | Freddie Mac 🔹                          |           |
| Settlement type                      | SA = Scheduled/Actual -                |           |
|                                      |                                        |           |
|                                      |                                        |           |
| ←→↑॥ ≞ ♂                             | <i>i</i> ? @                           | FR (4122) |
|                                      |                                        |           |

#### Screen 2

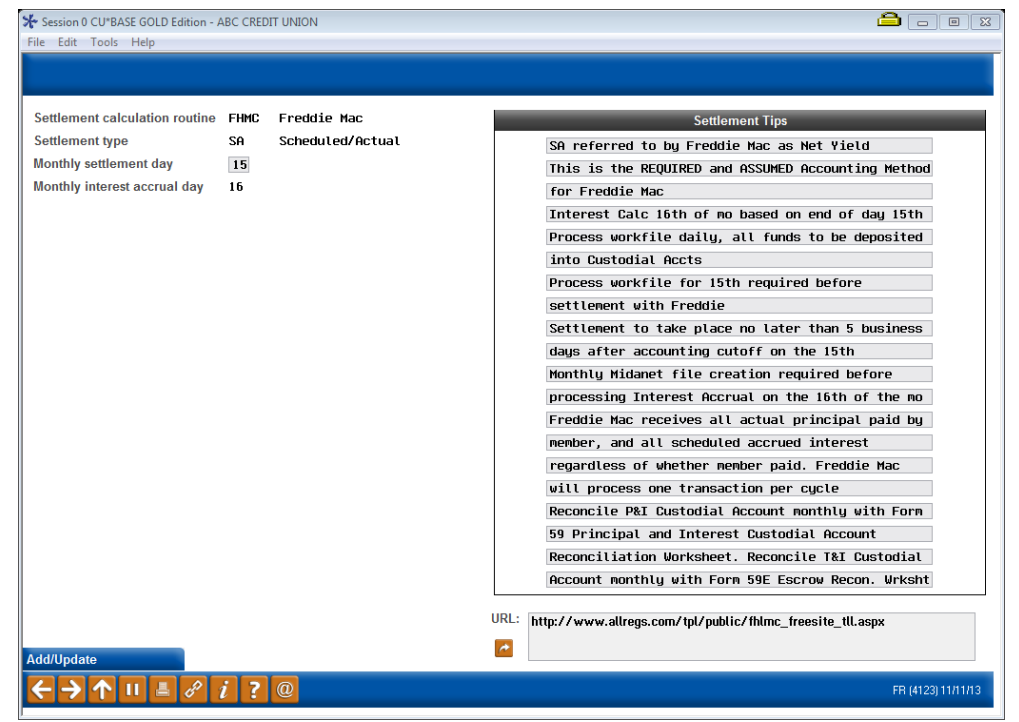

This screen is used to configure the settlement calculation routines for the credit union. This routine determines how a participation loan is handled during the settlement process.

For settlement calculation routines FNMA, FHMC, FHLB and P360, you are required to enter a "Monthly settlement day". The "Monthly interest accrual day" will default to one day after the "Monthly settlement day".

For Freddie Mac, the "Monthly settlement day" should be 15. The "Monthly interest accrual day" will then default to 16.

The configuration also contains free form fields that can be used to enter tips specific to the settlement calculation routine. The sample screen above has the suggested settlement tips for Freddie Mac.

| Field | Descri | ptions |
|-------|--------|--------|
|-------|--------|--------|

| Field Name                        | Description                                                                                                    |
|-----------------------------------|----------------------------------------------------------------------------------------------------|
| Settlement<br>calculation routine | The routine that determines how the settlement amounts get<br>calculated when a work file is processed. Valid settlement<br>calculation routines are FNMA (Fannie Mae), FHMC (Freddie |

| Field Name                      | Description                                                                                                    |
|---------------------------------|----------------------------------------------------------------------------------------------------|
|                                 | Mac), FHLB (Federal Home Loan Bank), PART (standard participation loans), and P360 (other 360 mortgage loans). This is a required field.                                                                                                    |
| Settlement type                 | The method used for determining how funds are paid to the investor: either by <i>AA (Actual/Actual)</i> , taking into account actual activity on the loan or <i>SA</i> ( <i>Scheduled/Actual</i> ), taking into account scheduled interest and actual principal collected from the member. |
|                                 | Note: The SS (Scheduled/Scheduled) settlement type is not available for use at this time.                                                                                                    |
| Monthly settlement day          | The processing day of the month for the required monthly settlement. For Freddie Mac this is 15.                                                                                                    |
| Monthly interest<br>accrual day | The day of the month that the interest should be accrued for<br>the monthly settlement file. This will default to one day after<br>the <i>Monthly settlement day</i> and is 16 for Freddie Mac.                                                                                            |
| Settlement Tips                 | Settlement tips associated with the <i>Settlement calculation</i><br><i>routine</i> . This information is user defined and not required.<br>These tips appear on the "Create/Post Work File" screen.                                                                                       |
| URL                             | The URL associated with the <i>Settlement calculation routine</i> .<br>This field is not required and is generally used for<br>government investors (FNMA, FHMC, FHLB). The URL<br>displays on the Create/Post Work File screen MNPART #5.<br>Recommended URL for FHMC:                    |
|                                 | http://www.allregs.com/tpl/public/fhlmc_freesite_tll.aspx<br>This URL will access Freddie Mac's Seller Servicer/Servicer<br>guide page.                                                                                                    |

# **CONFIGURING COMPANY CODES**

"Configure Company Codes" from the Participation Loan (MNPART) menu

| Session 1 CU*BASE GOLD Edition - ABC TESTING CREDIT UNION                                                | ≏ - • ∞           |
|----------------------------------------------------------------------------------------------------|-------------------|
| Configure Participation Loan Company Codes                                                               |                   |
| Code     Description       002     BEDROCK PARTICIPATION OUT       003     GENERIC FCU PARTICIPATION OUT |                   |
|                                                                                                    | FR (4106) 8/12/13 |

This screen is used to define companies that service a credit union's participation loans. An example would be a mortgage CUSO. If your credit union services its own participation loans, then no Company Codes need to be configured.

The Company code is entered as a 3-digit alphanumeric code along with a description.

To create a new Company code, use *Add* (F6). To modify an existing company code, select the name in the list and use the **Change** option. The screen below will appear. To delete a code, select it in the list and use the **Delete** option. Company codes that are tied to any participation loans cannot be deleted.

| Session 0 CU*BASE GOLD Edition - Configure Participation Loan Company Codes                  |           |
|----------------------------------------------------------------------------------------------|-----------|
| Company code Description                                                                     |           |
| <i>i</i> The Company Code is used to identify vendors that service your participation loans. |           |
|                                                                                              | FR (4105) |

# **GENERAL LEDGER**

| Field Name                           | Description                                                                                                    |
|--------------------------------------|----------------------------------------------------------------------------------------------------|
| General Ledger                       | The central accounting record of an organization which<br>includes offsetting debit and credit accounts including as<br>assets, liabilities, income and expenses.       |
| Participation Loan<br>Investor (PLI) | The partner credit union or other organization that shares in<br>the investment and the risk for the loan.                                                              |
| Contra Account                       | A GL account that holds a balance opposite the normal balance designation. For example, an asset account that usually has a debit balance would carry a credit balance. |
| Custodial Account                    | A credit union share account that either holds the funds to<br>be remitted to Freddie Mac (P&I) or stores the reported<br>balances of member escrow (T&I).              |
| Escrow Account                       | A member share account that holds the funds used to pay<br>mortgage obligations such as taxes and insurance.                                                            |

# UNDERSTANDING THE GENERAL LEDGER TERMS

### **Recommended General Ledger Numbers**

These are the recommended G/L accounts for Freddie Mac loans. The sequence number xx is user defined. If your credit union has multiple investors, a unique sequence number should be assigned to each investor.

#### Investor G/L Accounts

- 716.xx Freddie Mac Loans Sold (PL Principal)
- 786.xx Accrued Interest for Freddie Mac Loans (PL Interest)
- 117.xx Servicing Income for Freddie Mac Loans
- 899.xx Freddie Mac Settlement

#### Member Loan G/L numbers:

- 704.xx Member Loan Balances
- 781.xx Member Accrued Interest
- 117.xx Servicing Income

#### Member Share G/L Account

907.yy - Member Escrow Savings (different extension than 907.xx)

#### Miscellaneous G/L Accounts

- 728-xx Loans held for sale
- 907.xx Freddie Mac Contra Escrow
- 725-xx Freddie Mac Negative Escrow Funding

## **PARTICIPATION LOAN GENERAL LEDGER ENTRIES**

The following illustration shows sample general ledger entries throughout the life of a Freddie Mac participation loan.

#### **Setup Entries**

- (A) Credit Union opens/disburse loan to member
- (B) Credit Union sets up the participation loan
- (C) Investor pays the credit union via a wire transfer; funds are moved to the CU's corporate account then disbursed to the appropriate G/L's.

#### **Settlement Entries**

- (D) Accrue Interest on member loan
- (E) Accrue Interest on participation loan
- (F) Principal payment on member loan
- (G) Principal payment on participation loan
- (H) Interest paid on member loan
- (I) Interest paid on participation loan
- (J1)Member adjustment to Custodial Account for payments

|                                              | ( <b>Member</b><br>G/L ′ | <b>Princ</b><br>704.xx                   | ipal      | <b>PL Principal</b><br>G/L 716.xx[Contra-Asse |             | <b>al</b><br>a-Asset] |           |  |
|----------------------------------------------|--------------------------|------------------------------------------|-----------|-----------------------------------------------|-------------|-----------------------|-----------|--|
|                                              | Debit                    |                                          | Credit    | Debit                                         |             | Credit                |           |  |
| (A)                                          | 200,000                  | [F]                                      | 100-      | (G) 100                                       |             | (B)                   | 200,000-  |  |
|                                              |                          | Bal=1                                    | 199,900db |                                               |             | Bal=1                 | .99,900cr |  |
|                                              | <b>PL Set</b><br>G/L 8   | <b>tlemer</b><br>399.xx                  | ıt        |                                               | <b>G</b> /L | <b>Cash</b><br>739.xz | x         |  |
|                                              | Debit                    |                                          | Credit    | Debit                                         |             |                       | Credit    |  |
| (B)                                          | 200,000                  | (C)                                      | 200,000-  | (F)                                           | 100         | [A]                   | 200,000-  |  |
| [J1)                                         | 575-                     | (G)                                      | 100-      | [H]                                           | 500         |                       |           |  |
|                                              |                          | [I]<br>Bal=(                             | 475-<br>) |                                               |             |                       |           |  |
| <b>Member Accrued Interest</b><br>G/L 781.xx |                          | <b>PL Accrued Interest</b><br>G/L 786.xx |           |                                               | x<br>x      |                       |           |  |
|                                              | Debit                    |                                          | Credit    | Debit Credit                                  |             | Credit                |           |  |
| (D)                                          | 500                      | (H)                                      | 500-      | [I]                                           | 475         | (E)                   | 475-      |  |
|                                              |                          | Bal=(                                    | )         |                                               |             | Bal=0                 | )         |  |

| Member/<br>G/L | <b>PL Income</b><br>117.xx                        |     | <b>Corpora</b><br>G/L | te Account<br>730.xx |
|----------------|---------------------------------------------------|-----|-----------------------|----------------------|
| Debit          | Credit                                            |     | Debit                 | Credit               |
| (E) 475        | [D] 500-<br>Servicing<br>Income would<br>be \$25- | (C) | 200,000               |                      |

# **CONFIGURING YOUR FREDDIE MAC FINANCIAL STATEMENT**

Below are sample screens that indicate how to configure your financial statement.

#### "Financial Report Configuration" on the General Ledger (MNGELE) menu

|                                         | Format   Balance             | ce sheet O Combined       | Income statement     Conte              |
|-----------------------------------------|------------------------------|---------------------------|-----------------------------------------|
|                                         |                              | 10 G/L                    | None -                                  |
| FHMC MEMBER LOAN                        | 704.00                       |                           | None 🗸                                  |
| FHMC PARTICIPATION LOANS                | 716.01                       |                           | None 🗸                                  |
| FHMC LOANS HELD FOR SALE                | 720.00                       |                           | None 🗸                                  |
| PAYMENT ACTIVITY/UNFUNDED LOANS         | <b>Q</b>                     | <b>Q</b>                  | Print heading total 🔹                   |
| *************************************** |                              | <b>Q</b>                  | None 🔹                                  |
| PARTICIPATION SETTLEMENT                | 899.01 🔍                     |                           | None 🔹                                  |
| *************************************** | <b>Q</b>                     | <b>Q</b>                  | None 🔹                                  |
| REDDIE MAC ESCROW ACCOUNTS              |                              | <b>Q</b>                  | None 🔹                                  |
| FHMC MEMBER ESCROW SAVINGS              | 900.90 🔍                     |                           | None 🔹                                  |
| FHMC CONTRA ESCROW SAVINGS              | 907.99 🔍                     | •                         | None 🔹                                  |
| FHMC NEGATIVE ESCROW FUNDING            | 725.00 🔍                     | <b>Q</b>                  | None 🔹                                  |
| HMC ESCROW NET DIFFERENCE               | ୍                            | •                         | Print heading total 🔹                   |
| d Paront Lines                          | ank to print the descriptior | from the G/L account(s) a | s configured in your Chart of Accounts. |

#### Screen 2

| Session 0 CU*BASE GOLD Edition - ABC CREDIT UNION  |                          |                            |                                         |
|----------------------------------------------------|--------------------------|----------------------------|-----------------------------------------|
| File Edit Tools Help                               |                          |                            |                                         |
| Maintain Financial Statement Co                    | nfiguration              |                            |                                         |
| Corp ID 1 Report 52                                |                          |                            |                                         |
| Title FREDDIE MAC MORTGAGE FINANCIAL               | Format 💿 Balanc          | e sheet 💿 Combined (       | Income statement                        |
| Heading                                            | From G/L                 | To G/L                     | Code                                    |
| ***************************************            | Q                        | <b>Q</b>                   | None 👻                                  |
| * FHMC MEMBER ACCRUED INTEREST                     | 701.30 🔍                 |                            | None 👻                                  |
| * FHMC PARTICIPATION INTEREST PAYABLE              | 786.01                   | <b>Q</b>                   | None 👻                                  |
| FHMC SERVICING INCOME - CURRENT                    | <b>Q</b>                 | <b>Q</b>                   | Print heading total 🛛 👻                 |
| ******                                             | <b>Q</b>                 |                            | None 👻                                  |
| * FHMC SERVICING INCOME - ANNUAL                   | 117.00 🔍                 | <b>Q</b>                   | None 🔻                                  |
| ←                                                  | Q                        | <b>Q</b>                   | None 🔻                                  |
|                                                    |                          |                            |                                         |
|                                                    |                          |                            |                                         |
|                                                    |                          |                            |                                         |
|                                                    |                          |                            |                                         |
|                                                    |                          |                            |                                         |
|                                                    |                          |                            |                                         |
|                                                    |                          |                            | <b>↑ ↓</b>                              |
|                                                    |                          |                            |                                         |
|                                                    |                          |                            |                                         |
| Leave the "Heading" field blank                    | to print the description | from the G/L account(s) as | s configured in your Chart of Accounts. |
| Add Report Lines To insert a row under the heading | g, press 🗲               |                            |                                         |
| Skip                                               |                          |                            |                                         |
| ← → ↑ ॥ ≞ ℓ i ? @                                  |                          |                            | FR (2026) 11/25/13                      |

Run the Financial Statement, via **Print CU Financials** on the General Ledger (MNGELE) menu. On the final selection screen, be sure to check the boxes to Summarize locations, Print zero balances and Print G/L account #.

# SAMPLE FREDDIE MAC FINANCIAL STATEMENT

| 0/25/11        | 14.54.20 91                             | TECH OPEDIT UNION        | LCI FIDUCO1 | BACE        |
|----------------|-----------------------------------------|--------------------------|-------------|-------------|
| DIN ON         | 9/25/11 EPE                             | TEST CREDIT UNION        | TGTLTLUOOT  | IGED KADENG |
| KON ON         | 0/2J/11 FR                              | OR PERIOD ENDING 8/31/11 |             | JSER RARENS |
| LOCATION (S)   | - *AT.T.                                | OK PERIOD ENDING 0,51,11 |             |             |
| 2001111111,12, |                                         | CURRENT                  |             |             |
|                |                                         | Y-T-D                    |             |             |
|                |                                         |                          |             |             |
|                | FREDDIE MAC MORTGAGE LOANS              |                          |             |             |
| 700-30         | * FHMC MEMBER LOAN                      | 72,081,852.79            |             |             |
| 716-01         | * FHMC PARTICIPATION LOANS              | 71,869,215.98-           |             | I           |
| 720-30         | * FHMC LOANS HELD FOR SALE              | .00                      |             |             |
|                | * DAVARNE ACETUTEV/INFEINDED ICANO      | 212 626 91               |             |             |
|                | * PAIMENT ACTIVITI/UNFUNDED LOANS       | 212,030.01               |             |             |
| 899-01         | * PARTICIPATION SETTLEMENT              | .00                      |             |             |
|                | *************************************** |                          |             |             |
|                | FREDDIE MAC ESCROW ACCOUNTS             | 0.00 0.00                |             | I           |
| 900-90         | * FHMC MEMBER ESCROW SAVINGS            | 260,031.95-              |             |             |
| 907-99         | * FHMC CONTRA ESCROW SAVINGS            | 257,218.53               |             |             |
| 800-24         | * FHMC NEGATIVE ESCROW FUNDING          | 10,537.96                |             |             |
|                | FHMC ESCROW NET DIFFERENCE              | 7,724.54                 |             |             |
|                | ***********                             |                          |             |             |
| 781-30         | * FHMC MEMBER ACCRUED INTEREST          | 398.29                   |             |             |
| 786-01         | * FHMC PARTICIPATION INTEREST PAYABL    | 380.83-                  |             |             |
|                | FHMC SERVICING INCOME - CURRENT         | 17.46                    |             |             |
|                | ***********                             |                          |             |             |
| 117-05         | * FHMC SERVICING INCOME - ANNUAL        | 119,138.43-              |             |             |
|                |                                         |                          |             | More        |
|                |                                         |                          |             | 1010111     |
|                |                                         |                          |             |             |
|                |                                         |                          |             |             |
| 1              |                                         |                          |             |             |

# UNDERSTANDING PARTICIPATION LENDING AND YOUR FINANCIAL STATEMENT

**Principal Loan balances:** You will have an asset G/L account, i.e. 704.00 containing the CU\*BASE Member loan balances and a contra asset G/L account, i.e. 716.01 containing the loan balance on the participation system. Because Freddie Mac mortgage loans are 100% sold to the investor, these two accounts should net to zero.

Note: If the accounts do not net to zero, it is generally because loans have been disbursed to the member, but not sold to Freddie Mac yet or payments need to be processed in a participation loan work file.

**Loans Held for Sale:** You will have an asset G/L account, i.e. 728.00 containing the CU\*BASE Member loan balances that have not been funded yet to Freddie Mac. A journal entry is made to this 728.00 G/L when the Principal G/L accounts (704.00 and 716.01) are not in balance. These accounts are generally balanced at month end.

Example: There is a total loan debit balance of \$13,000,000 in GL 704.00 for FHMC loans and a credit balance of \$12,295,000- in GL 716.00 for Freddie Mac Loans sold. You should credit GL 716.01 and debit 728.00 for \$75,000. The result is that your investor loans are in balance and net to zero.

Sample financial statement entries before journal entry:

| 704.00 Freddie Mac Member Loans | 13,000,000.00  |
|---------------------------------|----------------|
| 716.01 Freddie Mac Loans Sold   | 12,295,000.00- |
| Net Difference:                 | 75,000.00      |

(Payment Activity/Loans not Funded)

Sample financial statement entries after journal entry:

| 704.00 Freddie Mac Member Loans                        | 13,000,000.00         |
|--------------------------------------------------------|-----------------------|
| 716.01 Freddie Mac Loans Sold                          | <u>13,000,000.00-</u> |
| Net Difference:<br>(Payment Activity/Loans not Funded) | 0.00                  |
| 728.00 Freddie Mac Loans Held for Sale                 | 75.000.00             |

Optional Journal Entry for end of month (EOM):

If there is a difference in these G/L accounts at EOM because loans opened on CU\*BASE have not yet been sold to Freddie, you can move the amount of loans not sold from 716-01 to 728-00 and reverse the entries at the beginning of the month. This entry re-classes the difference correctly at EOM as Loans Held for Sale and results in the FHMC loans and contra G/L to net to zero.

**Accrued Loan Interest:** You will have an asset G/L account, i.e. 781.00 containing the member accrued loan interest on CU\*BASE and a contra asset G/L account, i.e. 786.00 containing the accrued loan interest owed the investor on the participation system.

*Note: The interest rate on the participation side is typically .25% lower than the interest rate on CU\*BASE so that the CU earns .25% of the interest for servicing the loans for the investor.* 

For example, there is a debit amount of \$61,500 in GL 781.00 for Member Loan accrued interest and a credit balance of \$60,000- in G/L 786.00 for Freddie Mac accrued interest due the investor. The net of \$1500.00 would be your .25% servicing income YTD.

| 781-00 Member Loan Accrued Interest | 61,500.00         |
|-------------------------------------|-------------------|
| 786-00 Freddie Mac Accrued Interest | <u>60,000.00-</u> |
| Freddie Mac Servicing Income        | 1,500.00          |

**Member Loan Interest Income:** On the last day of the month (per the loan category config), interest accrues on the FHMC member loan balances and posts to G/L 117.xx as a credit amount. On the Participation loan system, interest accrues via *Accrue Interest for 360 Loans* on the Participation Loan Processing (MNPART) menu and posts to 117.xx as a debit amount. The net balance is the servicing income.

| May 31 Member Accrual to 117.00 | 61,500.00- |
|---------------------------------|------------|
| June 1 PL Accrual to 117.00     | 60,000.00  |
| Freddie Mac Servicing Income    | 1,500.00-  |

**Custodial Accounts:** Freddie Mac requires two non-interest bearing share draft member accounts on CU\*BASE; one for the loan payments of principal and interest (P&I) and another for the loan escrow share funds used to pay the mortgage escrow bills such as taxes and insurance (T&I).

*Example:* P&I Custodial Account 1234-001 T&I Custodial Account 2345-001

Each Custodial Account is reconciled monthly using the Freddie Mac Form 59 (P&I) and 59E (T&I). See the Appendix for samples. To help complete these Forms, print the month end member statement to obtain the custodial account balance. Also, print the Escrow Share Detail Report\* to obtain the Total Positive Balances and Total Negative Balances of the escrow accounts.

\* This is the daily report LPLESC that sorts by dividend application.

**Investor Settlement:** When member loan payments are processed in the participation loan system the total principal and interest posts to a settlement G/L account, i.e. 899.01. These funds must be credited to the P&I Custodial Account. This is done via *Member Acct Adj/Post to Cust Acct* on the Participation Loan Processing (MNPART) menu and results in the balance in G/L 899.01 going to zero in end of day processing. After the account adjustment, if it is the end of the reporting period, then the CU initiates a draft request via FreddieMac.com. This draft request creates an ACH withdraw transaction from the P&I Custodial Account.

**Principal Member Escrow Share balances:** You will have a liability G/L account, i.e. 907.00 containing the total of the member escrow share account balances. You will also have a contra liability G/L account, i.e. 907.99 containing the escrow share balance in the T&I Custodial Account. These G/L accounts should net to zero daily.

**EXAMPLE** (no negative balance escrow accounts):

Step 1) Access the Escrow Share Detail Report.

| 6/13/11 13:19:12    |             |             | TEST CREDIT UNION        |        | LPLESC PAGE 1 |
|---------------------|-------------|-------------|--------------------------|--------|---------------|
| RUN ON 7/07/201     | .1          |             | ESCROW SHARE DETAIL REPO | ORT    | USER ERICS    |
| CORP 01 TEST CREE   | DIT UNION   |             |                          |        |               |
| DIV APPL TE         |             |             |                          |        |               |
|                     |             |             | CURRENT                  |        |               |
| LOAN ACCOUNT        | LAST NAME   | FIRST NAME  | ACCT BAL NEG             | FREEZE |               |
| 3699 151            | MEMBER      | WILLIAM     | 4917.03                  | 1      |               |
| 3999 150            | MEMBER      | TERESA      | 3780.87                  | 1      |               |
| 5499 150            | MEMBER      | JAMES       | 2828.00                  | 1      |               |
| 5899 150            | MEMBER      | LISA        | 1371.69                  | 1      |               |
| 7999 150            | MEMBER      | MARCIA      | 2933.59                  | 1      |               |
| 8399 154            | MEMBER      | CHRISTOPHER | 11866.58                 | 1      |               |
| 12499 150           | MEMBER      | BRIAN       | 2584.74                  | 1      |               |
| 14299 154           | MEMBER      | ALLYN       | 1420.09                  | 1      |               |
| 14599 154           | MEMBER      | CHRIS       | 3320.17                  | 1      |               |
| 15599 150           | MEMBER      | ANTHONY     | 2155.19                  | 1      |               |
| 16299 150           | MEMBER      | MARY        | 3018.13                  | 1      |               |
| 16599 150           | MEMBER      | JOSEPH      | 1400.48                  | 1      |               |
| 17999 150           | MEMBER      | JANE        | 1364.00                  | 1      |               |
| 18999 154           | MEMBER      | JASON       | 5364.09                  | 1      |               |
| 19999 150           | MEMBER      | MILDED      | 2839.12                  | 1      |               |
| 147838 150          | MEMBER      | KAREN       | 1836.23                  | 1      |               |
|                     |             |             |                          |        |               |
| Total Number of Acc | counts = 16 |             |                          |        |               |
| Total Positive Bala | inces =     | 53,000.00   |                          |        |               |
| Total Negative Bala | ances =     | .00         |                          |        |               |
|                     |             |             |                          |        |               |

T&I Custodial Acct#2345-001 balance = \$49,000.00

**Step 2)** Compare the balance of the T&I Custodial Account (\$49,000) to the total member escrow shares (Total Positive Balances=\$53,000). Post the difference using *Member Acct Adj/Post to Cust Acct* on the Participation Loan Processing (MNPART) menu by posting a credit of \$4,000 to the T&I Custodial Account using the contra escrow G/L 907.99 as the offset.

**Step 3)** The new balance in 2345-001 is \$53,000.00 which matches the total positive escrow balance on the Escrow Share Detail Report.

Note: Deposits to member escrow accounts via loan payments create an increase to the member balances thus you will post a credit to the T&I account. Escrow disbursements from member escrow accounts create a decrease to the member balances thus you will post a debit to the T&I account.

**Escrow Negative Funding Account:** You will have an asset G/L account, i.e. 725.00 containing the total of member escrow accounts with a negative balance.

Note: The member escrow account balances can be negative because the credit union is required to pay the member escrow T&I bill regardless of whether the funds are in the member's escrow account.

**EXAMPLE** (with negative balance escrow accounts):

| Ste | <b>5</b> 1 | Access | the | Escrow | Share | Detail | Report. |
|-----|------------|--------|-----|--------|-------|--------|---------|
|-----|------------|--------|-----|--------|-------|--------|---------|

| RUN ON 7/07/20      | 11          |             | ESCROW SHARE DETAIL R | REPORT |        | USER ERICS |
|---------------------|-------------|-------------|-----------------------|--------|--------|------------|
| CORP 01 TEST CRE    | DIT UNION   |             |                       |        |        |            |
| DIV APPL TE         |             |             |                       |        |        |            |
|                     |             |             | CURRENT               |        |        |            |
| LOAN ACCOUNT        | LAST NAME   | FIRST NAME  | ACCT BAL N            | NEG F  | FREEZE |            |
| 3699 151            | MEMBER      | WILLIAM     | 4917.03               |        | 1      |            |
| 3999 150            | MEMBER      | TERESA      | 3780.87               |        | 1      |            |
| 5499 150            | MEMBER      | JAMES       | 2828.00               |        | 1      |            |
| 5899 150            | MEMBER      | LISA        | 1371.69               |        | 1      |            |
| 7999 150            | MEMBER      | MARCIA      | 2933.59               |        | 1      |            |
| 8399 154            | MEMBER      | CHRISTOPHER | 11866.58              |        | 1      |            |
| 12499 150           | MEMBER      | BRIAN       | 2584.74               |        | 1      |            |
| 14299 154           | MEMBER      | ALLYN       | 1420.09               |        | 1      |            |
| 14399 150           | MEMBER      | DENNIS      | 500.00-               | *      |        |            |
| 14599 154           | MEMBER      | CHRIS       | 3320.17               |        | 1      |            |
| 15599 150           | MEMBER      | ANTHONY     | 2155.19               |        | 1      |            |
| 16299 150           | MEMBER      | MARY        | 3018.13               |        | 1      |            |
| 16599 150           | MEMBER      | JOSEPH      | 1400.48               |        | 1      |            |
| 17999 150           | MEMBER      | JANE        | 1364.00               |        | 1      |            |
| 18999 154           | MEMBER      | JASON       | 5364.09               |        | 1      |            |
| 19999 150           | MEMBER      | MILDED      | 2839.12               |        | 1      |            |
| 147838 150          | MEMBER      | KAREN       | 1836.23               |        | 1      |            |
|                     |             |             |                       |        |        |            |
| Total Number of Ac  | counts = 17 |             |                       |        |        |            |
| Total Positive Bala | ances =     | 53,000.00   |                       |        |        |            |
| Total Negative Bala | ances =     | 500.00-     |                       |        |        |            |
|                     |             |             |                       |        |        |            |

Note: The total net of escrow shares is \$52,500.00

T&I Custodial Acct#2345-001 balance = \$49,000.00

**Step 2)** Compare the balance of the T&I Custodial Account (\$49,000) to the total member escrow shares (Total Positive Balances=\$53,000). Post the difference using *Member Acct Adj/Post to Cust Acct* on the Participation Loan Processing (MNPART) menu by posting a credit of \$4,000 to the T&I Custodial Account using the contra escrow G/L 907.99 as the offset.

The new balance in 2345-001 is \$53,000.00.

**Step 3)** Process a journal entry to fund the negative balance amount. This is done via *Create/Post G/L Journal Entries* on the Participation Loan Processing (MNPART) menu. Post a credit of \$500 to G/L 725.00 Freddie Mac Escrow Funding using 907.00 Freddie Mac Contra Escrow as the offset.

| Sample financial statement before journal entry: |            |  |  |  |
|--------------------------------------------------|------------|--|--|--|
| 907.00 FHMC Member Escrow Savings                | 52,500.00- |  |  |  |
| 725.00 Freddie Mac Escrow Funding                | 0.00       |  |  |  |
| 907.99 Freddie Mac Contra Escrow                 | 53,000.00  |  |  |  |

| Sample financial statement after journal entry: |            |  |  |  |
|-------------------------------------------------|------------|--|--|--|
| 907.00 FHMC Member Escrow Savings               | 52,500.00- |  |  |  |
| 725.00 Freddie Mac Escrow Funding               | 500.00-    |  |  |  |
| 907.99 Freddie Mac Contra Escrow                | 52,500.00  |  |  |  |

Note: The member escrow accounts remain negative so that the Escrow Analysis Report calculates properly.

# **APPENDIX A: FUNDING DETAIL REPORT**

#### Freddie Mac Funding Details Report Contract Name: schi Contract Number: 31065150 Contract Product: 30-Year Flood Rate Conventional Participation Percent: 000.00% Remittance Option: Gold Prepayment Remittance Due Days: 5 Seller Address: Credit Union Seller Number: 1353 Organization ID: 30404 Seller Address: Designated Servicer Name: Credit Union Servicer Number: 1353 . Servicer Address: Settlement Summary Remaining Maturity Principal Purchased FitLMC Loan Number P.5.1 Constant Interest Paid to Date Seller Loan Kumber Note Rate ANY Rate Settlement Date: 03/05/2010 588 . 4.875% 367 105,500.00 \$ 105,900.00 5.125% 595849 574.43 03/01/2010 \$ 105,500.00

Sub Total Grand Total

|               | Mac                                                                      |                                                               | FO                                              | Form        |  |
|---------------|--------------------------------------------------------------------------|---------------------------------------------------------------|-------------------------------------------------|-------------|--|
|               | Princ                                                                    | ipal and Interest Custodial                                   | As of<br>Account Reconciliatio                  | 3/15/2<br>n |  |
|               |                                                                          | Worksheet - Monthly Acc                                       | ount Statement                                  |             |  |
|               | Note: Do not                                                             | enter any data in shaded fields. Values will automatically ca | iculate based on information entered in other f | ields.      |  |
| Seller/Ser    | vicer Numbe                                                              | r: 134150 Seller/Servicer Name                                | Credit Union                                    |             |  |
| 1-1           | Bank ba                                                                  | Section 1 - Adjusted Ban<br>03/15/10                          | k Balance                                       | NR.MA       |  |
| ia)           | 1b) Out                                                                  | standing debits                                               | \$0.00                                          |             |  |
|               | 1c) Dep                                                                  | osits in transit                                              | \$0.00                                          |             |  |
| 1)            | Adjuster                                                                 | bank balance (lines 1a - 1b + 1c)                             |                                                 | 1           |  |
| 影響和全部         | the Section of                                                           | Section 2 - Total Lia                                         | bility                                          | Contra Con  |  |
| 2)            | Ending                                                                   | Balance from the03/15 Monthly Acc                             | count Statement                                 | 1           |  |
|               |                                                                          | (MONUTY)                                                      |                                                 |             |  |
| Subtract      | cumulative 1                                                             | otals for:                                                    |                                                 |             |  |
|               | 3a)                                                                      | Delinquent interest on active Mortgages                       | 2,784.74                                        |             |  |
|               | 3b)                                                                      | Delinquent interest on inactive Mortgages                     |                                                 |             |  |
|               | 3c)                                                                      | Delinquent principal on scheduled/scheduled                   | 1                                               |             |  |
|               |                                                                          | Mortgages                                                     |                                                 |             |  |
| 3)<br>Add own | Subtot                                                                   | al for delinquent principal and interest (lines 3a +          | 3b + 3c)                                        |             |  |
| Add Cum       | diative totai                                                            | Prenoid interest                                              |                                                 |             |  |
|               | 4b)                                                                      | Prepaid principal on scheduled/scheduled                      |                                                 |             |  |
|               | ,                                                                        |                                                               |                                                 |             |  |
|               |                                                                          | Mortgages                                                     |                                                 |             |  |
|               | 4c)                                                                      | Minority principal and interest collected but                 |                                                 |             |  |
|               |                                                                          | not reported as of                                            |                                                 |             |  |
|               |                                                                          | (Month/Yr)                                                    |                                                 |             |  |
| 4)            | Subto                                                                    | al for prepaid items (lines 4a + 4b + 4c)                     | _                                               |             |  |
| 5)            | I otal L                                                                 | lability (lines 2 - 3 + 4)                                    |                                                 | 1           |  |
| E den and     | A CANTON                                                                 | Section 3 - Total Var                                         | lance                                           | 282.70      |  |
| 6a)           | Currer                                                                   | t cycle's total cumulative variance (line 1 - line 5)         |                                                 |             |  |
| 6b)           | Previous cycle's total cumulative variance (line 6a from previous cycle) |                                                               |                                                 |             |  |
| 6C)           | Total V                                                                  | anarice for the current cycle (line 6a - line 6b)             |                                                 |             |  |
| Prepared      | i by : 💋                                                                 | nstance Plas Date                                             | 4/15/10                                         |             |  |
|               | dby De                                                                   | ni Kilini Date                                                | 4/15/10                                         |             |  |
| Approve       |                                                                          |                                                               |                                                 |             |  |

4

# **APPENDIX C: FREDDIE MAC FORM 59E**

|                                          |                 |                                                      |                         | As of                  | 3/15/2010             |
|------------------------------------------|-----------------|------------------------------------------------------|-------------------------|------------------------|-----------------------|
|                                          |                 | Escrow Custodial                                     | Reconcilia              | tion                   |                       |
|                                          |                 | Worksheet - Monthly A                                | Account Sta             | atement                |                       |
|                                          | Note: Do not en | ter any data in shaded fields. Values will automatic | ally calculate based on | information entered in | other fields.         |
|                                          | You mu          | st complete a consolidated reconciliation if you     | have more than one      | Escrow Custodial Ac    | count                 |
| eller/Ser                                | vicer Numb      | er: 134150 Seller/Ser                                | vicer Name: Alpe        | na Alcona Credit       | Union                 |
|                                          | 和生命的必要          | Section 1 - Adjusted                                 | Bank Balance            | 三日 シート シート 日本          | Contra Manager        |
| a)                                       | Bank Ba         | alance as of 03/15/10                                |                         | -                      | 92,927.2              |
|                                          | 1b) Sub         | tract: Outstanding debits                            | -                       |                        |                       |
|                                          | 1c) Add         | : Deposits in Transit                                | -                       | 835.98                 |                       |
| 1)                                       | Adjuste         | d bank balance (lines 1a-1b+1c)                      |                         |                        | 93,763.2              |
|                                          | 20年4月2月         | Section 2 - Tota                                     | al Liability            |                        | and the second second |
| 2a)                                      | Escrow          | trial balance total as of 03/15/10                   | _                       |                        | 92,368.8              |
|                                          |                 |                                                      |                         |                        |                       |
| Enter cur                                | mulative tota   | als for:                                             |                         |                        |                       |
|                                          | 26)             | Negative escow trial balance as of                   | 03/15/10                | 1,394.40               |                       |
|                                          | 2C)             | Adjustments for suspense accounts                    |                         |                        |                       |
|                                          | 2d)             | Adjustments for Mortgages not includ                 | led on trial            |                        |                       |
|                                          | Ze)             | Adjustments for other accounts (e.g.                 | buydown                 |                        |                       |
|                                          |                 | subsidies)                                           |                         |                        |                       |
| 2)                                       | Adjuste         | d accrow balance (lines 20+20+20+2d+2                | -                       |                        | 00 700 0              |
| 2)                                       | Adjusit         | Sortion 3. Tot                                       | e)                      |                        | 93,763.2              |
| Contraction of the local distance of the |                 | Should be should be should be should be              | an eranjance            |                        |                       |
| 39)                                      | Curren          | t cycle's total cumulative variance (line 1          | line 2)                 |                        | 0.                    |
| 3h)                                      | Enter           | revious cycle's cumulative variance (line            | 3a of previous curd     | (a)                    | 0.1                   |
| 3c)                                      | Curren          | t cycle's variance (line 3a - 3b)                    | ou or providus eye      |                        |                       |
| ,                                        |                 |                                                      |                         |                        | overage/(shortage     |
| Prepared                                 | i by D          | stam Plas                                            | Date 4/                 | 15/10                  |                       |
|                                          | · .             |                                                      |                         |                        |                       |